# MERLIN

# FOLLOWSPOT / PROJECTEUR DE POURSUITE

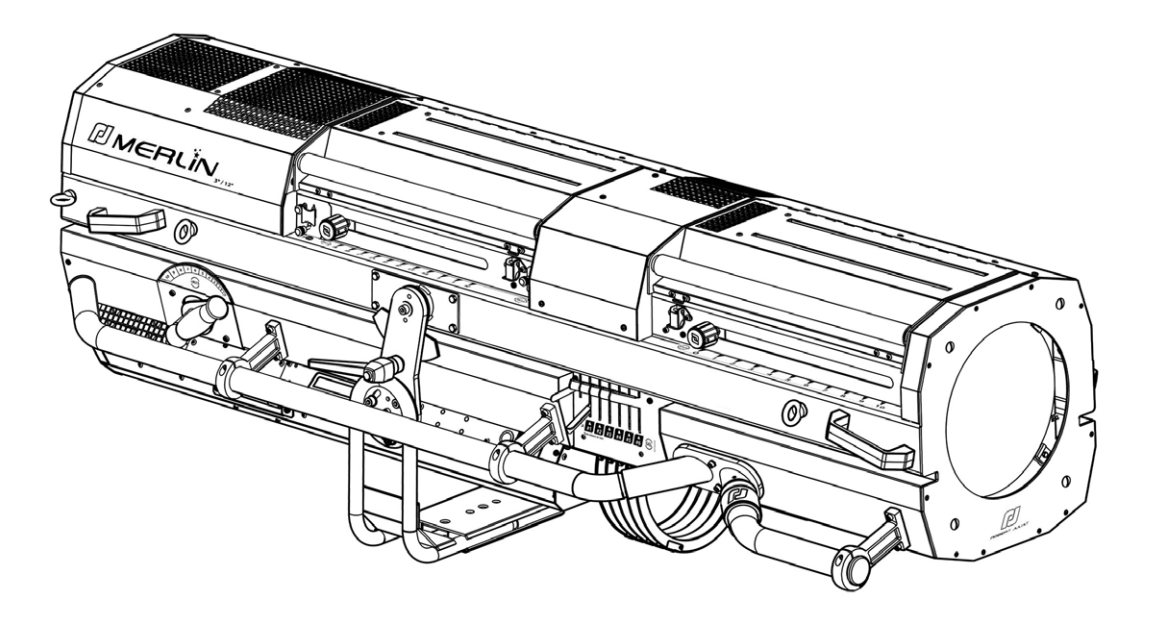

|     | Standard | North American |
|-----|----------|----------------|
|     | Standard | Nord-Américain |
| REF | 1515     | 1515C          |

HMI 2500W FOLLOWSPOT / PROJECTEUR DE POURSUITE 2500W HMI

MERLIN - 1515 / C - Version V3 Firmware v1-19  $\rightarrow$ 

VALIDATION: 05/09/2017

### DN41076901-A

Robert Juliat S.A.S. 32, rue de Beaumont, F 60530 Fresnoy-en-Thelle - phone : +33 (0)3 44 26 51 89 - fax : +33 (0)3 44 26 90 79 - info@robertjuliat.fr

ROBERT JULIAT

### **Table of Contents**

| 1 | User's instructions                                                      |        | .1         |
|---|--------------------------------------------------------------------------|--------|------------|
| 2 | Presentation                                                             |        | .2         |
|   | 2.1 Functions                                                            | ••••   | .2         |
|   | 2.2 Identification label                                                 | ••••   | .3         |
|   | 2.3 Accessories included                                                 | ••••   | .3         |
| 2 | 2.4 Optional accessories                                                 | ••••   | .4         |
| 3 | Set-up                                                                   |        | .5         |
|   | 3.1 Mechanics                                                            | ••••   | . <b>)</b> |
|   | 3.1.1 Operating positions                                                | •••••  | .5         |
|   | 3.1.2 Minimum distance between a hammable material and the lighting unit | •••••  | . ⊃<br>Γ   |
|   | 5.1.5 Instructions for use                                               | •••••  | . ⊃<br>Γ   |
|   | 5.1.4 Hullulling                                                         | •••••  | . )<br>5   |
|   | 2.1.6 Stand set up                                                       | •••••  | د.<br>۵    |
|   | 3.1.7 Safatu cable                                                       | •••••  | .0<br>6    |
|   | 3.1.8 Adjustable counterweight inside the followspat                     | •••••  | 6          |
|   | 3.2 Lamn                                                                 | •••••  | 7          |
|   | 3.2 1 Compatible lamp                                                    | ••••   | 7          |
|   | 3.2.2   amp installation                                                 |        | .7         |
|   | 3.3 Electrical data                                                      |        | .8         |
|   | 3.3.1 Power Supply Unit (PSU)                                            |        | 8          |
|   | 3.3.2 Data                                                               |        | 9          |
| 4 | Operations                                                               | 1      | 1          |
|   | 4.1 Mechanics                                                            | . 1    | 1          |
|   | 4.1.1 Dimmer                                                             | 1      | 1          |
|   | 4.1.1.1 Range                                                            | 1      | 1          |
|   | 4.1.1.2 Control                                                          | 1      | 1          |
|   | 4.1.2 Zoom & Focus                                                       | 1      | 1          |
|   | 4.1.2.1 Range                                                            | 1      | 1          |
|   | 4.1.2.2 Control                                                          | 1      | 2          |
|   | 4.1.3 Pan / Tilt                                                         | 1      | 2          |
|   | 4.1.3.1 Range                                                            | 1      | 2          |
|   | 4.1.3.2 Control                                                          | 1      | 2          |
|   | 4.1.4 Iris                                                               | 1      | 3          |
|   | 4.1.4.1 Range                                                            | 1      | 3          |
|   | 4.1.4.2 Control                                                          | 1      | 3          |
|   | 4.1.5 Chopper                                                            | 1      | 3          |
|   | 4.1.5.1 Range                                                            | 1      | 3          |
|   | 4.1.5.2 Control                                                          | 1      | 3          |
|   | 4.1.6 Gobo                                                               | 1      | 4          |
|   | 4.1.6.1 Gobo size                                                        | 1      | 4          |
|   | 4.1.6.2 Control & Installation                                           |        | 4          |
|   | 4.1.7 Colour                                                             | I<br>1 | 4          |
|   | 4.1.7.1 Range, Control & Installation                                    | I<br>1 | 4          |
|   | 4.2 1 Display and Controls                                               |        | 5          |
|   | 4.2.7 Display and controls                                               | 1<br>1 | 5          |
|   | 4.2.3 Menus and parameters for DMX dimmer ontion                         |        | >5         |
|   | 4.2.4 DMX Chart                                                          |        | 26         |
| 5 | Service                                                                  |        | 27         |
| - | 5.1 Preventative maintenance                                             | . 2    | 27         |
|   | 5.1.1 Frequency                                                          | 2      | 27         |
|   | 5.1.2 General cleaning                                                   | 2      | 27         |
|   | 5.1.3 General visual check                                               | 2      | 27         |
|   | 5.1.4 Optics                                                             | 2      | 27         |
|   | 5.1.5 Removing the Power Supply Unit (PSU)                               | 2      | 27         |
|   | 5.2 Analysis                                                             | . 2    | 28         |
|   | 5.3 Thermal protection                                                   | . 2    | 28         |
|   | 5.4 Exploded view / Spare parts list                                     | . 2    | 28         |
| 6 | Troubleshooting                                                          | 2      | 29         |
|   | 6.1 General information                                                  | . 2    | 29         |
|   | 6.2 Error message screens :                                              | . 2    | 29         |
| 7 | RDM                                                                      | 3      | 57         |
|   | 7.1 RDM - What is it?                                                    | . 3    | ;7         |
|   | 7.2 RDM requirements                                                     | . 3    | 7          |
|   | 7.3 KUM function list                                                    | . 3    | 7          |

Robert Juliat reserve the right to change or alter any of the items detailed on this page, to increase or improve manufacturing techniques without prior notice.

# 1 User's instructions

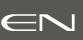

### GENERAL INSTRUCTIONS

1. Not for residential use.

2. These fixtures must only be serviced by a qualified technician.

3. In addition to the instructions indicated on this page, relevant health and safety requirements of the appropriate EU Directives must be adhered to at all times.

4. This fixture is in compliance with section 17 – Lighting appliance for theatre stages, television, cinema and photograph studios. Standards NF EN 60598-1 and NF EN 60598-2-17.

5. This fixture is rated as IP20.

### FIXTURE

6. Warning: disconnect from mains supply before servicing.

7. Ensure fixture is correctly mounted on an appropriate support.

8. Protection screens, lenses and filters must be replaced in the event of any damage, such as cracks or deep scratches, as these might reduce performance.

When hung or flown the fixture must be secured by an additional hanging accessory (such as a safety cable or bond) of suitable length.
 Safety bonds or cables must be securely attached to the back of the fixture and be as short as possible, or rolled up as necessary, to minimise travel distance should the fixture be dislodged.

11. Movable accessories must also be secured with a suitable safety cable or bond at the front of the fixture.

12. The combined weight of both the fixture and the accessories must be considered when choosing the load-bearing capability of safety cable or bond.

13. Do not open lighting fixture when the lamp is ignited.

14. Warning: Both lamp and lamp housing become hot during use. Allow fixture to cool before servicing

- 15. Do not tamper with design of fixture nor any of its safety features.
- 16. Tighten electrical mains cable connections regularly and replace with one of identical specification if damaged.

17. The luminaire must only be used in its entirety.

### VENTILATION

- 18. Keep well away from flammable material.
- 19. Not for outdoor use. Do not cover. Do not permit fixture to get wet.
- 20. To avoid overheating, do not obstruct air vents.
- 21. Ensure all cooling fans are in correct working order. If fans are not working, turn fixture off immediately and service as necessary.

### LAMP

22. Check that the lamp voltage corresponds to the mains voltage used.

- 23. Only use a lamp of type and voltage indicated on lamp housing or packaging.
- 24. Replaced lamp if damaged or deformed by heat.
- 25. Ensure lamp is correctly fitted before use.
- 26. Do not stare at light source.

### CLEANING

- 27. Do not touch the lamp and inner parts with bare fingers.
- 28. Clean all optical parts (lenses, lamps, etc.) with alcohol-based cleaner.
- 29. Regularly remove dust from mirror with a soft, clean cloth.
- 30. Clean all filters regularly.

### POWER SUPPLY

- 31. Disconnect from the mains before servicing.
- 32. Mains connection only. Do not connect to "electronic output" such as dimmer.
- 33. Not for outdoor use. Do not cover.
- 34. Ensure power supply circuit breakers always remain accessible.

### PLEASE NOTE

These products have been built to conform to European standards relating to professional lighting equipment. Any modification made to our products will void the manufacturers' warranty.

## 2 Presentation

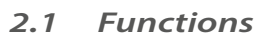

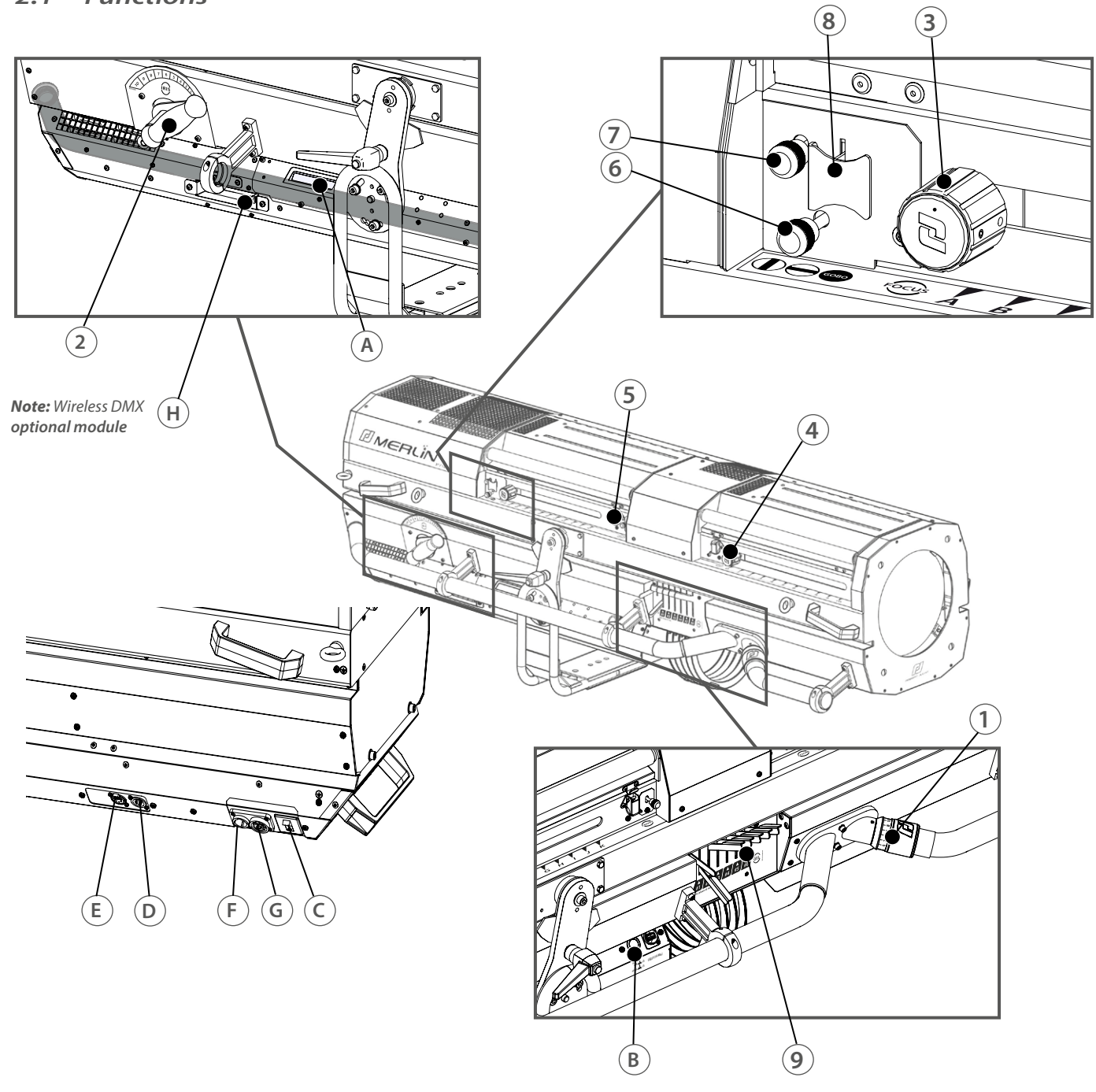

 $\in \mathbb{N}$ 

| Fun                                                | ctions                                                                                                    |                                              |                                                                                                    |
|----------------------------------------------------|----------------------------------------------------------------------------------------------------|----------------------------------------------|----------------------------------------------------------------------------------------------------|
| 1.<br>2.<br>3.<br>4.<br>5.<br>6.<br>7.<br>8.<br>9. | Dimmer/Shutter<br>Iris<br>Focus<br>Zoom<br>Frost<br>Horizontal chopper<br>Vertical chopper<br>Gobo holder<br>Boomerang colour changer unit | A.<br>B.<br>C.<br>D.<br>E.<br>F.<br>G.<br>H. | Display screen<br>ON/OFF Lamp & Eco Mode button<br>Main switch<br>DMX In<br>DMX Out<br>Main socket PowerCON TRUE-1<br>Auxiliary socket (max 3A)<br>Wireless DMX slot |

EN - 2 -

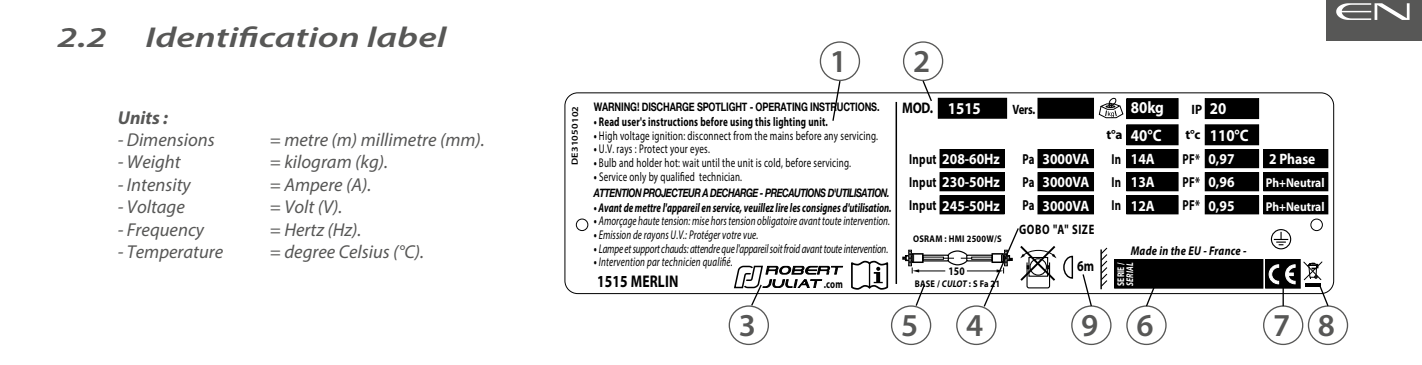

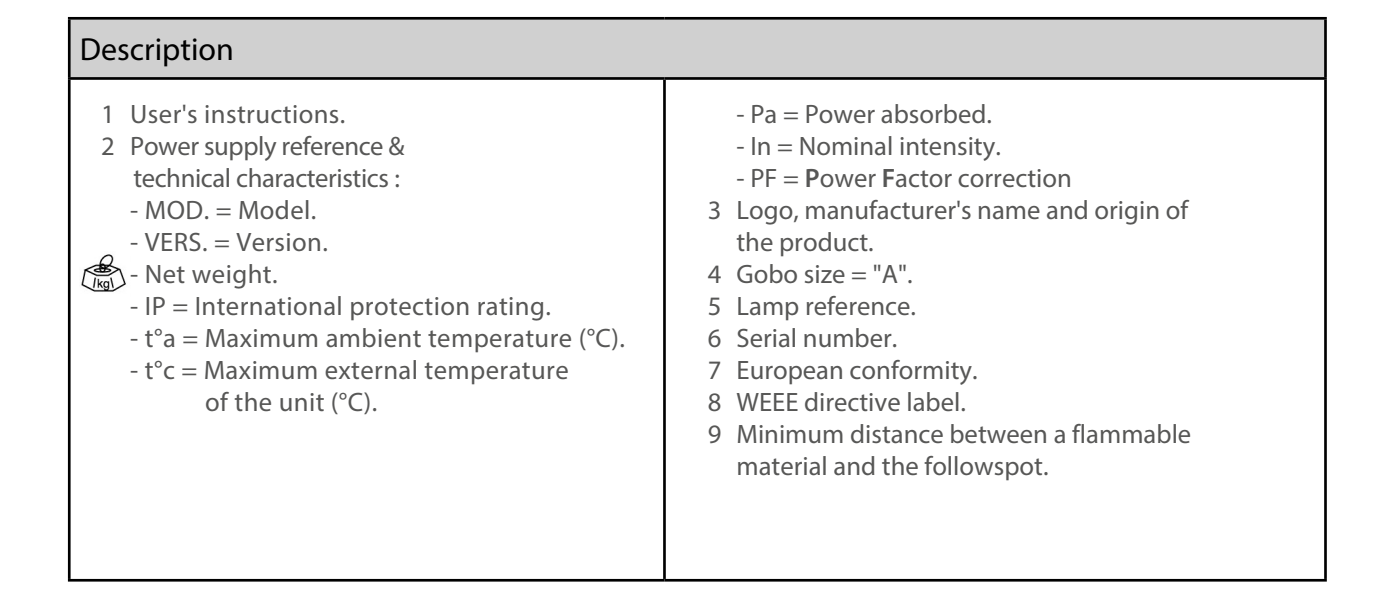

### 2.3 Accessories included

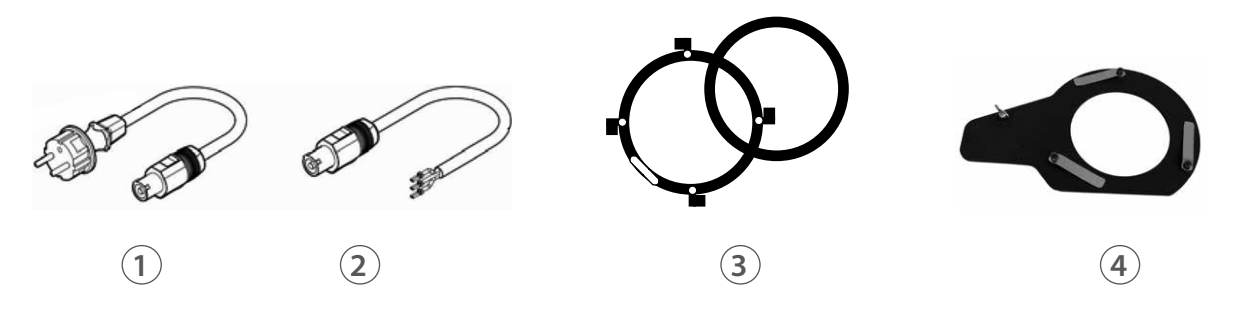

|   | Reference                            | Description                                                    |
|---|--------------------------------------|----------------------------------------------------------------|
| 1 | FJUC000112                           | Power cable with CEE 7/7 type in connectors (standard version) |
| 2 | FJUC000113                           | UL/CSA power cable without connector (North-American version)  |
| 3 | 3 PF1011 Ø210 mm metal filter holder |                                                                |
| 4 | SGUM                                 | Universal "A" size gobo holder (metal or glass)                |

### 2.4 Optional accessories

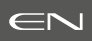

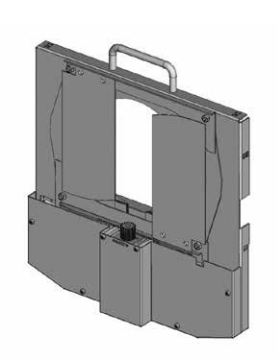

1

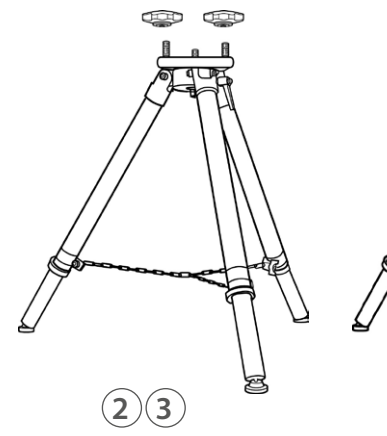

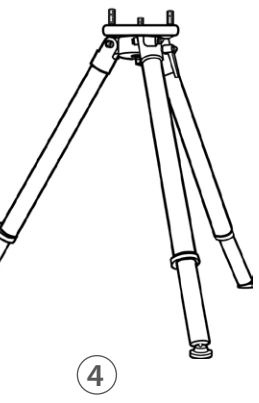

•

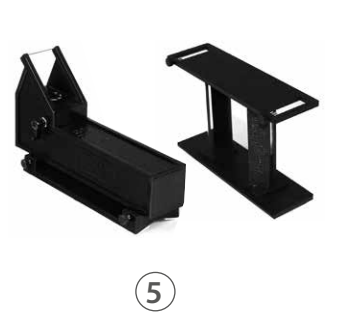

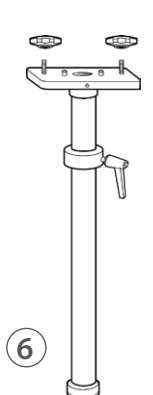

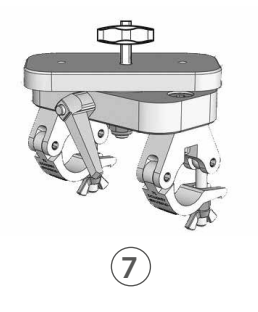

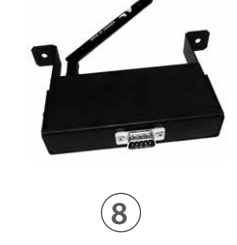

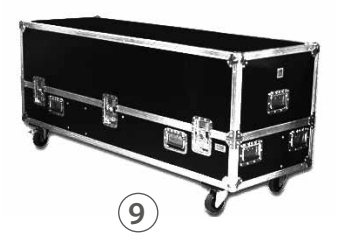

|   | Reference                                                                                                    | Description                                                                     |
|---|----------------------------------------------------------------------------------------------------|---------------------------------------------------------------------------------|
| 1 | MOMM                                                                                                    | Motorised dimming shutter module                                                |
| 2 | GT4000                                                                                                    | Tripod stand with safety chain - SWL: 130 kg max. height 1030 mm                |
| 3 | 3 GT4000R Tripod stand with ball bearing head rotation with safety chain - SWL: 130 kg<br>max. height 1030 mm |                                                                                 |
| 4 | GT4000S                                                                                                    | Tripod stand without safety chain - SWL: 130 kg max. height 1030 mm             |
| 5 | TELRAD                                                                                                    | Telrad followspot sight with riser                                              |
| 6 | JPP                                                                                                    | Monopod stand for overhead followspot                                           |
| 7 | T4000                                                                                                    | Followspot mount for 50 mm diam. pipe (suspension or overhead) -<br>SWL: 100 kg |
| 8 | Kit W-DMX/M                                                                                                   | W-DMX Wireless DMX                                                              |
| 9 | FC3000020                                                                                                    | Transport Flight Case                                                           |

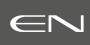

### 3.1 Mechanics

3.1.1 Operating positions

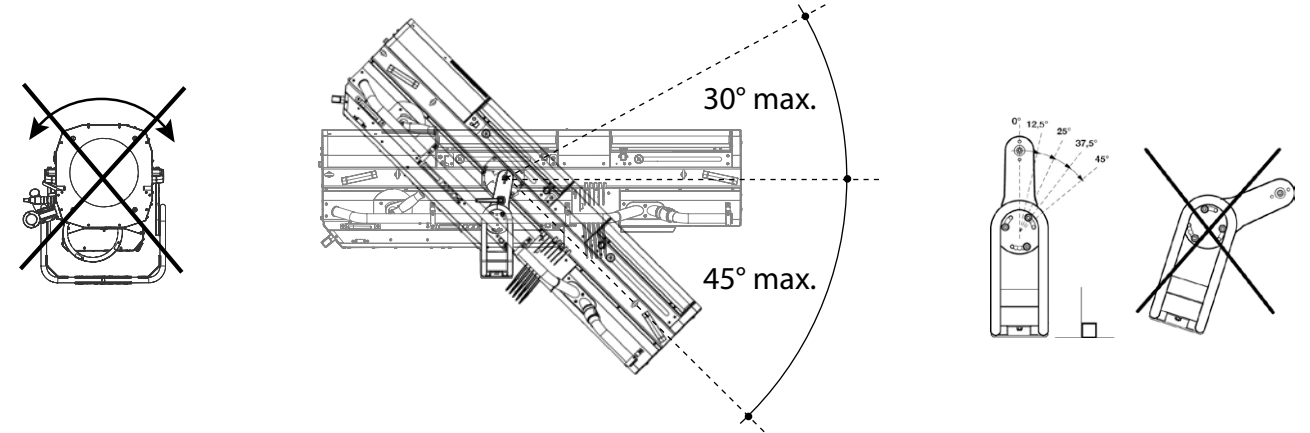

3.1.2 Minimum distance between a flammable material and the lighting unit

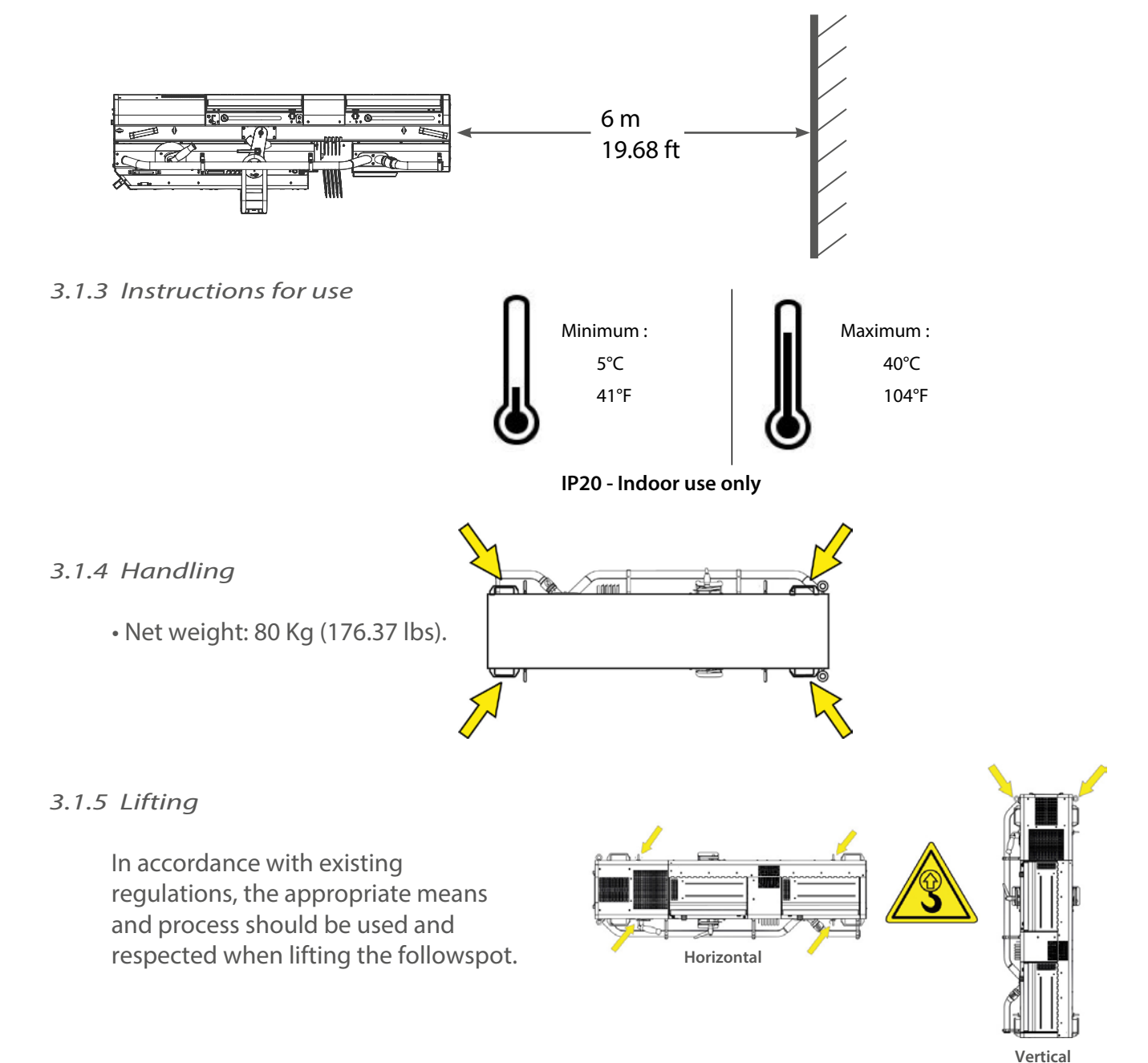

### 3.1.6 Stand set-up

• Compatible stands : GT4000, GT4000R, GT4000S & JPP.

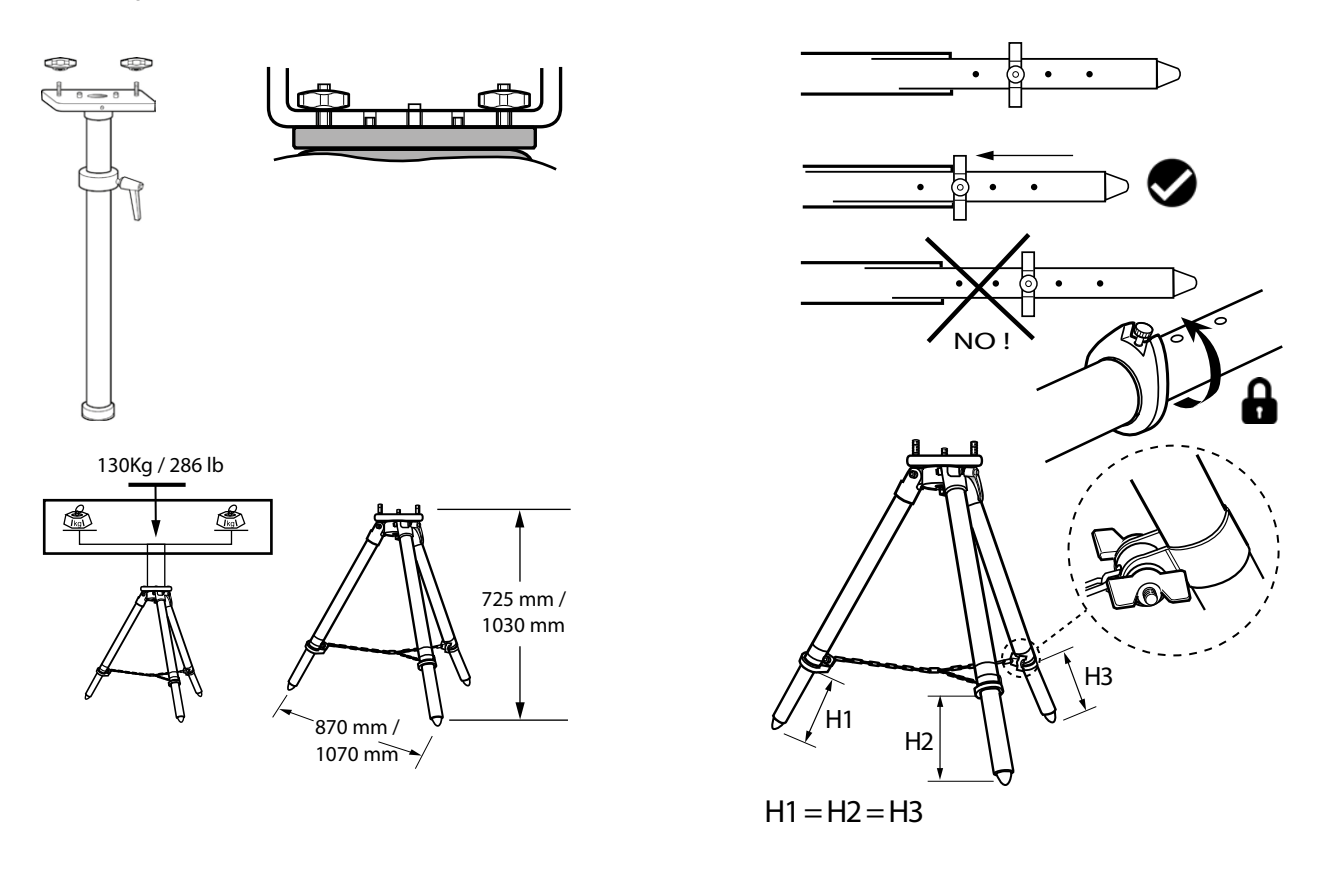

- 3.1.7 Safety cable
  - The combined weight of both the fixture and the accessories must be considered when choosing the load-bearing capability of safety cable or bond.
  - Safety cables or bonds must be securely attached to the safety eye-bolts and be as short as possible, or rolled up as necessary, to minimise travel distance.

All a static counter or and a static the non-opport

3.1.8 Adjustable counterweight inside the followspot

### 3.2 Lamp

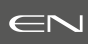

### 3.2.1 Compatible lamp

|                         | Compatible lamp |           |         |        |                 |                       |           |
|-------------------------|-----------------|-----------|---------|--------|-----------------|-----------------------|-----------|
| Model                   | NAED Code       | Socket    | Voltage | Power  | Lumen<br>output | Colour<br>Temperature | Lamp life |
| OSRAM<br>HMI 2500W/S XS | 54068-3         | SFa 21-12 | 115 V   | 2500 W | 240 000 lm      | 6 000 K               | 500 h     |

### 3.2.2 Lamp installation

- $\cdot$  Unlock the security screws (1) & (2)
- Unscrew the jaws as shown (3) & (4)
- Open the jaws by pushing towards the back (5) & (6)

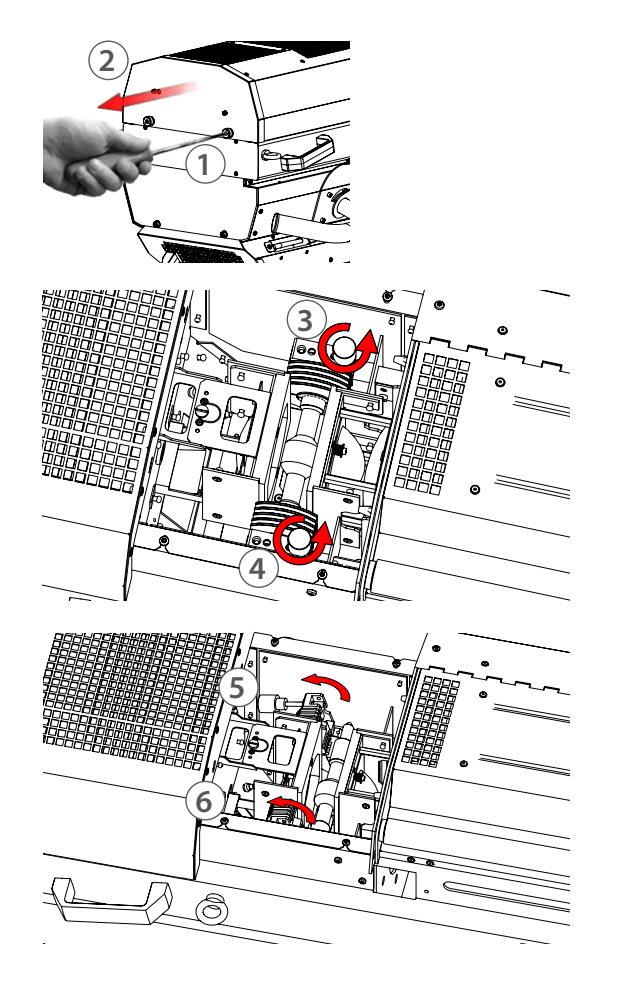

• Install and center the lamp (7)

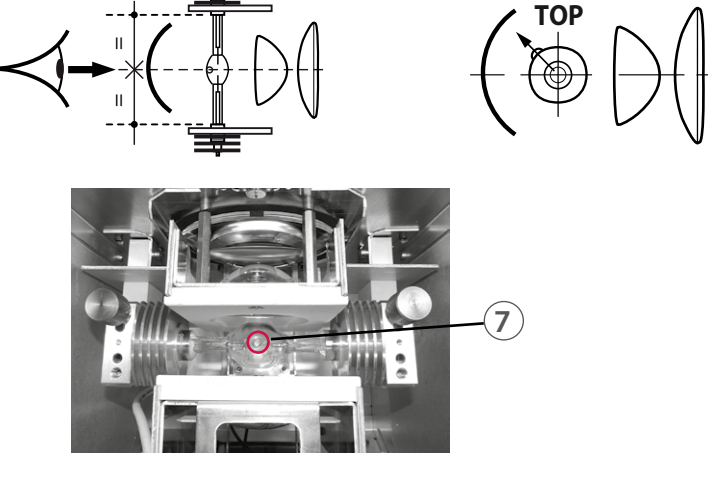

- Place the jaws in position (8) & (9)
- Relock the jaws

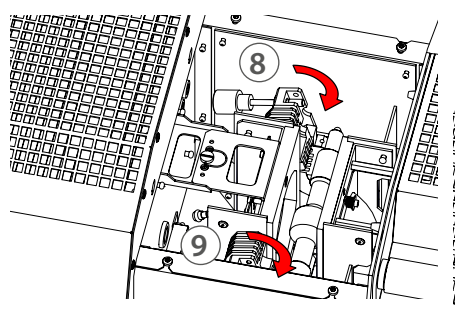

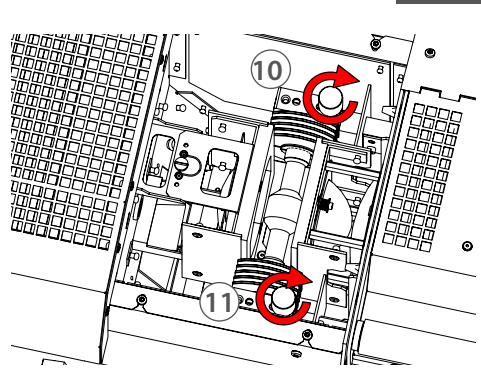

• Relock the lamp cover into place by pushing the security bolts

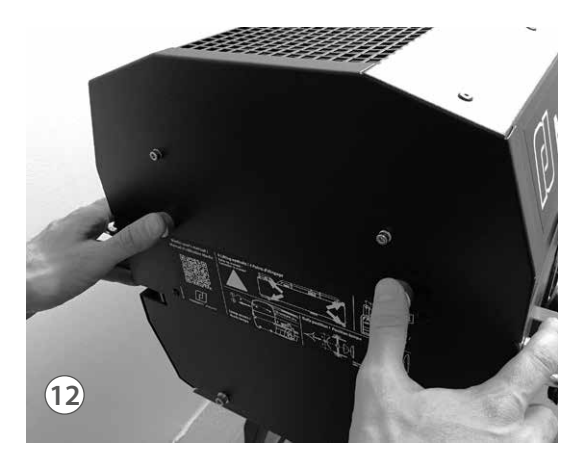

### 3.3 Electrical data

3.3.1 Power Supply Unit (PSU)

|              | Power supply                                                                                                    |                                                                                                    |                                                  |  |  |
|--------------|----------------------------------------------------------------------------------------------------|----------------------------------------------------------------------------------------------------|--------------------------------------------------|--|--|
| Voltage      | Frequency                                                                                                    | Input power                                                                                                    | Connectors                                       |  |  |
| 200 —> 254 V | 50-60 Hz                                                                                                    | 12 A / 3000 VA @ 230V - PF >0,96<br>13 A / 3000 VA @ 245V - PF >0,96<br>14 A / 3000 VA @ 208V - PF >0,90<br>Max. 16 A<br>Standby mode: 30 W | Neutrik powerCON TRUE1<br>ref. NAC3PX (max. 20A) |  |  |
|              | <ul> <li>Class 1 product. This luminaire must be earthed.</li> <li>Must be connected directly to AC power. Do not connect to dimmer power.</li> <li>Automatic power detection.</li> <li>Thermal breaker switch : 20A.</li> <li>Auxiliary power : Max 3A.</li> <li>USB power : Max 5V (1A).</li> </ul> |                                                                                                    |                                                  |  |  |

|    | Power cable                  |                      |            |                              |                 |                                                      |
|----|------------------------------|----------------------|------------|------------------------------|-----------------|------------------------------------------------------|
|    |                              |                      |            |                              |                 |                                                      |
| Po | ower cable                   | Connector            | Mains plug | Cable type                   | Cable length    | Wiring                                               |
| 1  | Standard<br>version          | Neutrik®<br>powerCON | CEE7/7     | 3G1.5<br>H07RNF              | 3 m<br>9.8 ft   | Live: Brown<br>Neutral: Blue<br>Ground: Yellow/Green |
| 2  | North<br>American<br>version | TRUE1<br>NAC3FX      | -          | 14AWG<br>SJ TYPE<br>(UL/CSA) | 1.5 m<br>4.9 ft | Live: Black<br>Neutral: White<br>Ground: Green       |
|    | In Out Out                   |                      |            |                              |                 |                                                      |

3.3.2 Data

| DATA            |                 |                  |
|-----------------|-----------------|------------------|
| Protocol        | Input connector | Output connector |
| USITT DMX 512-A | XLR 5-pin       | XLR 5-pin        |

| DATA connectors                                                                                                    |                                                                                                    |                                                           |                |  |  |  |
|----------------------------------------------------------------------------------------------------|----------------------------------------------------------------------------------------------------|-----------------------------------------------------------|----------------|--|--|--|
| PIN #                                                                                                    | DMX                                                                                                    | Description                                               |                |  |  |  |
| 1                                                                                                    | Shielding                                                                                                    | Foil & Braided Shield                                     | 000            |  |  |  |
| 2                                                                                                    | DMX (-)                                                                                                    | 1 <sup>st</sup> conductor of 1 <sup>st</sup> twisted pair | 2 3 4 4 5 2 1  |  |  |  |
| 3                                                                                                    | DMX (+)                                                                                                    | 2 <sup>nd</sup> conductor of 1 <sup>st</sup> twisted pair |                |  |  |  |
| 4                                                                                                    | Not used                                                                                                    | 1 <sup>st</sup> conductor of 2 <sup>nd</sup> twisted pair | 8000           |  |  |  |
| 5                                                                                                    | Not used                                                                                                    | 2 <sup>nd</sup> conductor of 2 <sup>nd</sup> twisted pair | DMX OUT DMX IN |  |  |  |
| Daisy of                                                                                                    | S     Not used     Zild conductor of Zild twisted pair     DMX SUI     DMX IN       Daisy chain:       IN     IN     IN     IN     IN     IN |                                                           |                |  |  |  |
| <b>Integrated terminal plug:</b><br>If no XLR connector is detected on DMX OUT connector, a 120Ω terminal plug is automatically activated.<br>Additional terminal plug on the last unit is not necessary. |                                                                                                    |                                                           |                |  |  |  |

 $\in$ 

### Wireless DMX option

- Protocol: Wireless Solution W-DMX<sup>™</sup>
- Refer to the OEM User's manual for general recommendations and use of the transmitter: http://www.wirelessdmx.com
- The antenna must be clearly visible from the transmitter
- See MENU for activation
- Do not connect a DMX IN data cable in case of wireless DMX use
- In case of protocol errors, the wireless DMX is automatically deactivated. To activate the wireless DMX again, disconnect the DMX IN data cable, and then switch the unit off and on.
- Installation: Remove the power supply from the followspot head. Insert the W-DMX module into the slot. Reconnect the power supply unit.

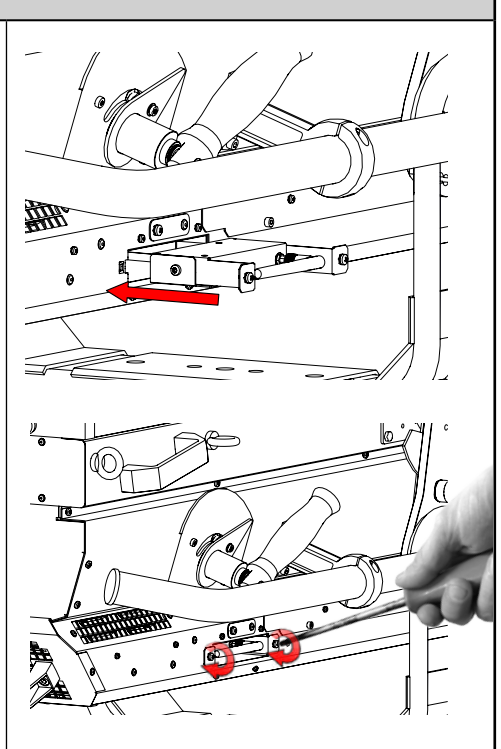

# **4** Operations

### 4.1 Mechanics

### 4.1.1 Dimmer

- 4.1.1.1 Range
  - Dimming

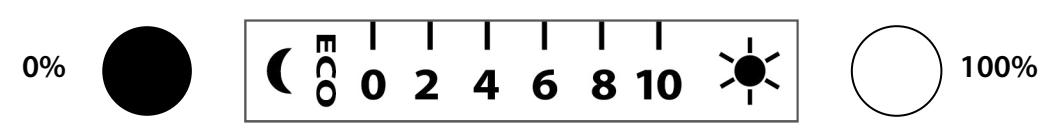

- Eco-Mode : the "ECO" sign on the dimmer enables the Eco-Mode function:
  - Starts the countdown (3 or 15 minutes) before the ballast douses at half power
  - Allows the "ON/OFF" push button to manually activate the ballast to douse at half power

OF

4.1.1.2 Control

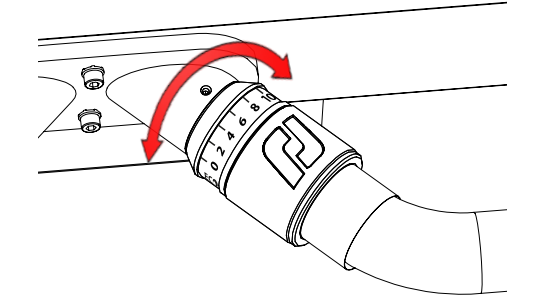

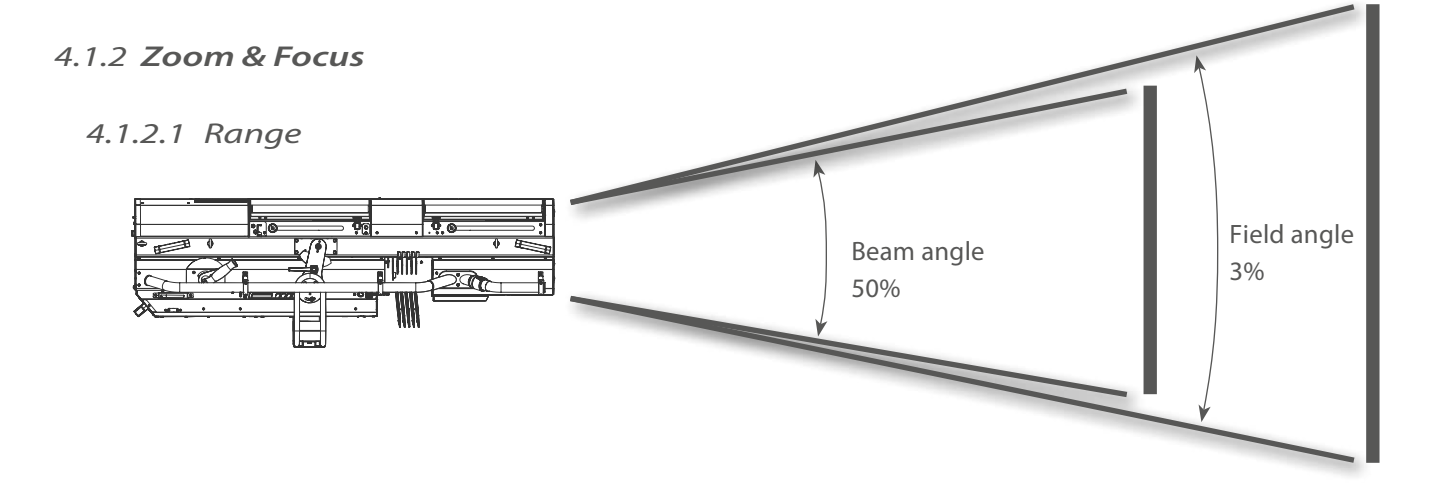

| Model | Angles      | Minimum angle | Maximum angle |
|-------|-------------|---------------|---------------|
| 1515  | Beam angle  | 3.4°          | 10.6°         |
| 1515  | Field angle | 3.5°          | 12.1°         |

 $\in \mathbb{N}$ 

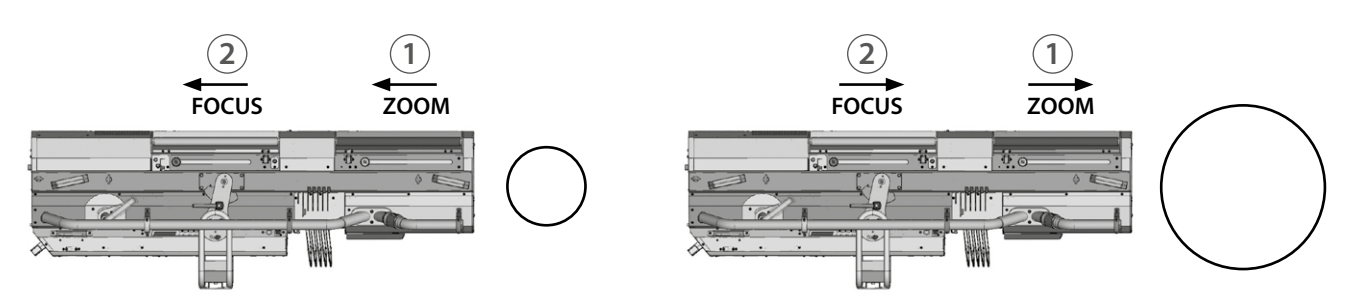

### 4.1.3 Pan / Tilt

### 4.1.3.1 Range

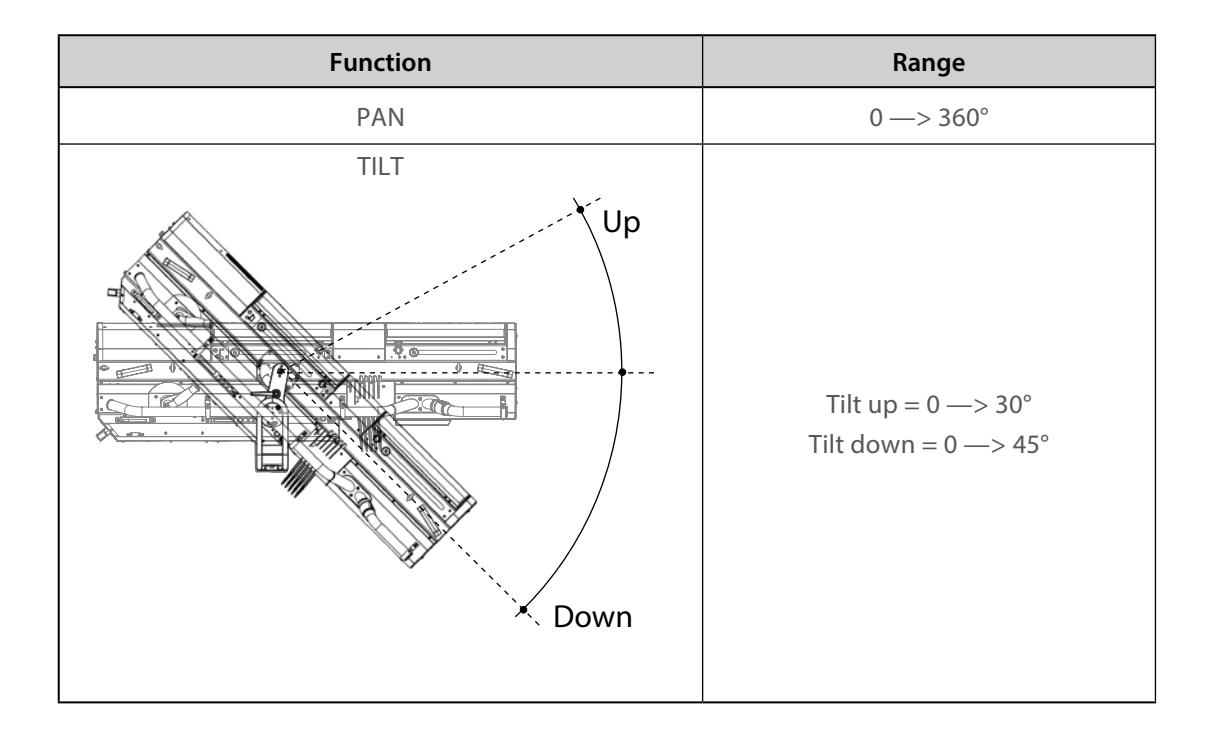

4.1.3.2 Control

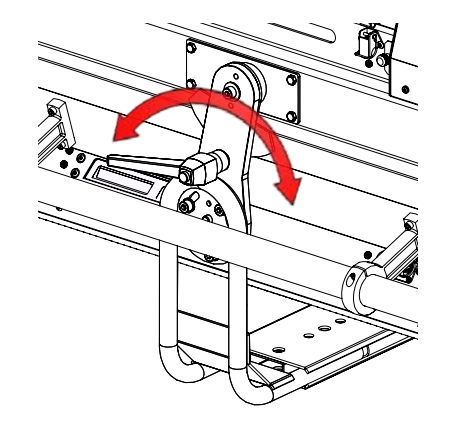

- 4.1.4.1 Range • Irising OPEN OPEN
  - Eco-Mode : the "ECO" sign on the iris enables the Eco-Mode function:
    - Starts the countdown (3 or 15 minutes) before the ballast douses at half power
    - Allows the "ON/OFF" push button to manually activate the ballast to douse at half power

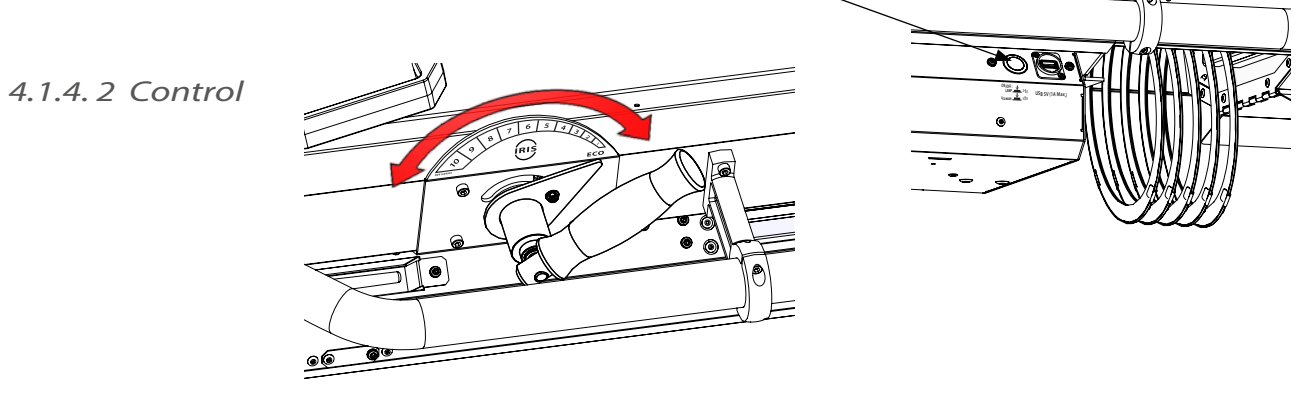

### 4.1.5 Chopper

4.1.5.1 Range

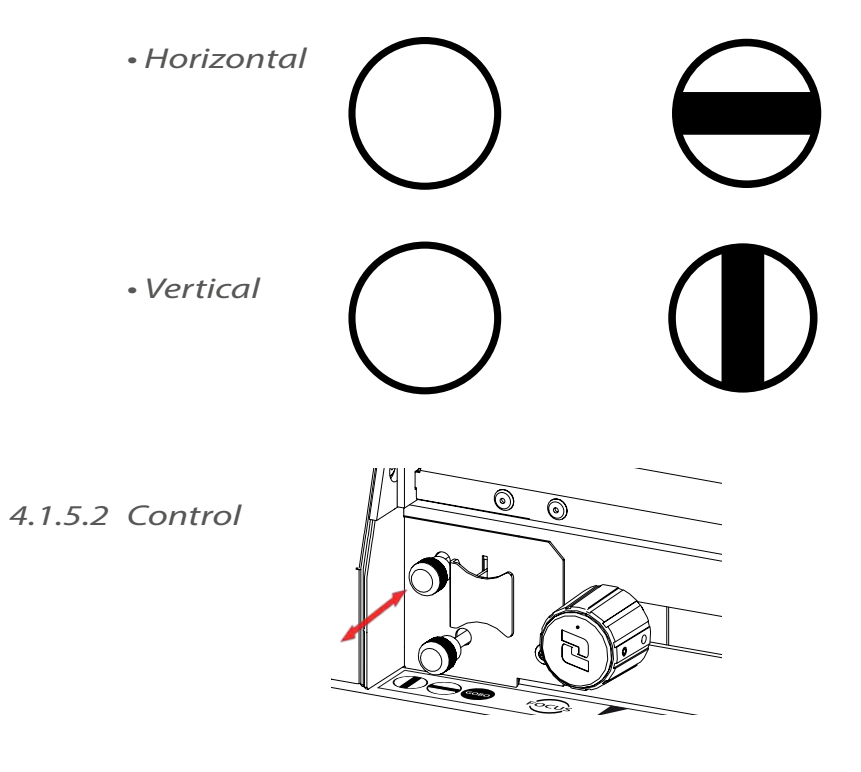

EN - 13 -

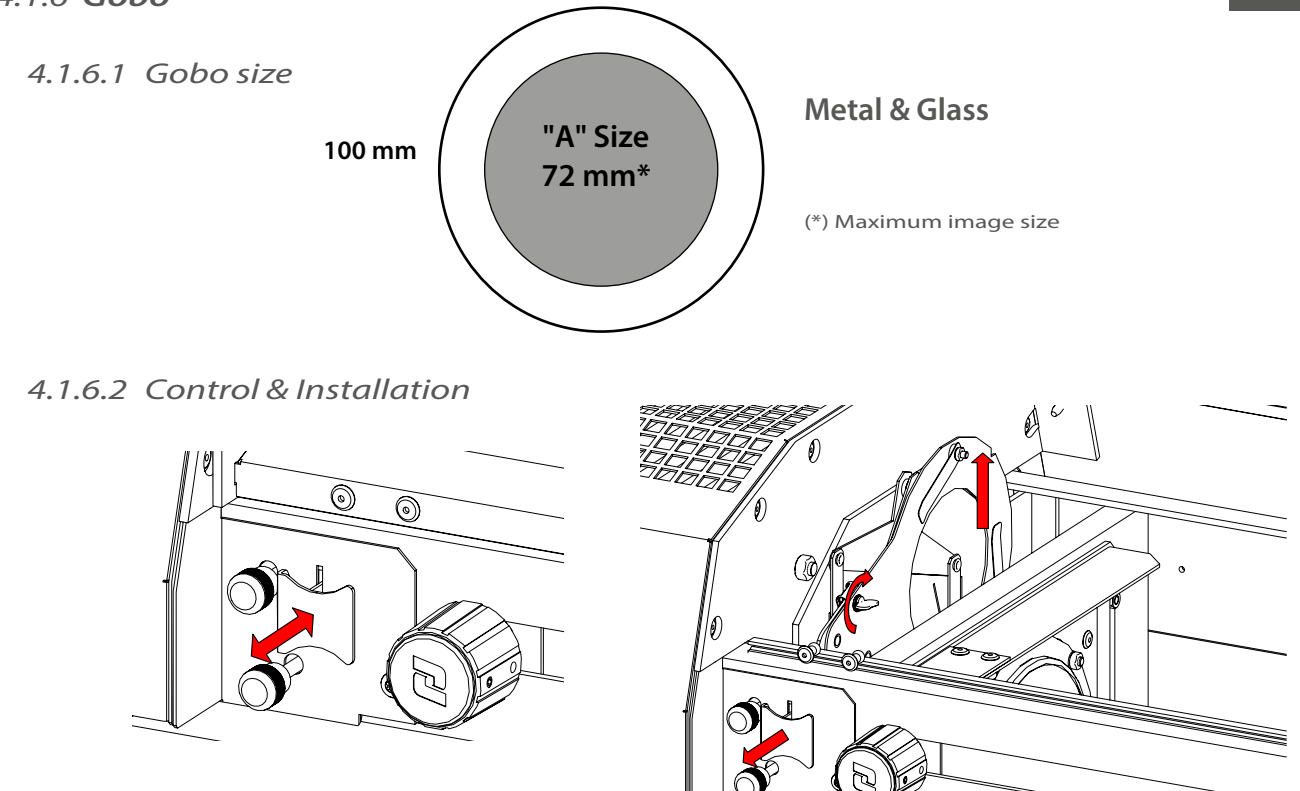

### 4.1.7 **Colour**

• Fixed colour: place dark colours towards the rear.

4.1.7.1 Range, Control & Installation

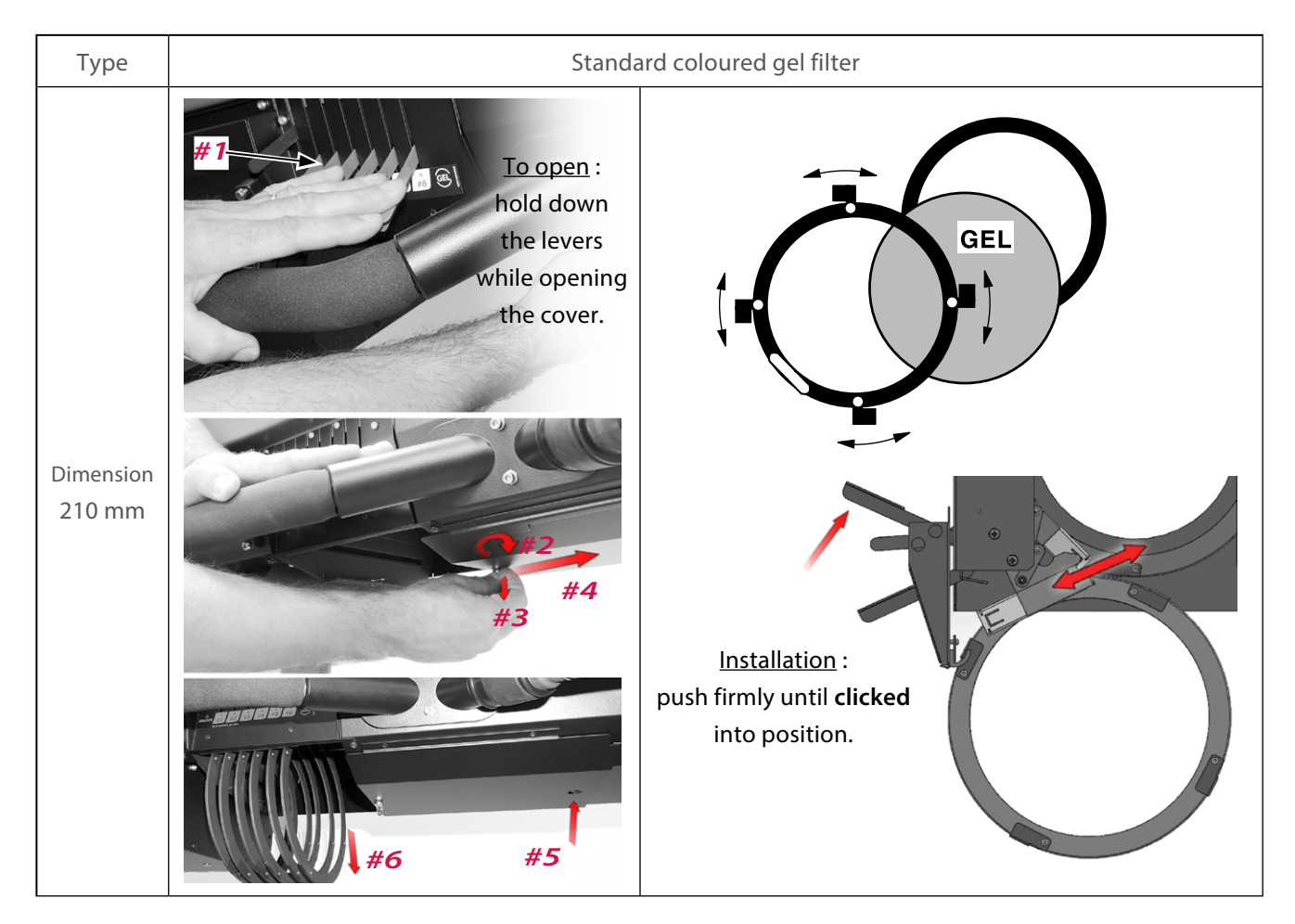

EN - 14 -

### 4.2 Control

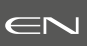

### 4.2.1 Display and Controls

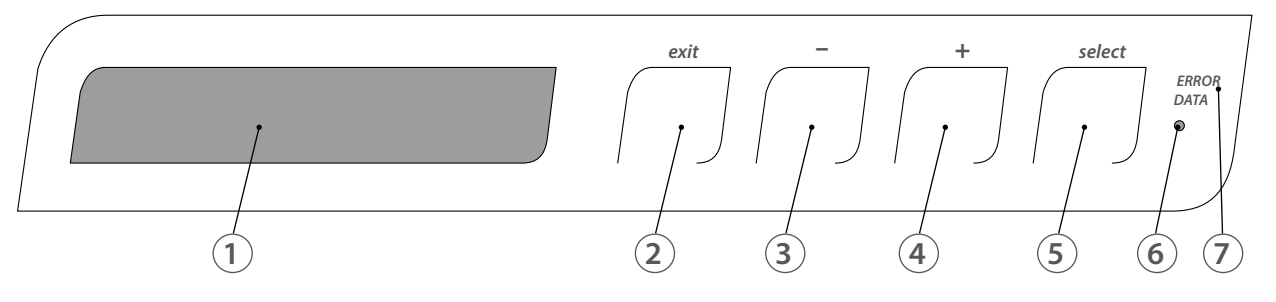

|   | Function                                                  |  |  |  |  |
|---|-----------------------------------------------------------|--|--|--|--|
| 1 | LCD display                                               |  |  |  |  |
| 2 | Exit the current menu / page                              |  |  |  |  |
| 3 | Scrolls through menus and/or Decrease blinking data value |  |  |  |  |
| 4 | Scrolls through menus and/or Increase blinking data value |  |  |  |  |
| 5 | Enter the current menu option and/or validate             |  |  |  |  |
| 6 | NA                                                        |  |  |  |  |
| 7 | DMX and system LED feedback                               |  |  |  |  |

### 4.2.2 Menus and parameters<sup>1</sup>

### Initialisation screens (@ start-up)

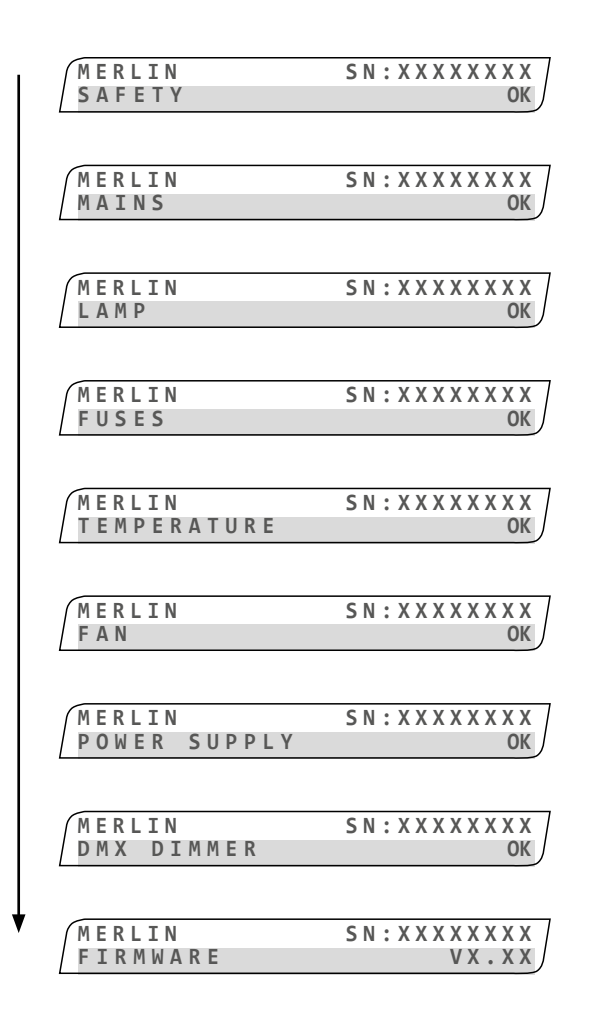

### When followspot is turned on:

| Initialisation scree | ens (brief display)              |
|----------------------|----------------------------------|
| Name                 | MERLIN                           |
| SN                   | Serial number                    |
| SAFETY               | Safety & thermal switches status |
| MAINS                | Mains voltage status             |
| LAMP                 | Lamp status                      |
| FUSES                | Fuses status                     |
| TEMPERATURE          | All temperature sensors status   |
| FAN                  | All working fans status          |
| POWER SUPPLY         | Internal power supply status     |
| DMX DIMMER           | Dimmer status                    |
| FIRMWARE             | Firmware version                 |

 $\equiv \sim$ 

<-- Stand-by screen (after 30 seconds of non-activity)

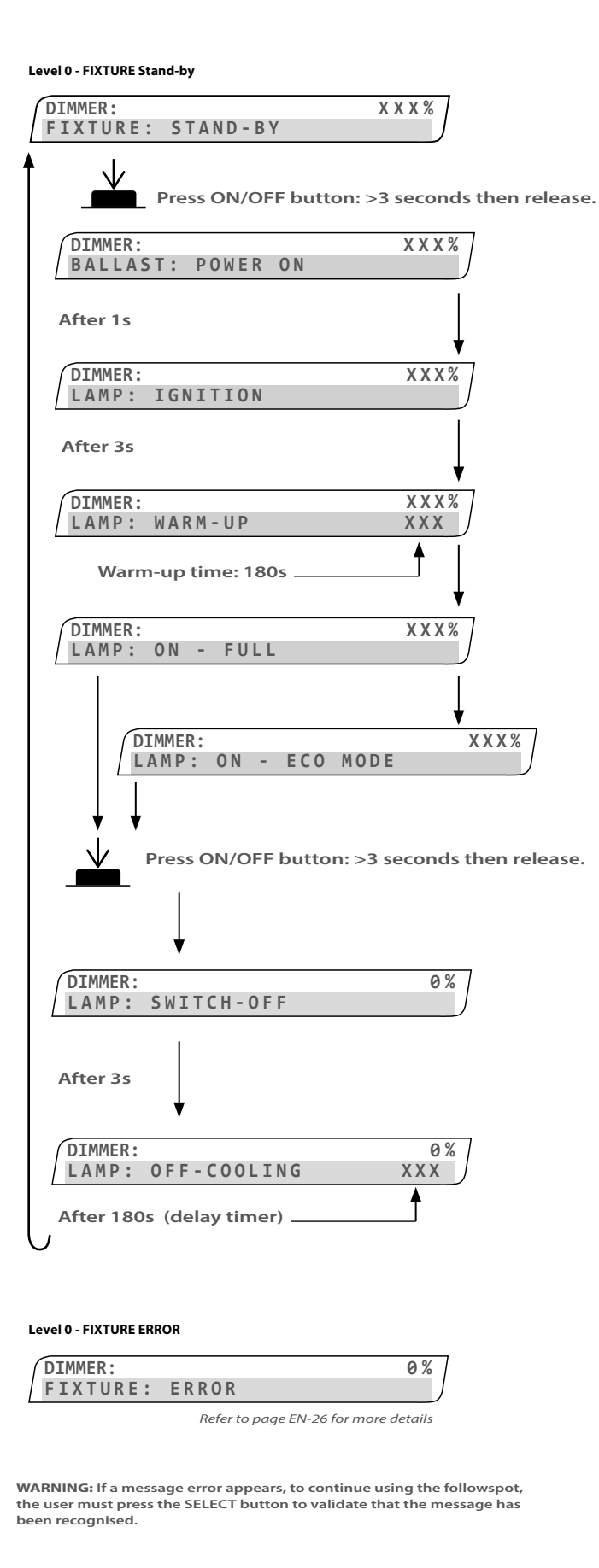

**PROCEDURE:** Go to *Fixture Status* to check the parameters, page EN-22.

| System fu | nctions (Level 0)                                  |
|-----------|----------------------------------------------------|
| DIMMER    | Dimmer value status                                |
| FIXTURE   | Followspot on stand-by                             |
| BALLAST   | Mains voltage : OK   ERROR   WARNING               |
| LAMP      | lgnition status : OK   ERROR   WARNING             |
| LAMP      | Warm-up status : OK   ERROR   WARNING              |
| LAMP      | Lamp ON status : OK   ERROR   WARNING              |
| LAMP      | Eco mode status : OK   ERROR   WARNING             |
|           |                                                    |
| LAMP      | Lamp switched OFF status : OK   ERROR  <br>WARNING |
| LAMP      | Lamp OFF, cooling status : OK   ERROR  <br>WARNING |
| FIXTURE   | Followspot status : ERROR (not corrected)          |
| Function  | error (Level 0)                                    |
|           |                                                    |

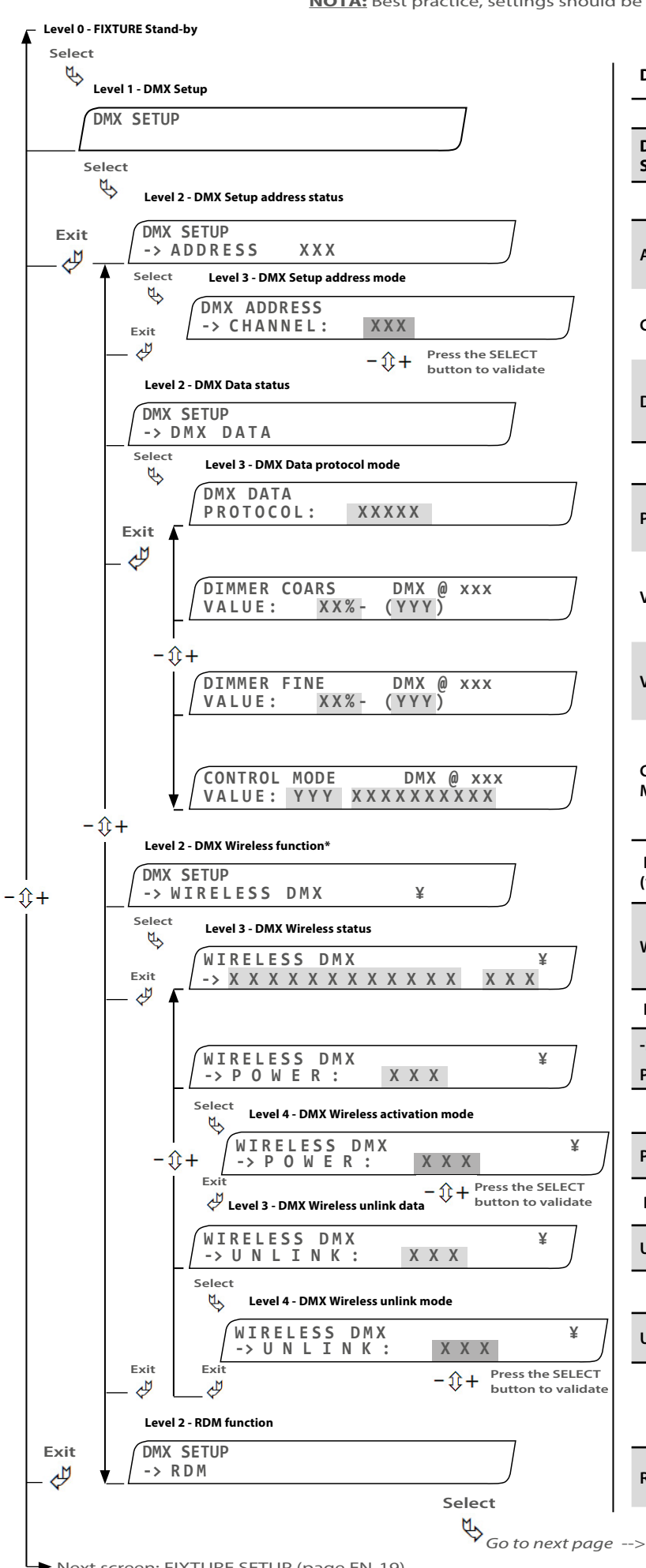

| DMX SETUP                              |                                                                                                |  |
|----------------------------------------|------------------------------------------------------------------------------------------------|--|
| Function (Le                           | vel 1)                                                                                         |  |
| DMX<br>SETUP                           | DMX setup mode                                                                                 |  |
| DMX ADDRE                              | SS (Level 2)                                                                                   |  |
| ADDRESS                                | DMX address status                                                                             |  |
| CHANNEL                                | Select your DMX channel number                                                                 |  |
| DMX DATA                               | DMX data function                                                                              |  |
| DMX DATA F                             | PROTOCOL mode (Level 3)                                                                        |  |
| PROTOCOL                               | DMX protocol status: DMX   NONE   ERROR                                                        |  |
| VALUE                                  | DMX coarse value : Level(%) & Level (DEC)                                                      |  |
| VALUE                                  | DMX fine value : Level(%) & Level (DEC)                                                        |  |
| CONTROL<br>MODE                        | Control mode status with its given value and its function                                      |  |
| DMX WIRELE<br>(*) Warning : F          | SS function (Level 2)<br>RDM must be OFF to use the wireless function                          |  |
| WIRELESS                               | DMX wireless status :<br>POWER OFF   ! RDM ON*   Not assigned  <br>Assigned   Assgned with DMX |  |
| DMX WIRELE                             | SS data (Level 3)                                                                              |  |
| ->                                     | DMX wireless device values                                                                     |  |
| POWER                                  | DMX wireless status                                                                            |  |
| DMX WIRELESS activation mode (Level 4) |                                                                                                |  |
| POWER                                  | DMX wireless function mode : OFF   ON                                                          |  |
| DMX WIRELESS data (Level 3)            |                                                                                                |  |
| UNLINK                                 | DMX wireless link/unlink status                                                                |  |
|                                        | ESS UNLINK mode (Level 4)                                                                      |  |
| UNLINK                                 | DMX wireless link/unlink mode : YES   NO                                                       |  |

### RDM function (Level 2)

RDM Remote Device Management mode

Next screen: FIXTURE SETUP (page EN-19)

EN - 17 -

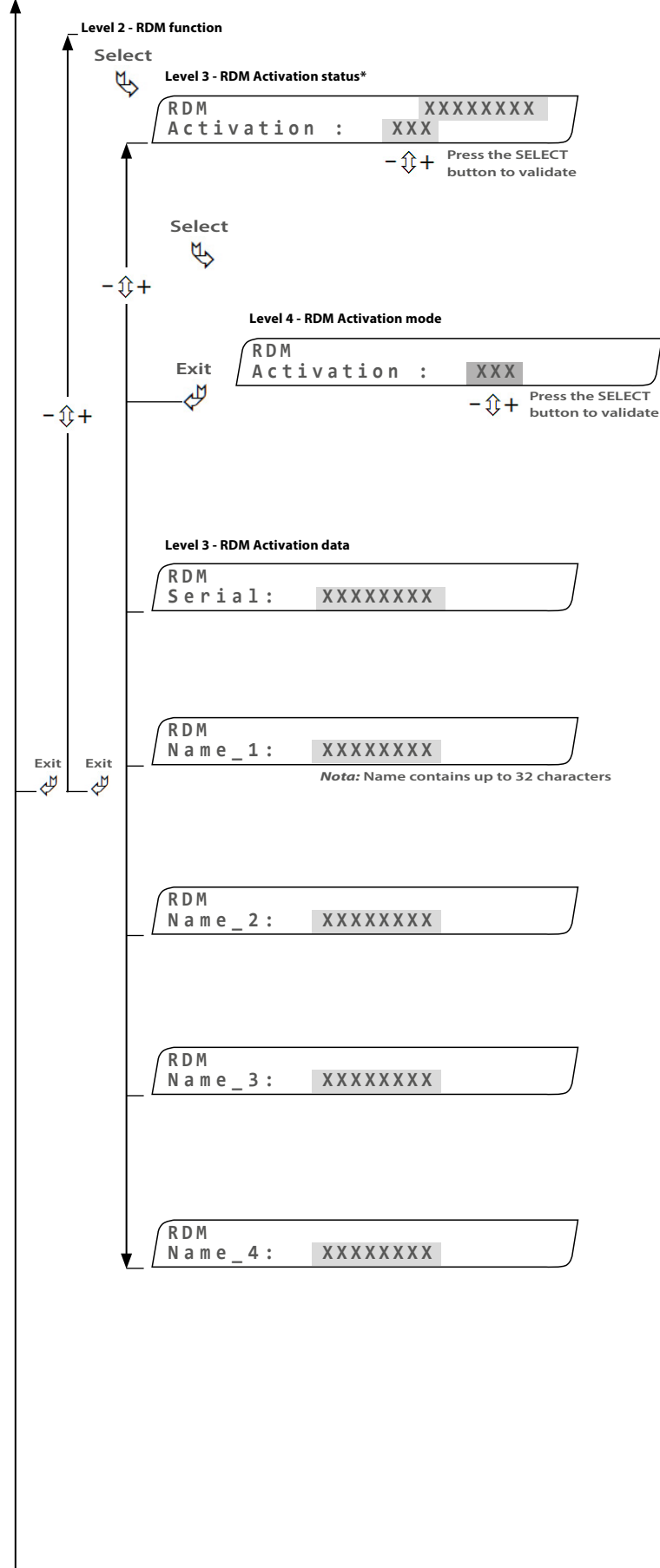

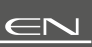

RDM Activation function (Level 3) (\*) Warning : DMX Wireless must be OFF to use the RDM function

RDM activation

activation ! WDMX ON WARNING

Activation RDM activation status\*

**RDM Activation mode (Level 4)** 

Activation RDM activation mode : OFF | ON | W-DMX ON

| RDM Activation data (Level 3) |
|-------------------------------|
|-------------------------------|

Serial Identification number

Name - 1 Displays the first 8 characters of the followspot name

Name - 2 Displays the next 8 characters of the followspot name

Name - 3 Displays the next 8 characters of the followspot name

Name - 4 Displays the last 8 characters of the followspot name

Next screen: FIXTURE SETUP (page EN-19)

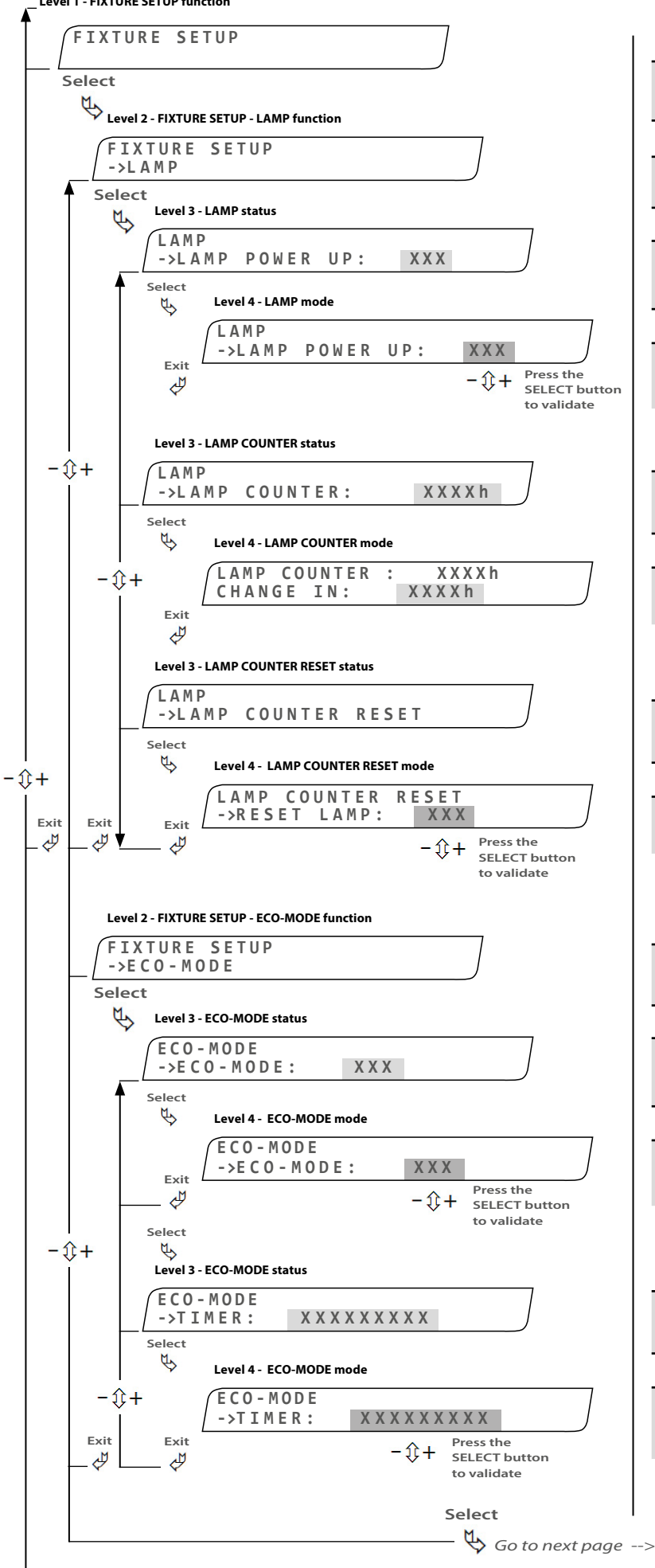

### **FIXTURE SETUP functions (Level 1)**

FIXTURE Changing the followspot functions SETUP

LAMP Lamp function

### LAMP POWER UP (Level 3)

POWER UP Indicates if lamp should be ON or OFF when (Level 3) followspot is turned on

LAMP POWER UP (Level 4)

POWER UP Set lamp mode : OFF | ON (Level 4)

### LAMP COUNTER (Level 3)

LAMP Lamp counter status COUNTER

LAMP COUNTER mode (Level 4)

CHANGE IN Changing lamp indications

### LAMP COUNTER RESET function (Level 3)

LAMP COUNTER RESET mode (Level 4)

CHANGE IN Reset lamp counter to "0" : NO | YES

### FIXTURE SETUP - ECO-MODE (Level 2)

ECO-MODE **ECO-MODE** function (Level 2)

LAMP POWER UP (Level 3)

ECO-MODE Indicates if ECO-MODE is ON or OFF (Level 3)

### LAMP POWER UP (Level 4)

ECO-MODE Set ECO-MODE : OFF | ON (Level 4)

### **ECO-MODE - TIMER function (Level 3)**

TIMER Selected timer (Level 3)

### LAMP COUNTER RESET mode (Level 4)

TIMER (Level 4)

Set timer : 3 minutes | 15 minutes

Next screen: FIXTURE STATUS (page EN-22)

### \_\_\_\_ Level 1 - FIXTURE SETUP functions

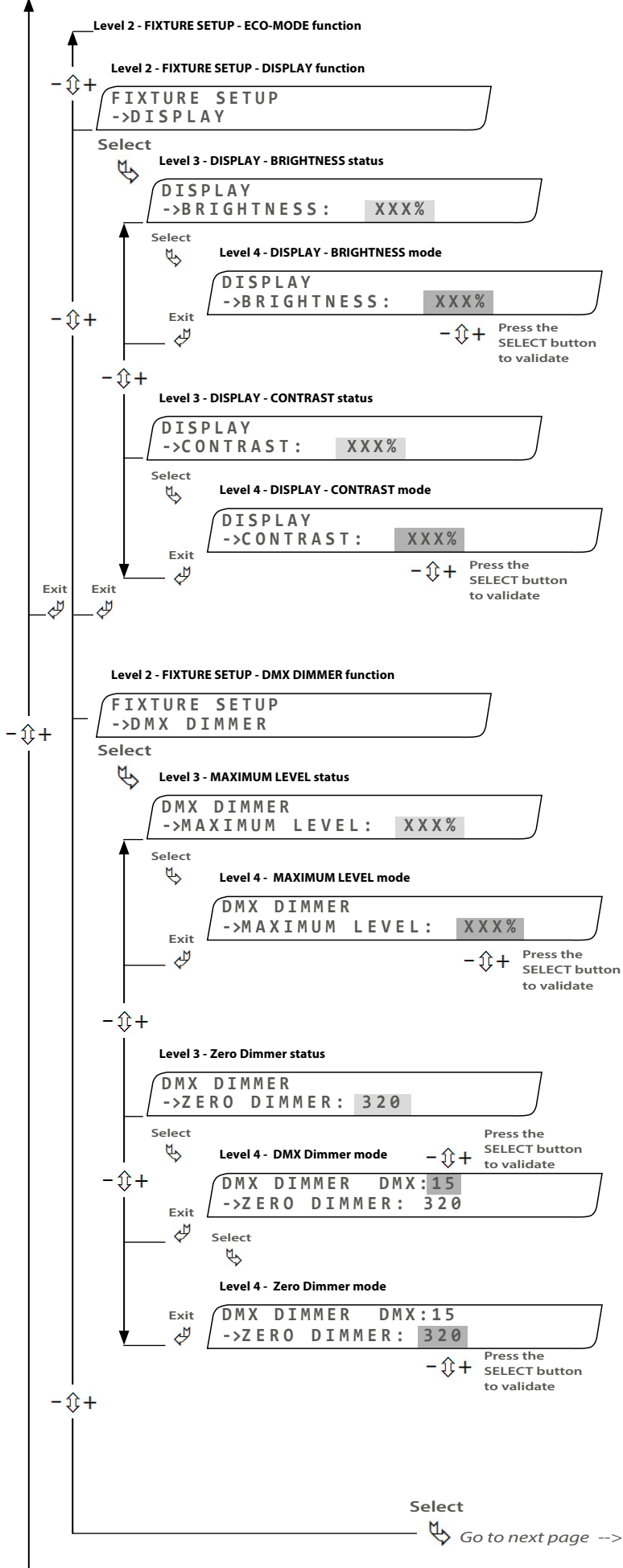

► Next screen: FIXTURE STATUS (page EN-22)

| DISPLAY<br>(Level 2)           | Display function                           |
|--------------------------------|--------------------------------------------|
| DISPLAY - BR                   | RIGHTNESS (Niveau 3)                       |
| BRIGHTNESS<br>(Level 3)        | Indicates brightness set on display screer |
| DISPLAY - BRIGHTNESS (Level 4) |                                            |
| PDICUTNESS                     |                                            |

BRIGHTNESS (Level 4) Set display screen brightness : 0 to 100%

### DISPLAY - CONTRAST (Level 3)

| CONTRAST<br>(Niveau 3) | Indicates contrast set on display screen               |
|------------------------|--------------------------------------------------------|
| DISPLAY - C            | ONTRAST (Level 4)                                      |
| CONTRAST<br>(Level 4)  | Set display screen contrast : 0 to 100%                |
|                        | (increased "+" or decreased "-" by 10% on each press ) |

### FIXTURE SETUP - DMX DIMMER (Level 2)

| DMX<br>DIMMER<br>(Level 2)     | DMX dimmer function*               |
|--------------------------------|------------------------------------|
| DMX DIMM                       | ER - MAXIMUM LEVEL (Level 3)       |
| MAXIMUM<br>LEVEL<br>(Niveau 3) | Maximum level set status           |
| DMX DIMM                       | ER - MAXIMUM LEVEL (Level 4)       |
| MAXIMUM<br>LEVEL<br>(Level 4)  | Set maximum level : 0 to 100%      |
|                                | (*) If DMX dimmer option available |

### DMX DIMMER - ZERO DIMMER (Level 3)

| ZERO<br>DIMMER<br>(Level 3)        | DMX dimmer function*                                                        |
|------------------------------------|-----------------------------------------------------------------------------|
| DMX DIMM                           | ER - ZERO DIMMER (Level 4)                                                  |
| ZERO<br>DIMMER<br>(Level 4)        | Adjust the DMX level to start to open the shutter, 15 is the default value. |
| DMX DIMMER - ZERO DIMMER (Level 4) |                                                                             |
| ZERO                               |                                                                             |

| DIMMER<br>(Level 4) | Adjust the opening shutter level |      |
|---------------------|----------------------------------|------|
|                     |                                  | <br> |

(\*) If DMX dimmer option available

# FIXTURE SETUP - DISPLAY (Level 2)

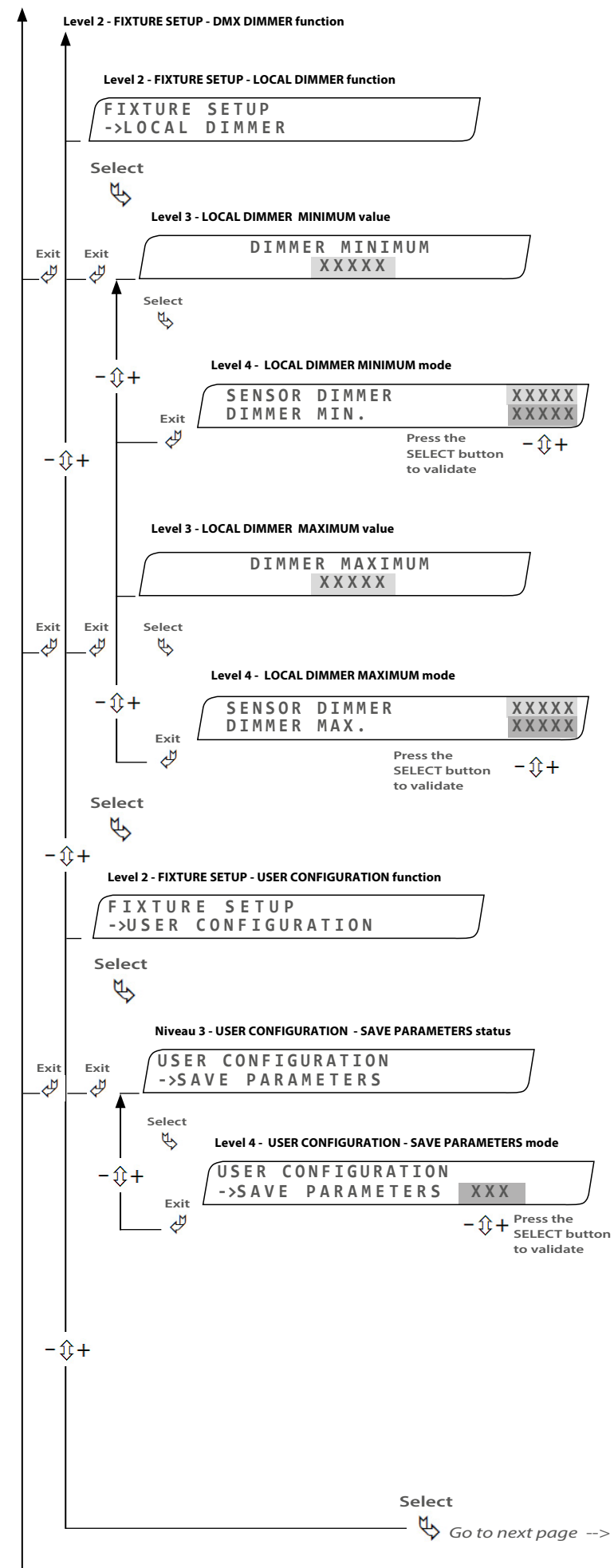

Next screen: FIXTURE STATUS (page EN-22)

### FIXTURE SETUP - LOCAL DIMMER (Level 2)

| LOCAL  | Least dimension (on furnet handle)      |
|--------|-----------------------------------------|
| DIMMER | Local dimmer function (on front nandle) |

### LOCAL DIMMER - MINUMUM (Level 3)

| DIMMER    |                                         |
|-----------|-----------------------------------------|
|           | Minimum local dimmer (closing) feedback |
| MINIMUM   | value status                            |
| (Level 3) | value status                            |

### LOCAL DIMMER - MINUMUM (Level 4)

| SENSOR<br>DIMMER<br>(Level 4) | Sensor dimmer feedback value                                         |
|-------------------------------|----------------------------------------------------------------------|
| DIMMER<br>MIN.<br>(Level 4)   | Adjust the local dimmer minimum feedback range value: 16384 to 32767 |

### LOCAL DIMMER - MAXIMUM (Level 3)

DIMMER MAXIMUM (Niveau 3) Maximum local dimmer (opening) feedback value status

### LOCAL DIMMER - MAXIMUM (Level 4)

| SENSOR<br>DIMMER<br>(Level 4) | Sensor dimmer feedback value                                     |
|-------------------------------|------------------------------------------------------------------|
| DIMMER<br>MAX.<br>(Level 4)   | Adjust the local dimmer maximum feedback range value: 0 to 16383 |

### FIXTURE SETUP - USER CONFIGURATION (Level 2)

USER CONFIGURATION

User configuration function

### **USER CONFIGURATION - SAVE PARAMETERS (Level 3)**

SAVE PARAMETERS Saved user parameters status (Niveau 3)

### **USER CONFIGURATION - SAVE PARAMETERS (Level 4)**

### SAVE

PARAMETERS Save all user parameters : NO | YES (Level 4)

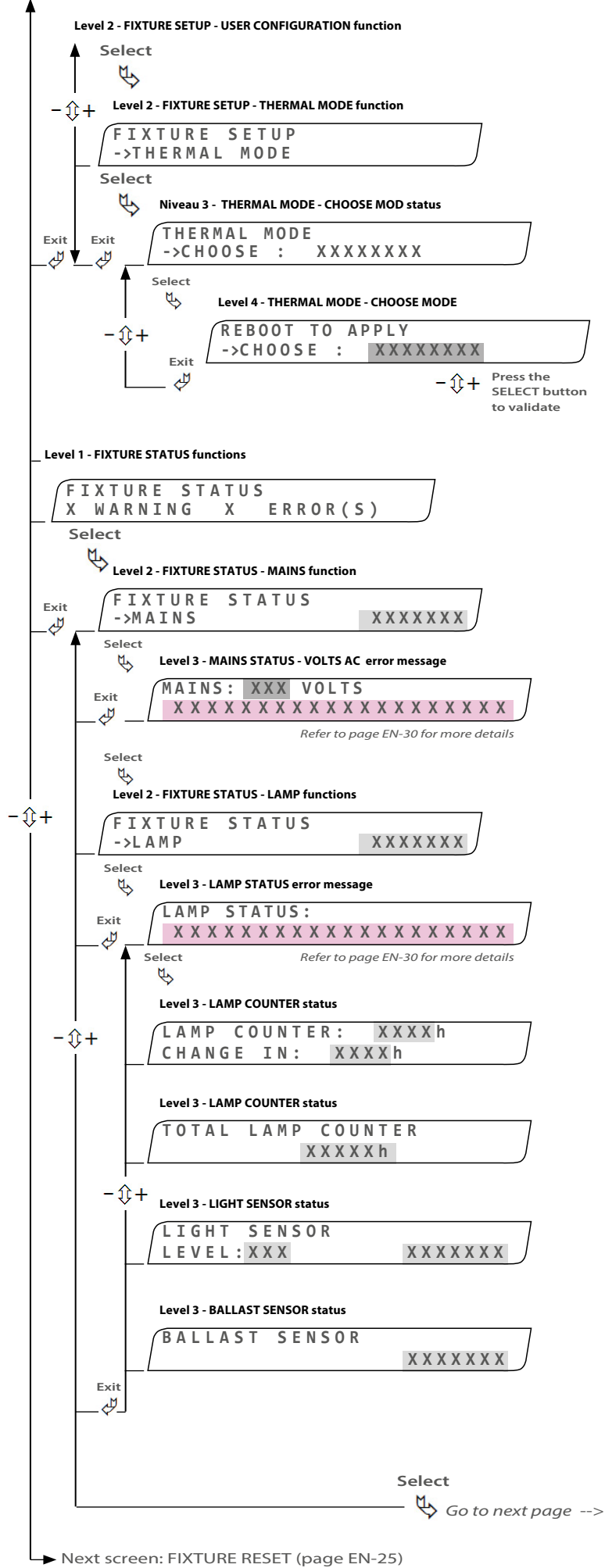

# Allows you to change the thermal mode\*; modification effective once unit rebooted :

```
FIXTURE SETUP - THERMAL MODE (Level 2)
```

| THERMAL | Thermal configuration function |
|---------|--------------------------------|
| MODE    | merma comgutation function     |

### **THERMAL MODE - CHOOSE MODE (Level 3)**

| CHOOSE Actual thermal mode* :<br>MODE BLACK FAN (DAYTON)   GRE | <b>Y FAN (</b> EBM-PAPST) |
|----------------------------------------------------------------|---------------------------|
|----------------------------------------------------------------|---------------------------|

### THERMAL MODE - CHOOSE MODE (Level 4)

| CHOOSE             | BLACK FAN   GREY FAN                                                                                                    |  |  |
|--------------------|----------------------------------------------------------------------------------------------------|--|--|
| (Level 4)          | (*) To upgrade to <b>V3</b> , select <b>GREY FAN</b> :<br>BLACK FAN = Merlin - V1 & V2<br><b>GREY FAN</b> = Merlin - <b>V3</b> |  |  |
| FIXTURE ST         | ATUS functions (Level 1)                                                                                                    |  |  |
| FIXTURE<br>STATUS  | Followspot warning & error status                                                                                              |  |  |
| WARNING            | Checked all functions and displays the number of warnings                                                                      |  |  |
| ERROR (S)          | Checked all functions and displays the number of errors                                                                        |  |  |
| FIXTURE ST         | ATUS - MAINS (Level 2)                                                                                                    |  |  |
| MAINS              | Mains function: OK   WARNING   ERROR                                                                                           |  |  |
| MAINS STA          | TUS - VOLTS AC (Level 3)                                                                                                    |  |  |
| ХХХ                | Voltage status                                                                                                    |  |  |
| Voltage<br>Message | Message error: refer to page EN-30 for detail                                                                                  |  |  |
| FIXTURE ST         | ATUS - LAMP (Level 2)                                                                                                    |  |  |
| LAMP               | Lamp function: OK   WARNING   ERROR                                                                                            |  |  |
| LAMP STAT          | 'US (Level 3)                                                                                                    |  |  |
| ххх                | Lamp status: ON   OFF   ECO                                                                                                    |  |  |
| Lamp<br>Message    | Message error: refer to page EN-30 for details                                                                                 |  |  |
| LAMP COU           | NTER (Level 3)                                                                                                    |  |  |
| XXXXh              | Lamp counter                                                                                                    |  |  |
| CHANGE IN          | Time remaining before changing the lamp                                                                                        |  |  |
| TOTAL LAN          | IP COUNTER (Level 3)                                                                                                    |  |  |
| XXXXXh             | Total lamp counter                                                                                                    |  |  |
| LIGHT SENS         | SOR (Level 3)                                                                                                    |  |  |
| LEVEL              | Level number                                                                                                    |  |  |
| LEVEL<br>MESSAGE   | Level status: OK   WARNING   ERROR                                                                                             |  |  |
| PALLACT            |                                                                                                    |  |  |
| DALLAST 5          | ENSOR (Level 3)                                                                                                    |  |  |
| MESSAGE            | Ballast status: OK   WARNING   ERROR                                                                                           |  |  |

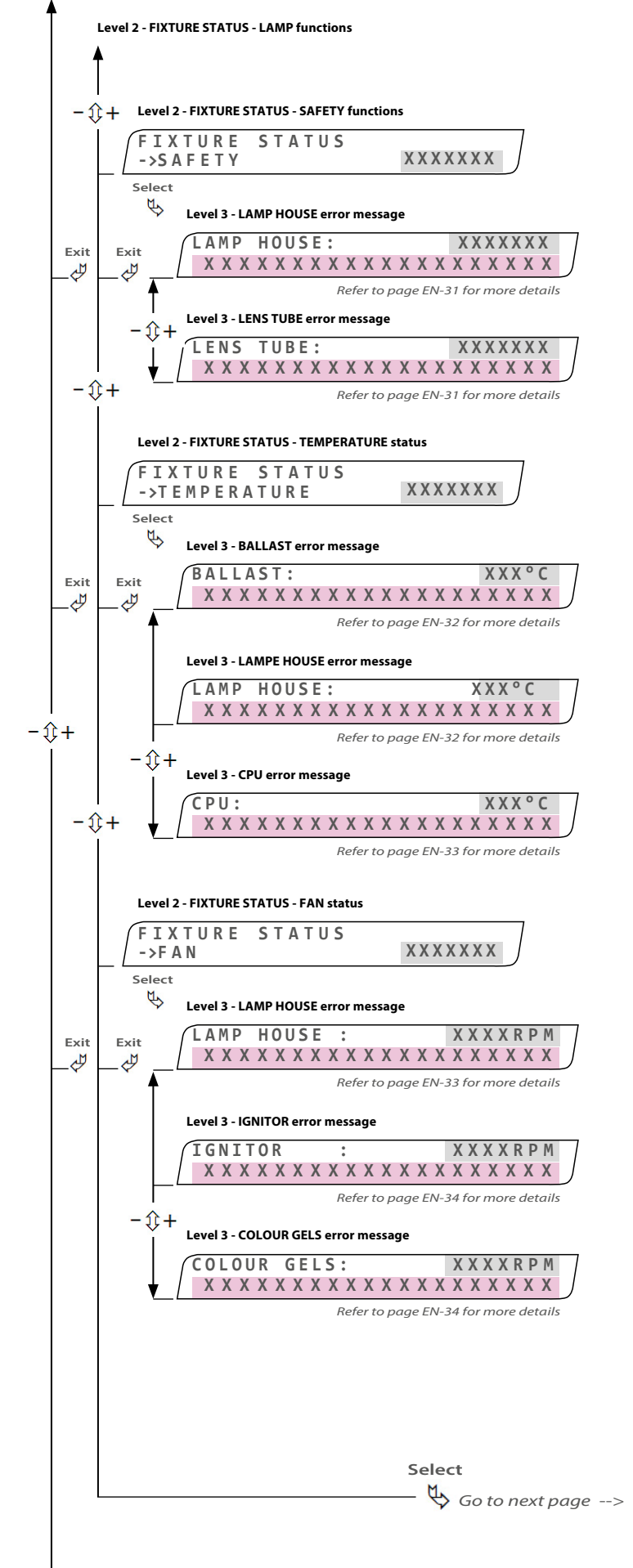

Next screen: FIXTURE RESET (page EN-25)

| FIXTURE STATUS - MAINS (Level 2) |                                                |  |  |
|----------------------------------|------------------------------------------------|--|--|
| SAFETY                           | Safety check status: OK   WARNING   ERROR      |  |  |
| LAMP HOU                         | SE (Level 3)                                   |  |  |
| LAMP<br>HOUSE                    | Lamp house status: OK   ERROR                  |  |  |
| Message                          | Message error: refer to page EN-31 for details |  |  |
| LENS TUBE                        | (Level 3)                                      |  |  |
| LENS TUBE                        | Lens tube status: OK   WARNING   ERROR         |  |  |
| Message                          | Message error: refer to page EN-31 for details |  |  |
| FIXTURE ST                       | ATUS - TEMPERATURE (Level 2)                   |  |  |
| TEMPERATURE                      | Mains function: OK   WARNING   ERROR           |  |  |
| BALLAST (L                       | .evel 3)                                       |  |  |
| BALLAST                          | Ballast's temperature status                   |  |  |
| Message                          | Message error: refer to page EN-32 for details |  |  |
| LAMPE HO                         | USE (Level 3)                                  |  |  |
| LENS TUBE                        | Lamp house's temperature status                |  |  |
| Message                          | Message error: refer to page EN-32 for details |  |  |
| CPU (Level                       | 3)                                             |  |  |
| CPU                              | CPU's temperature status                       |  |  |
| Message                          | Message error: refer to page EN-33 for details |  |  |
| FIXTURE ST                       | 'ATUS - FAN (Level 2)                          |  |  |
| FAN                              | Fan status: OK   WARNING   ERROR               |  |  |
| LAMP HOUSE (Level 3)             |                                                |  |  |
| LAMP<br>HOUSE                    | Lamp house fan's speed rotation value (RPM)    |  |  |
| Message                          | Message error: refer to page EN-33 for details |  |  |
| IGNITOR (L                       | evel 3)                                        |  |  |
| IGNITOR                          | Ignitor fan's speed rotation value (RPM)       |  |  |
| Message                          | Message error: refer to page EN-34 for details |  |  |
| COLOUR GELS (Level 3)            |                                                |  |  |
| COLOUR<br>GELS                   | Colour gel fan's speed rotation value (RPM)    |  |  |

Message Message error: refer to page EN-34 for details

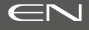

EN - 23 -

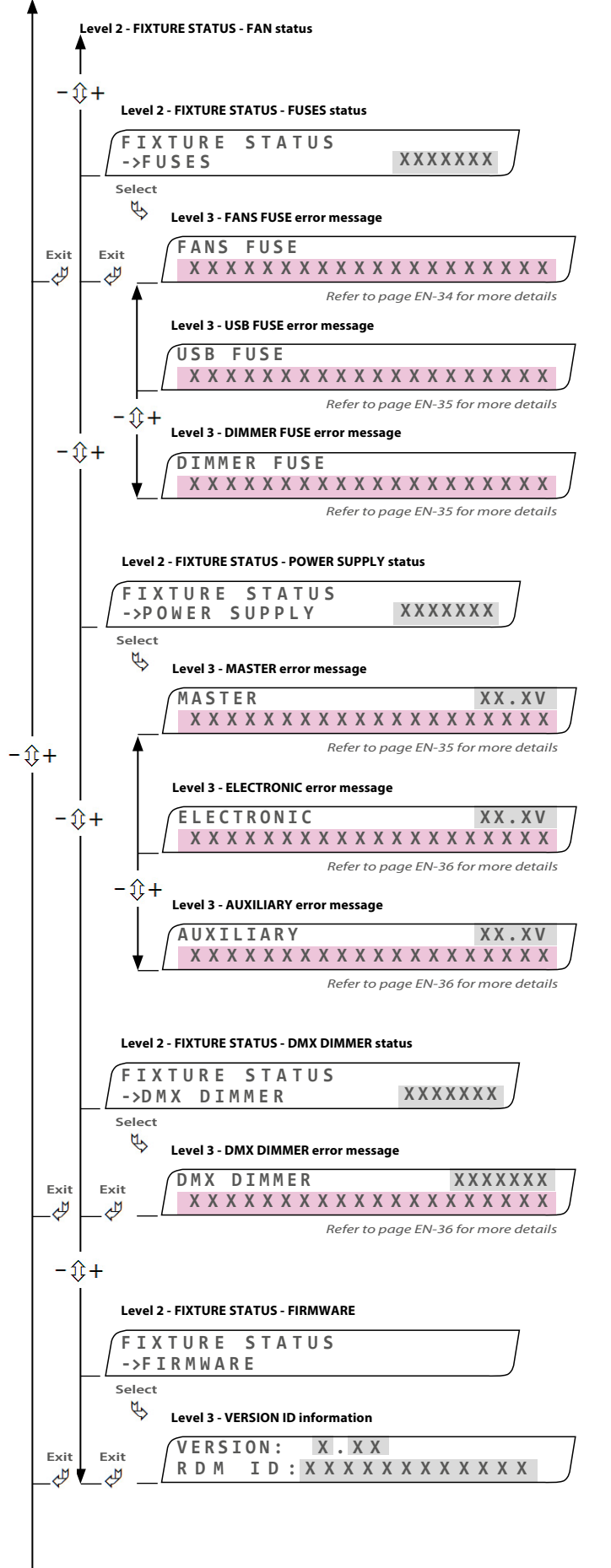

### FIXTURE STATUS - MAINS (Level 2)

| FUSES                                   | Fuse status: OK   ERROR                                 |  |  |
|-----------------------------------------|---------------------------------------------------------|--|--|
| FAN FUSE (                              | Level 3)                                                |  |  |
| Message                                 | Message error: refer to page EN-34 for details          |  |  |
| USB FUSE (                              | Level 3)                                                |  |  |
| Message                                 | Message error: refer to page EN-35 for details          |  |  |
| DIMMER FL                               | JSE (Level 3)                                           |  |  |
| Message                                 | Message error: refer to page EN-35 for details          |  |  |
| FIXTURE STATUS - POWER SUPPLY (Level 2) |                                                         |  |  |
| POWER<br>SUPPLY                         | Power supply status: OK   WARNING   ERROR               |  |  |
| MASTER (Le                              | evel 3)                                                 |  |  |
| MASTER                                  | Master version                                          |  |  |
| Message                                 | Message error: refer to page EN-35 for details          |  |  |
| ELECTRONI                               | IC (Level 3)                                            |  |  |
| ELECTRONIC                              | Electronic version                                      |  |  |
| Message                                 | Message error: refer to page EN-36 for details          |  |  |
| AUXILIARY                               | (Level 3)                                               |  |  |
| AUXILIARY                               | Auxiliary version                                       |  |  |
| Message                                 | Message error: refer to page EN-36 for details          |  |  |
| FIXTURE ST                              | ATUS - DMX DIMMER (Level 2)                             |  |  |
| DMX<br>DIMMER                           | DMX dimmer status: OK   MISSING                         |  |  |
| DMX DIMMER (Level 3)                    |                                                         |  |  |
| DMX<br>DIMMER                           | DMX dimmer status:<br>SM-OFF   SM-MIN   SM-MED   SM-MAX |  |  |
| Message                                 | Message error: refer to page EN-36 for details          |  |  |
| FIXTURE STATUS - FIRMWARE (Level 2)     |                                                         |  |  |
| FIRMWARE                                | Firmware information                                    |  |  |
| VERSION (L                              | .evel 3)                                                |  |  |

| VERSION | Version (factory use only)                    |
|---------|-----------------------------------------------|
| RDM ID  | Identification information (factory use only) |

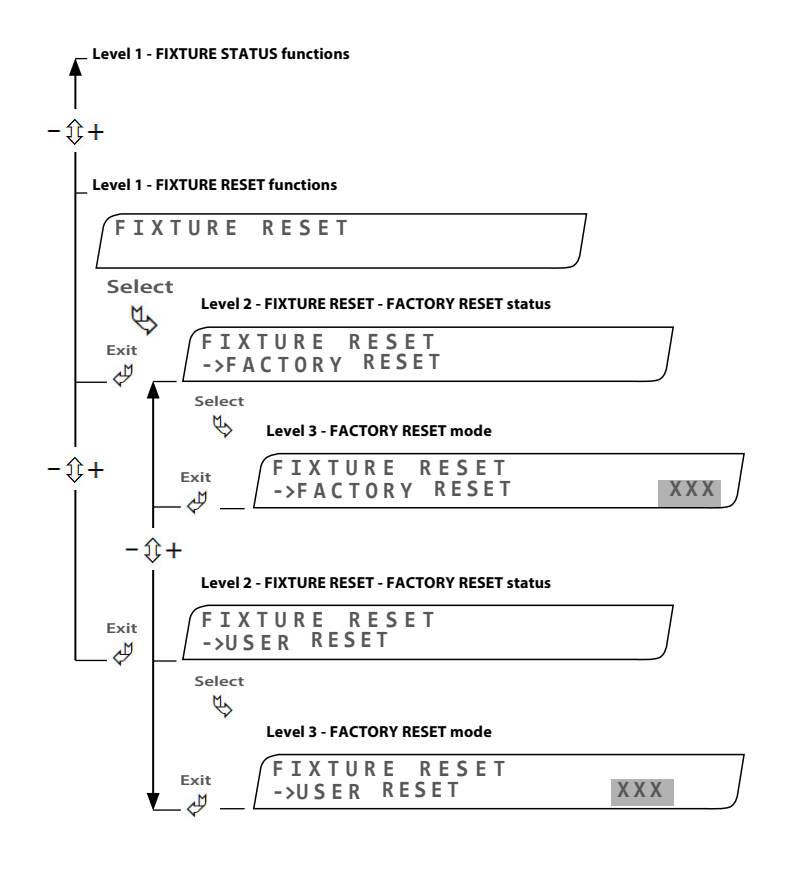

### 4.2.3 Menus for DMX dimmer option

Level 0 - FIXTURE Stand-by screen when dimmer option detected

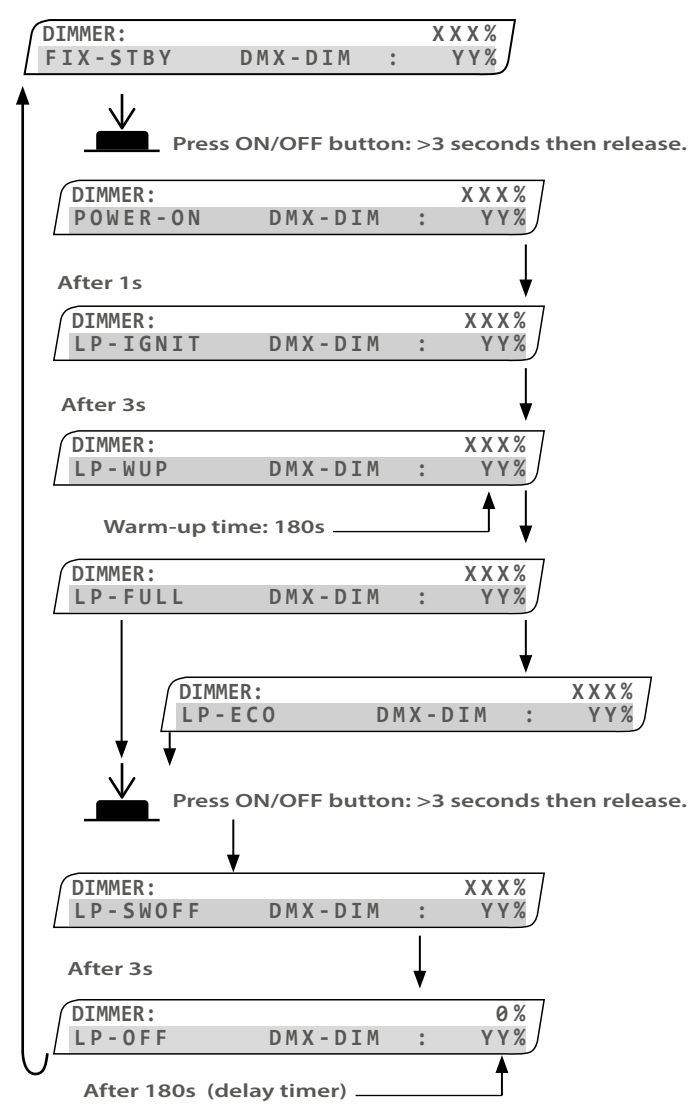

### FIXTURE RESET (Level 1)

USER RESET

USER RESET

(Level 2)

(Level 3)

| FIXTURE<br>RESET | Fixture reset functions |
|------------------|-------------------------|
|                  |                         |

### FIXTURE RESET - FACTORY RESET (Level 2)

User reset status

| FACTORY<br>RESET<br>(Level 2) | Factory reset status         |
|-------------------------------|------------------------------|
| FACTORY<br>RESET<br>(Level 3) | Factory reset mode: YES   NO |
| FIXTURE RES                   | ET - USER RESET (Level 2)    |

### <-- Stand-by screen (after 30 seconds of non-activity)

User reset mode: YES | NO

| System functions (Level 0) |                                                    |  |
|----------------------------|----------------------------------------------------|--|
| DIMMER                     | Dimmer value status                                |  |
| FIX-STBY                   | Followspot on stand-by                             |  |
| POWER-ON                   | Mains voltage : OK   ERROR   WARNING               |  |
| LP-IGNIT                   | Ignition status : OK   ERROR   WARNING             |  |
| LP-WUP                     | Warm-up status : OK   ERROR   WARNING              |  |
| LP-FULL                    | Lamp ON status : OK   ERROR   WARNING              |  |
| LP-ECO                     | Eco mode status : OK   ERROR   WARNING             |  |
| LP-SWOFF                   | Lamp switched OFF status : OK   ERROR  <br>WARNING |  |
| LP-OFF                     | Lamp OFF, cooling status : OK   ERROR  <br>WARNING |  |

EN - 25 -

### Level 0 - FIXTURE ERROR

| DIMMER: |                                      |   | 0%    |
|---------|--------------------------------------|---|-------|
| FIX-ERR | DMX-DIM                              | : | Y Y % |
|         | Refer to page EN-29 for more details |   |       |

WARNING: If a message error appears, to continue using the followspot, the user must press the ON/OFF push button to validate that the message has been recognised.

PROCEDURE: Go to Fixture Status to check the parameters, page EN-22.

### Function error (Level 0)

FIX-ERR

Followspot status : ERROR (not corrected) Refer to section MESSAGE ERROR SCREENS, page EN-29

### 4.2.4 DMX Chart

|         | Channel Mapping |               |               |                                     |  |  |  |  |  |  |  |  |
|---------|-----------------|---------------|---------------|-------------------------------------|--|--|--|--|--|--|--|--|
| Channel | Name            | Minimum Range | Maximum Range | Function                            |  |  |  |  |  |  |  |  |
| 1       | Dimmer coarse   | 0             | 255           | 16 hit Dimming (65525 stons)        |  |  |  |  |  |  |  |  |
| 2       | Dimmer fine     | 0             | 255           | To-bit Dimming (05555 steps)        |  |  |  |  |  |  |  |  |
| 3       | Control mode    | 36            | 45            | Dimmer smoothing : OFF              |  |  |  |  |  |  |  |  |
|         |                 | 46            | 55            | Minimum dimmer smoothing range : ON |  |  |  |  |  |  |  |  |
|         |                 | 56            | 65            | Medium dimmer smoothing range : ON  |  |  |  |  |  |  |  |  |
|         |                 | 66            | 75            | Maximum dimmer smoothing range : ON |  |  |  |  |  |  |  |  |
|         |                 | 96            | 115           | Maximum dimmer range : OFF          |  |  |  |  |  |  |  |  |
|         |                 | 116           | 135           | Maximum dimmer range : ON           |  |  |  |  |  |  |  |  |
|         |                 | 136           | 155           | RDM: OFF (DMX option only)          |  |  |  |  |  |  |  |  |
|         |                 |               | 175           | RDM: ON                             |  |  |  |  |  |  |  |  |
|         |                 | 176           | 195           | ECO: OFF                            |  |  |  |  |  |  |  |  |
|         |                 | 196           | 215           | Auto ECO: ON                        |  |  |  |  |  |  |  |  |
|         |                 | 216           | 235           | Lamp OFF                            |  |  |  |  |  |  |  |  |
|         |                 | 236           | 255           | Lamp ON                             |  |  |  |  |  |  |  |  |

# 5 Service

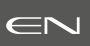

### 5.1 Preventative maintenance

### 5.1.1 Frequency

General maintenance should be performed at least once a year or more frequently if the followspot is operated in adverse conditions (smoke, humidity, touring, etc.).

### 5.1.2 General cleaning

Remove dust from the unit (air vents, printed circuit boards, etc.).

### 5.1.3 General visual check

- No trace of heat.
- No loose contacts.
- No missing parts.
- Tighten mechanical assemblies (screws, bolts and nuts, ground connections, etc.).

### 5.1.4 Optics

The cleaning of optical parts (lenses) shall be carried out with solutions containing alcohol.

### 5.1.5 Removing the Power Supply Unit (PSU)

- Disconnect the power cable from the mains.
- Open the zoom's hood.
- Disconnect the SUB-D module.

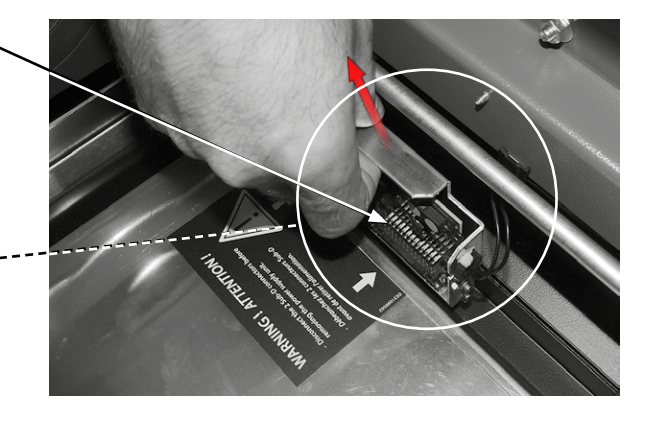

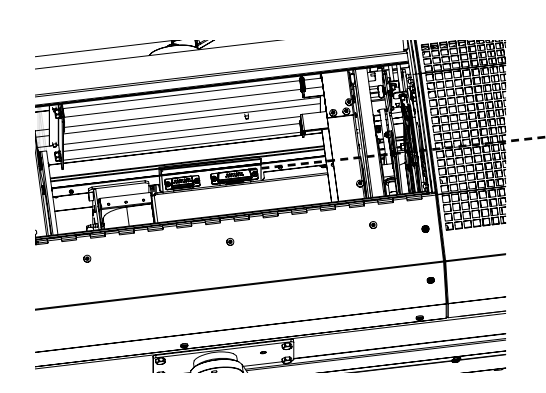

• Unlock the 2 screws, then push the handle forward and then slighty push down to open the PSU unit.

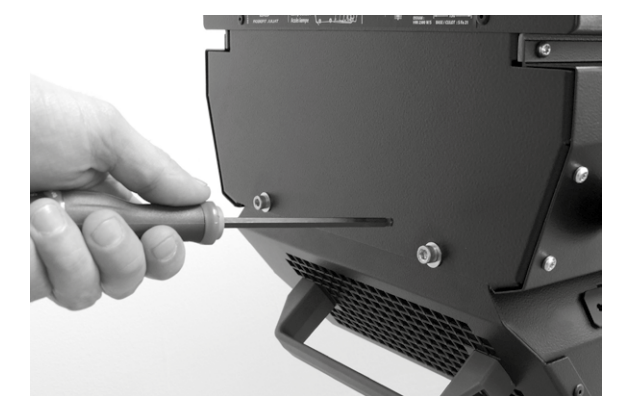

• Keep holding the handle while opening the PSU unit and place your second hand underneath the LCD display area to stabilize it. Then pull the unit towards the rear to remove.

• Warning : Ensure that the security bent plate has been pulled out from the slot.

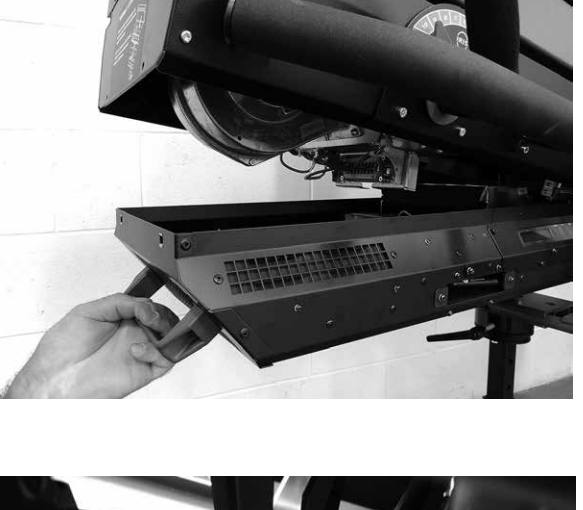

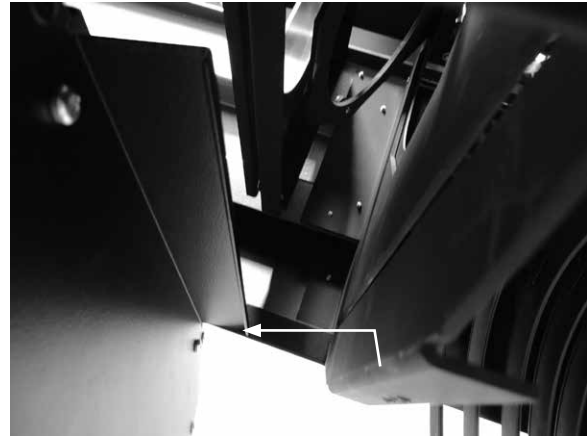

### 5.2 Analysis

If there is still a problem after the troubleshooting procedure (see part 6) has been performed, contact your *Robert Juliat* distributor with the following information:

- Model, version and serial number of the product.
- Software version (page EN-15).
- Description of the problem.

### 5.3 Thermal protection

In case the thermal protection starts :

- Check possible overheating indications (page EN-33).
- Reset the thermal protection by pressing the "ON/OF" button.

### 5.4 Exploded view / Spare parts list

- → Available on <u>www.followspot-merlin.com</u> or <u>www.robertjuliat.com</u>
- → Or on request through the *Robert Juliat* Service department info@robertjuliat.fr

# 6 Troubleshooting

### 6.1 General information

| SYMPTOMS                 | POSSIBLE EXPLICATIONS                  | SOLUTIONS                                                                                    |  |  |  |
|--------------------------|----------------------------------------|----------------------------------------------------------------------------------------------|--|--|--|
|                          | No lamp installed                      | Install lamp into socket (refer to page EN-7)                                                |  |  |  |
|                          | The lamp is installed but defective    | Control / replace the lamp                                                                   |  |  |  |
| Light does not switch on | The lamp cover is not properly mounted | Check that the lamp housing cover & security bolts are correctly mounted (refer to page EN-8 |  |  |  |
|                          | Defective micro-switches               | Change the micro-switch(es)                                                                  |  |  |  |
|                          | Electrical connection                  | Check the connections (refer to page EN-9)                                                   |  |  |  |
|                          | Faulty power supply                    | Replace the power supply (refer to page EN-27)                                               |  |  |  |
|                          | The lamp is not aligned                | Replace the lamp (refer to page EN-7)                                                        |  |  |  |
| The beam is not uniform  | Beam adjustment                        | Adjust knobs to reach the expected adjustment (refer to page EN-12)                          |  |  |  |
|                          | Non compatible lamp                    | See the list of compatible lamps (page EN-7)                                                 |  |  |  |

6.2 Error message screens :

Level 0 - FIXTURE ERROR

| WARNING | JEL DEFAULT |
|---------|-------------|
| DDECC   | SELECT      |
| PRESS   | JELECI      |
|         |             |

Level 0 - FIXTURE ERROR

| PRESS | SELECT TO | RESET |
|-------|-----------|-------|
| D     | MX VALUE  | s )   |

Level 0 - FIXTURE ERROR

| _ / | WAKNING WKUNG SN |
|-----|------------------|
| - 1 |                  |
| 1   | PRESS SEELCT     |
| 1   | TREDD DEELCT     |

| Level 3 - MAINS STATUS - VOLTS - Error message example : |   |     |     |   |   |   |   |   |   |   |   |   |     |       |   |
|----------------------------------------------------------|---|-----|-----|---|---|---|---|---|---|---|---|---|-----|-------|---|
| ſ                                                        | М | A ] | E N | S |   |   |   |   | : |   |   |   | 187 | VOLTS |   |
|                                                          | ۷ | 0   | L   | Т | А | G | Е | Т | 0 | 0 | L | 0 | W   |       | J |

Level 3 - MAINS STATUS - VOLTS - Warning message example :

```
MAINS : 193 VOLTS
UNSTABLE VOLTAGE
```

| Status:   | <b>OK:</b> Followspot is working but action has to be taken - turn off the dimmer module                                                                                                    |  |  |  |  |  |
|-----------|----------------------------------------------------------------------------------------------------|--|--|--|--|--|
| Message:  | WARNING GEL DEFAULT                                                                                                    |  |  |  |  |  |
| Reason:   | Faulty colour changer fan                                                                                                    |  |  |  |  |  |
| Solution: | Check colour changer fan                                                                                                    |  |  |  |  |  |
|           |                                                                                                    |  |  |  |  |  |
| Status:   | OK: Followspot is working                                                                                                    |  |  |  |  |  |
| Message:  | PRESS SELECT TO RESET DMX VALUES                                                                                                    |  |  |  |  |  |
| Reason:   | If DMX 512 not detected, the following message<br>will be displayed on the screen:<br>By pushing select, DMX values will be deactivated<br>until DMX comes back, so local control values will<br>control the module from 0 to 100%. |  |  |  |  |  |
| Status:   | OK: Followspot is working                                                                                                    |  |  |  |  |  |
| Message:  | WARNING WRONG SERIAL NUMBER                                                                                                    |  |  |  |  |  |
| Reason:   | Default serial number has not been updated                                                                                                    |  |  |  |  |  |
| Solution: | Contact Robert Juliat                                                                                                    |  |  |  |  |  |

MAINS STATUS - VOLTS AC (Niveau 3)

| Status:   | Error : Followspot has stopped                                    |  |  |  |  |  |
|-----------|-------------------------------------------------------------------|--|--|--|--|--|
| Message:  | VOLTAGE TOO LOW                                                   |  |  |  |  |  |
| Reason:   | Voltage range too low:<br>0 to189V <i>or</i> 190 to194V (if >3mn) |  |  |  |  |  |
| Solution: | Check your electrical installation                                |  |  |  |  |  |
|           |                                                                   |  |  |  |  |  |
| Status    | Warning: Followspot can still be used                             |  |  |  |  |  |
| Message:  | UNSTABLE VOLTAGE                                                  |  |  |  |  |  |
| Reason:   | Voltage range acceptable: 190 to194V (if <3mn)                    |  |  |  |  |  |
| Solution: | Check your electrical installation                                |  |  |  |  |  |

\_

EN - 29 -

### Level 3 - MAINS STATUS - VOLTS - OK message example :

| MAINS    | •   | 257 | VOLTS |
|----------|-----|-----|-------|
| VOLTAGE: | 0 K |     | J     |

### Level 3 - MAINS STATUS - VOLTS - Error message example :

| MAINS    | : | 262     | VOLTS |  |
|----------|---|---------|-------|--|
| UNSTABLE | V | 0 L T / | AGE   |  |

|   | MAINS |   |   |   |   | : | 2 | 261 |   | VOLTS |   |   |   |   |   |  |  |  |
|---|-------|---|---|---|---|---|---|-----|---|-------|---|---|---|---|---|--|--|--|
| 1 |       | V | 0 | L | Т | А | G | Е   | Т | 0     | 0 | Н | Ι | G | Н |  |  |  |

| Level 3 - LAMP | STATUS - | OK message : |
|----------------|----------|--------------|
|----------------|----------|--------------|

|   | _ |     |    |   |     |     |    |      |   |     |     |     |  |
|---|---|-----|----|---|-----|-----|----|------|---|-----|-----|-----|--|
|   |   | A M | ΛD |   | ST/ | \ Т | 11 | ς.   |   | 0 N |     |     |  |
| 1 | - | ~ ' |    |   | 517 |     | 0. |      |   |     |     | - 1 |  |
| 1 | 1 | Λ   | M  | D | - I | Т   | E  | E    | ٠ | 0   | K   | - 1 |  |
| I | - | м   | PI | r |     |     |    | - E. | ٠ | 0   | IV. | )   |  |

| ſ | Ĺ | A١ | 1 P |   | S | ΓA | Т | US | 5: |   | O N |   |   |   |  |  | _ |
|---|---|----|-----|---|---|----|---|----|----|---|-----|---|---|---|--|--|---|
| 1 | L | А  | М   | Ρ |   | L  | Ι | F  | Е  | • | 0   | V | Е | R |  |  |   |

| Level 3 - L | AMP STA | rus - Ei | rro | r mess | age | 2: |   |   |  |  |
|-------------|---------|----------|-----|--------|-----|----|---|---|--|--|
| LAMP        | STAT    | US:      |     | 0 N    |     |    |   |   |  |  |
| END         | 0 F     | LA       | М   | Р      | L   | Ι  | F | Е |  |  |

| Level 3 - LIG | GHT SENSOR - Erro | or message : | :     |  |
|---------------|-------------------|--------------|-------|--|
| LIGHT         | SENSOR            |              |       |  |
| ITGH          | T SENS            | OR D         | ) F F |  |

| L | evel 3 - LIO | iHT SENSOR - Error message : |  |
|---|--------------|------------------------------|--|
|   | TCUT         | CENCOD                       |  |

| Ĺ | ΙG | ΗТ | S | EN: | S ( | ) R |   |   |   |   |   |   |   |   |  | 1 |
|---|----|----|---|-----|-----|-----|---|---|---|---|---|---|---|---|--|---|
| L | Ι  | GΗ | Т | Ν   | 0   | Т   | D | Е | Т | Е | С | Т | Е | D |  | J |

| Status:   | OK: Followspot is working correctly |
|-----------|-------------------------------------|
| Message:  | VOLTAGE: OK                         |
| Reason:   | Correct voltage range: 200 to 254V  |
| Solution: | NA                                  |
|           |                                     |

### MAINS STATUS - VOLTS AC (Level 3)

| Statut:   | Error : Followspot has stopped                                                                                                    |
|-----------|----------------------------------------------------------------------------------------------------|
| Message:  | UNSTABLE VOLTAGE                                                                                                    |
| Reason:   | Voltage range too high:<br>Voltage range: <b>255 to260V (if &lt;3mn)</b>                                                                                                    |
| Solution: | Check your electrical installation                                                                                                    |
|           |                                                                                                    |
| Statut:   | Error : Followspot has stopped                                                                                                    |
| Message:  | VOLTAGE TOO HIGH                                                                                                    |
| Reason:   | Voltage range too low or too high:<br>> 260V or 255-260 (if >3 mn)                                                                                                    |
| Solution: | Check your electrical installation                                                                                                    |
| LAMP STA  | TUS (Level 3)                                                                                                    |
| Statut:   | OK: Followspot is working correctly                                                                                                    |
| Message:  | LAMP LIFE: OK                                                                                                    |
| Reason:   | Correct lamp life range: 0 to 500 hours (h)                                                                                                    |
| Solution: | NA                                                                                                    |
|           |                                                                                                    |
| Statut:   | Warning: Followspot can still be used                                                                                                    |
| Message:  | LAMP LIFE: OVER                                                                                                    |
| Reason:   | Excessive use of the lamp life: 501 to 1000 h                                                                                                    |
| Solution: | Replace the lamp by a new one as soon as possible and then reset lamp counter                                                                                                    |
|           |                                                                                                    |
| Statut:   | Error : Followspot has stopped                                                                                                    |
| Message:  | END OF LAMP LIFE                                                                                                    |
| Reason:   | Lamp life exceeded <i>or</i> burned out: >1000 h                                                                                                    |
| Solution: | Replace the used lamp by a new one and reset counter                                                                                                    |
| LIGHT SEN | SOR (Level 3)                                                                                                    |
| Statut:   | Error : Followspot has stopped                                                                                                    |
| Message:  | LIGHT SENSOR DEFAULT                                                                                                    |
| Reason:   | Lamp doesn't turn ON during ignition of the followspot                                                                                                    |
| Solution: | - Check the wiring in the lamp house<br>- Replace the faulty sensor in the lamp house                                                                                                    |
|           |                                                                                                    |
| Statut:   | Error : Followspot has stopped                                                                                                    |
| Message:  | LIGHT NOT DETECTED                                                                                                    |
| Reason:   | Lamp turns OFF after ignition of the followspot                                                                                                    |
| Solution: | <ul> <li>Check that the lamp is correctly in place in the<br/>lamp house</li> <li>Replace old lamp if problems occur during<br/>ignition</li> <li>Clean dust on sensor in the lamp house</li> </ul> |
|           |                                                                                                    |

EN - 30 -

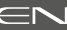

| Level 3 - LIGHT | SENSOR - OK | message : |
|-----------------|-------------|-----------|
| Level 5 Light   | SENSON ON   | message . |

| LIGHT SENSOR                   |    |
|--------------------------------|----|
| LEVEL:1                        | ОК |
| Value between 1 and 100 :      |    |
| tends to 1, when lamp is on    |    |
| tends to 100, when lamp is off |    |

| ſ | В | ΑI | . L | А | <b>S</b> 1 | Γ | S | ENS | 0 | R |   |   |   |   |  |
|---|---|----|-----|---|------------|---|---|-----|---|---|---|---|---|---|--|
| / | В | А  | L   | L | Α          | S | Т | D   | Е | F | Α | U | L | Т |  |

7

| Level 3 - BALLAST SENSOR | - Error message : |
|--------------------------|-------------------|
|--------------------------|-------------------|

| ſ | В | ΑI | . L | А | S | Г | S | ΕN | ۱S | 0 | R |   |   |   |   |
|---|---|----|-----|---|---|---|---|----|----|---|---|---|---|---|---|
|   | 0 | U  | Т   | Ρ | U | Т |   | D  | Е  | F | А | U | L | Т | J |

| Level 3 - L/ | AMP HOUSE - Error message : |      |
|--------------|-----------------------------|------|
|              | HOUSE:                      | ERRC |

| ſ | Ĺ | A١ | 1 P |   | H ( | ) U | S | E : |   |   |   |   |   |   |   | ERROR |   |
|---|---|----|-----|---|-----|-----|---|-----|---|---|---|---|---|---|---|-------|---|
| l | Μ | Ι  | С   | R | 0   | S   | Μ | Ι   | Т | С | Η | 0 | Ρ | Е | Ν |       | J |
|   |   |    |     |   |     |     |   |     |   |   |   |   |   |   |   |       |   |

| _   |     |       |   |     |      |   |   |   |   |    |     |   |   |   |            |     |    |   |     |
|-----|-----|-------|---|-----|------|---|---|---|---|----|-----|---|---|---|------------|-----|----|---|-----|
|     | Λ Ι | N D   |   | ц ( | וו ר | C | • |   |   |    |     |   |   |   | -          | E D | DO | D |     |
| 1 - | AI  | ייורי |   | п   | 50   | 2 | • |   |   |    |     |   |   |   |            | - 1 | πU | n | - 1 |
| G   | E   | Μ     | E | P   | Λ    | 1 | 0 | V | E | P  | н   | E | Λ | T | T          | M   | G  |   | - 1 |
| U   | 1   | 1.4   | - | 1/  | м    | - | 0 | v | - | I/ | -11 | - | м |   | - <b>1</b> | 14  | U  |   | 1   |

| L | ev | vel 3 | 3 - I | LAI | ИР  | но  | USE | - 1 | ок | me | ssa | ige | : |   |   |   |   |   |  |
|---|----|-------|-------|-----|-----|-----|-----|-----|----|----|-----|-----|---|---|---|---|---|---|--|
| ſ | Ĺ  | A١    | 1 P   | )   | H ( | ) U | SI  |     | •  |    |     |     |   |   |   |   |   |   |  |
|   | S  | Α     | F     | Ε   | Т   | Υ   |     | S   | Μ  | Ι  | Т   | С   | Η | Е | S | • | 0 | Κ |  |

| 1 | T | ΕN | IS |   | τu | В | E : |   |   |   |   |   |   |   |   |   | ERROR | 7 |
|---|---|----|----|---|----|---|-----|---|---|---|---|---|---|---|---|---|-------|---|
|   | U | Ν  | Ρ  | L | U  | G | G   | Е | D | I | D | S | U | В | 1 | 5 |       | J |

| Statut:                                                                                                    | OK: Followspot is working correctly                                                                                                    |
|----------------------------------------------------------------------------------------------------|----------------------------------------------------------------------------------------------------|
| Message:                                                                                                    | -                                                                                                    |
| Reason:                                                                                                    | NA                                                                                                    |
| Solution:                                                                                                    | ΝΑ                                                                                                    |
| BALLAST S                                                                                                    | ENSOR (Level 3)                                                                                                    |
| Statut:                                                                                                    | Error : Followspot has stopped                                                                                                    |
| Message:                                                                                                    | BALLAST DEFAULT                                                                                                    |
| Reason:                                                                                                    | Lamp doesn't turn ON during ignition of the followspot                                                                                                    |
| Solution:                                                                                                    | Replace the sensor in the power supply unit                                                                                                    |
|                                                                                                    |                                                                                                    |
| Statut:                                                                                                    | Error : Followspot has stopped                                                                                                    |
| Message:                                                                                                    | OUTPUT DEFAULT                                                                                                    |
| Reason:                                                                                                    | Lamp turns OFF after ignition of the followspot                                                                                                    |
| Solution:                                                                                                    | <ul> <li>Check that the lamp is correctly in place</li> <li>Check the electrical equipment</li> <li>Check if PSU is working correctly</li> </ul>                                                                                                    |
| LAMP HOU                                                                                                    | ISE (Level 3)                                                                                                    |
|                                                                                                    |                                                                                                    |
| Statut:                                                                                                    | Error : Followspot has stopped                                                                                                    |
| Statut:<br>Message:                                                                                                    | Error : Followspot has stopped<br>MICROSWITCH OPEN                                                                                                    |
| Statut:<br>Message:<br>Reason:                                                                                                    | Error : Followspot has stopped<br>MICROSWITCH OPEN<br>Lamp house cover not correctly mounted                                                                                                    |
| Statut:<br>Message:<br>Reason:<br>Solution:                                                                                                    | Error : Followspot has stopped<br>MICROSWITCH OPEN<br>Lamp house cover not correctly mounted<br>Check that lamp house cover is correctly<br>positioned into place                                                                                                    |
| Statut:<br>Message:<br>Reason:<br>Solution:                                                                                                    | Error : Followspot has stopped<br>MICROSWITCH OPEN<br>Lamp house cover not correctly mounted<br>Check that lamp house cover is correctly<br>positioned into place                                                                                                    |
| Statut:<br>Message:<br>Reason:<br>Solution:<br>Statut:                                                                                                    | Error : Followspot has stopped<br>MICROSWITCH OPEN<br>Lamp house cover not correctly mounted<br>Check that lamp house cover is correctly<br>positioned into place<br>Error : Followspot has stopped                                                                                                    |
| Statut:<br>Message:<br>Reason:<br>Solution:<br>Statut:<br>Message:                                                                                                 | Error : Followspot has stopped<br>MICROSWITCH OPEN<br>Lamp house cover not correctly mounted<br>Check that lamp house cover is correctly<br>positioned into place<br>Error : Followspot has stopped<br>GENERAL OVERHEATING                                                                                                    |
| Statut:<br>Message:<br>Reason:<br>Solution:<br>Statut:<br>Message:<br>Reason:                                                                                      | Error : Followspot has stopped         MICROSWITCH OPEN         Lamp house cover not correctly mounted         Check that lamp house cover is correctly positioned into place         Serror : Followspot has stopped         GENERAL OVERHEATING         Over heating of the lamp house: >150° C and/or thermal switch open                                                                                                    |
| Statut:<br>Message:<br>Reason:<br>Solution:<br>Statut:<br>Message:<br>Reason:<br>Solution:                                                                         | Error : Followspot has stopped<br>MICROSWITCH OPEN<br>Lamp house cover not correctly mounted<br>Check that lamp house cover is correctly<br>positioned into place<br>Error : Followspot has stopped<br>GENERAL OVERHEATING<br>Over heating of the lamp house: >150° C and/or<br>thermal switch open<br>- Check all sensors<br>- Ensure fans are working correctly<br>- Check if lamp is in good condition<br>- Replace used lamp that may cause over heating                                                                           |
| Statut:<br>Message:<br>Reason:<br>Solution:<br>Statut:<br>Message:<br>Reason:<br>Solution:                                                                         | Error : Followspot has stopped<br>MICROSWITCH OPEN<br>Lamp house cover not correctly mounted<br>Check that lamp house cover is correctly<br>positioned into place<br>Error : Followspot has stopped<br>GENERAL OVERHEATING<br>Over heating of the lamp house: >150° C and/or<br>thermal switch open<br>- Check all sensors<br>- Ensure fans are working correctly<br>- Check if lamp is in good condition<br>- Replace used lamp that may cause over heating                                                                           |
| Statut:<br>Message:<br>Reason:<br>Solution:<br>Statut:<br>Message:<br>Reason:<br>Solution:<br>Statut:                                                              | Error : Followspot has stopped<br>MICROSWITCH OPEN<br>Lamp house cover not correctly mounted<br>Check that lamp house cover is correctly<br>positioned into place<br>Error : Followspot has stopped<br>GENERAL OVERHEATING<br>Over heating of the lamp house: >150° C and/or<br>thermal switch open<br>- Check all sensors<br>- Ensure fans are working correctly<br>- Check if lamp is in good condition<br>- Replace used lamp that may cause over heating<br>OK: Followspot is working correctly                                    |
| Statut:<br>Message:<br>Reason:<br>Solution:<br>Statut:<br>Message:<br>Solution:<br>Statut:<br>Message:                                                             | Error : Followspot has stopped<br>MICROSWITCH OPEN<br>Lamp house cover not correctly mounted<br>Check that lamp house cover is correctly<br>positioned into place<br>Error : Followspot has stopped<br>GENERAL OVERHEATING<br>Over heating of the lamp house: >150° C and/or<br>thermal switch open<br>- Check all sensors<br>- Ensure fans are working correctly<br>- Check if lamp is in good condition<br>- Replace used lamp that may cause over heating<br>OK: Followspot is working correctly<br>SAFETY SWITCHES: OK             |
| Statut:<br>Message:<br>Reason:<br>Solution:<br>Statut:<br>Message:<br>Solution:<br>Statut:<br>Message:<br>Reason:                                                  | Error : Followspot has stopped<br>MICROSWITCH OPEN<br>Lamp house cover not correctly mounted<br>Check that lamp house cover is correctly<br>positioned into place<br>Error : Followspot has stopped<br>GENERAL OVERHEATING<br>Over heating of the lamp house: >150° C and/or<br>thermal switch open<br>- Check all sensors<br>- Ensure fans are working correctly<br>- Check if lamp is in good condition<br>- Replace used lamp that may cause over heating<br>OK: Followspot is working correctly<br>SAFETY SWITCHES: OK<br>NA       |
| Statut:<br>Message:<br>Solution:<br>Solution:<br>Statut:<br>Message:<br>Solution:<br>Statut:<br>Message:<br>Reason:<br>Statut:<br>Message:<br>Reason:<br>Solution: | Error : Followspot has stopped<br>MICROSWITCH OPEN<br>Lamp house cover not correctly mounted<br>Check that lamp house cover is correctly<br>positioned into place<br>Error : Followspot has stopped<br>GENERAL OVERHEATING<br>Over heating of the lamp house: >150° C and/or<br>thermal switch open<br>- Check all sensors<br>- Ensure fans are working correctly<br>- Check if lamp is in good condition<br>- Replace used lamp that may cause over heating<br>OK: Followspot is working correctly<br>SAFETY SWITCHES: OK<br>NA<br>NA |

### LENS TUBE (Level 3)

| Statut:   | Error : Followspot has stopped                           |
|-----------|----------------------------------------------------------|
| Message:  | UNPLUGGED DSUB15                                         |
| Reason:   | The DSUB-15 flat cable in the lens tube is not connected |
| Solution: | Reconnect the DSUB-15 flat cable                         |
|           |                                                          |

### Level 3 - LENS TUBE - Warning message :

Level 3 - LENS TUBE - OK message :

| LEN | S  | τu | ΒE | : |   |   |   |   |   | W | А | RNING | $\square$ |
|-----|----|----|----|---|---|---|---|---|---|---|---|-------|-----------|
| SA  | FΕ | Т  | Y  | L | 0 | 0 | Ρ | : | 0 | Ρ | Е | Ν     | J         |

| ſ | L | ΕN | S | 1 | ΓU | В | Ε: | ; |   |   |   |   |   |   |   | 0 K | ( |   |
|---|---|----|---|---|----|---|----|---|---|---|---|---|---|---|---|-----|---|---|
| 1 | С | 0  | Ν | Ν | Е  | С | Т  | Е | D | D | S | U | В | 1 | 5 |     |   | J |
| _ |   |    |   |   |    |   |    |   |   |   |   |   |   |   |   |     |   | - |
|   |   |    |   |   |    |   |    |   |   |   |   |   |   |   |   |     |   |   |
|   |   |    |   |   |    |   |    |   |   |   |   |   |   |   |   |     |   |   |

| L | eve | 3 - | BA | LL | AS | ۲-۱ | Naı | rnir | ng r | nes | sag | ge | example : |       |   |
|---|-----|-----|----|----|----|-----|-----|------|------|-----|-----|----|-----------|-------|---|
| ſ | BA  | L   | LA | ۱S | Т  | :   |     |      |      |     |     |    |           | 2 ° ( | 2 |
| 1 | Т   | Ε   | М  | Ρ  | Ε  | R   | Α   | Т    | U    | R   | Е   | :  | Τ Ο Ο     | ) LOI | M |

| BALLAS | Τ:          | 51°C |
|--------|-------------|------|
| TEMPI  | ERATURE: OK |      |

| Level 3 - BALLAST - Error message example : |      |
|---------------------------------------------|------|
| BALLAST:                                    | 85°C |
| BALLAST OVERHEAT                            | ING  |

| Level 3 - BALLAST | - Err | or mes | sage exa | mple : |       |   |
|-------------------|-------|--------|----------|--------|-------|---|
| BALLAST           | •     |        |          |        | XXX°c |   |
| TEMP.             | S     | ENS    | 5 O R    | DEF    | AULT  | J |

| Level 3 - LA | MP HOUSE - Warning message examp | le :  |
|--------------|----------------------------------|-------|
| LAMP         | HOUSE:                           | 3 ° C |
| TEM          | PERATURE: TOO                    | ) LOW |

| LAMPE | HOUSE:      | 64°C |
|-------|-------------|------|
| ТЕМР  | ERATURE: OK | J    |

| Statut:     | Warning: Followspot can still be used                                                                                                    |
|-------------|----------------------------------------------------------------------------------------------------|
| Message:    | SAFETY LOOP: OPEN                                                                                                    |
| Reason:     | Microswitch(s) / thermoswitch(s) open or flat<br>connector(s) unplugged                                                                                                    |
| Solution:   | <ul> <li>Make sure that the lamp house cover is correctly closed</li> <li>Check all sensors in the followspot</li> <li>Reconnect any unplugged connector(s) or sensor(s)</li> </ul> |
| Statut:     | <b>OK:</b> Followspot is working correctly                                                                                                    |
| Message:    | CONNECTED DSUB15                                                                                                    |
| Reason:     | NA                                                                                                    |
| Solution:   | NA                                                                                                    |
| BALLAST (Le | evel 3)                                                                                                    |
| Statut:     | Warning: Followspot can still be used                                                                                                    |
| Message:    | TEMPERATURE: TOO LOW                                                                                                    |
| Reason:     | Temperature of the PSU too low: <5° C                                                                                                    |
| Solution:   | Place the followspot in an area temperatured between <b>5°</b> to <b>79°C</b>                                                                                                    |
|             |                                                                                                    |
| Statut:     | <b>OK:</b> Followspot is working correctly                                                                                                    |
| Message:    | TEMPERATURE: OK                                                                                                    |
| Reason:     | Correct temperature range: <b>5° to 79° C</b>                                                                                                    |
| Solution:   | NA                                                                                                    |
| Statut:     | Error : Followspot has stopped                                                                                                    |
| Message:    | BALLAST OVERHEATING                                                                                                    |
| Reason:     | PSU temperature range not accepted: >70° C                                                                                                    |
| Solution:   | Check fans in the power supply unit (PSU)                                                                                                    |
|             |                                                                                                    |
| Statut:     | Error : Followspot has stopped                                                                                                    |
| Message:    | TEMP. SENSOR DEFAULT                                                                                                    |
| Reason:     | - Sensor not connected, check sensor<br>- Check wiring                                                                                                    |
| Solution:   | Locate and replace the faulty thermoswitch                                                                                                    |
| LAMP HOUS   | E (Level 3)                                                                                                    |
| Statut:     | Warning: Followspot can still be used                                                                                                    |
| Message:    | TEMPERATURE: TOO LOW                                                                                                    |
| Reason:     | Temperature in lamp house too low: <b>&lt;5° C</b>                                                                                                    |
| Solution:   | Place the followspot in an area temperatured between <b>5°</b> to <b>79°C</b>                                                                                                    |
| _           |                                                                                                    |
| Statut:     | OK: Followspot is working correctly                                                                                                    |
| Message:    | IEMPERATURE: OK                                                                                                    |
| Reason:     | Correct temperature range: 5° to 79° C                                                                                                    |
| Colution    | NA                                                                                                    |

# Level 3 - LAMP HOUSE - Error message example: LAMP OVERHEATING Level 3 - LAMP HOUSE - Error message example: LAMP HOUSE: XXX°C TEMP. SENSOR DEFAULT Level 3 - CPU - Warning message example: CPU: 2°C TEMPERATURE: 100 Level 3 - CPU - OK message example: CPU: 2°C TEMPERATURE: 100

|   | Level 3 - CPU - Error message example : |    |    |   |   |   |   |   |   |   |   |   |   |   |   |   |    |     |   |   |
|---|-----------------------------------------|----|----|---|---|---|---|---|---|---|---|---|---|---|---|---|----|-----|---|---|
|   |                                         | Ρl | J: |   |   |   |   |   |   |   |   |   |   |   |   | 1 | 24 | • • | С | 1 |
| I | С                                       | Ρ  | U  | ( | ) | ۷ | Е | R | Н | Е | A | Т | Ι | Ν | G |   |    |     |   | J |
| - | _                                       |    |    |   | - |   |   |   |   |   |   |   |   |   |   |   |    |     |   |   |

|   | Level 3 - LAMP HOUSE - Error message : |    |     |   |     |    |   |   |   |   |   |   |   |   |   |  |
|---|----------------------------------------|----|-----|---|-----|----|---|---|---|---|---|---|---|---|---|--|
| ſ | L                                      | A١ | 1 P |   | ΗΟι | JS | Е |   |   |   |   |   |   |   |   |  |
| l | Μ                                      | А  | Ι   | Ν | F   | Α  | Ν | • | D | Е | F | А | U | L | Т |  |

### Level 3 - LAMP HOUSE - OK message :

| ſ | Ĺ | AN | 1 P | ŀ | 101 | IS | Е |   |     |  | <br> | <br> |
|---|---|----|-----|---|-----|----|---|---|-----|--|------|------|
|   | М | А  | Ι   | Ν | F   | A  | Ν | • | 0 K |  |      |      |

| Statut:                                     | Error : Followspot has stopped                                                                                                    |  |  |  |  |  |
|---------------------------------------------|----------------------------------------------------------------------------------------------------|--|--|--|--|--|
| Message:                                    | LAMP OVERHEATING                                                                                                    |  |  |  |  |  |
| Reason:                                     | Lamp house temperature range not accepted: >80° C                                                                                                    |  |  |  |  |  |
| Solution:                                   | Check fans in the lamp house                                                                                                    |  |  |  |  |  |
|                                             |                                                                                                    |  |  |  |  |  |
|                                             |                                                                                                    |  |  |  |  |  |
| Statut:                                     | Error : Followspot has stopped                                                                                                    |  |  |  |  |  |
| Statut:<br>Message:                         | Error : Followspot has stopped TEMP. SENSOR DEFAULT                                                                                                    |  |  |  |  |  |
| Statut:<br>Message:<br>Reason:              | Error : Followspot has stopped<br>TEMP. SENSOR DEFAULT<br>- Check all sensors in the followspot<br>- Reconnect any unplugged connector(s)<br>or sensor(s)                                                                |  |  |  |  |  |
| Statut:<br>Message:<br>Reason:<br>Solution: | Error : Followspot has stopped         TEMP. SENSOR DEFAULT         - Check all sensors in the followspot         - Reconnect any unplugged connector(s) or sensor(s)         Locate and replace the faulty thermoswitch |  |  |  |  |  |

### CPU (Niveau 3)

| Statut:   | Warning: Followspot can still be used                                         |
|-----------|-------------------------------------------------------------------------------|
| Message:  | TEMPERATURE: TOO LOW                                                          |
| Reason:   | Temperature of the CPU in PSU too low: ${<}5^{\circ}$ C                       |
| Solution: | Place the followspot in an area temperatured between <b>5°</b> to <b>79°C</b> |

| Statut:   | OK: Followspot is working correctly     |
|-----------|-----------------------------------------|
| Message:  | TEMPERATURE: OK                         |
| Reason:   | Correct temperature range: 5° to 110° C |
| Solution: | NA                                      |

| Statut:   | Error : Followspot has stopped              |
|-----------|---------------------------------------------|
| Message:  | CPU OVERHEATING                             |
| Reason:   | CPU temperature range not accepted: >110° C |
| Solution: | Check fans in the power supply unit (PSU)   |

### FAN - LAMP HOUSE (Level 3)

| Statut:   | Error : Followspot has stopped   |
|-----------|----------------------------------|
| Message:  | MAIN FAN: DEFAULT                |
| Reason:   | Driver fan has stopped working   |
| Solution: | Replace faulty fan and/or driver |
|           |                                  |

| Statut:   | OK: Followspot is working correctly |
|-----------|-------------------------------------|
| Message:  | MAIN FAN: OK                        |
| Reason:   | NA                                  |
| Solution: | NA                                  |
|           |                                     |

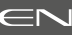

FAN - LAMP HOUSE - IGNITOR (Level 3)

Fan running too slow or is faulty: 1 to 1000 RPM Check or replace faulty fan in the lamp house

Fan running slow or is faulty: 1001 to 3000 RPM Check or replace faulty fan in the lamp house

Replace fuse and faulty fan in the lamp house

Replace the fan's speed sensor or fan in the colour

Fan running too slow or is faulty: 1 to 2300 RPM

| Level 3 - IGNITOR (in lamp house) - Error message : | Statut:    | Error : Followspot has stopped                                     |
|-----------------------------------------------------|------------|--------------------------------------------------------------------|
| GNITOR                                              | Message:   | IGNITOR FAN: DEFAULT                                               |
| NITOR FAN: DEFAULT                                  | Reason:    | Fan not connected                                                  |
|                                                     | Solution:  | Check or replace faulty fan                                        |
|                                                     |            |                                                                    |
| rel 3 - IGNITOR - Frror massage example -           | Statut:    | Error : Followspot has stopped                                     |
| IITOR: 657RPM                                       | Message:   | IGNITOR FAN: TOO LOW                                               |
| ITOR FAN: TOO LOW                                   | Reason:    | Fan running too slow or is faulty: <b>1</b> to <b>100</b>          |
|                                                     | Solution:  | Check or replace faulty fan in the lamp ho                         |
|                                                     |            |                                                                    |
| 2 IGNITOR Wayning moreage examples                  | Statut:    | Warning: Followspot can still be used                              |
| ITOR: 2117RPM                                       | Message:   | IGNITOR FAN: TOO LOW                                               |
| NITOR FAN: TOO LOW                                  | Reason:    | Fan running slow or is faulty: 1001 to 300                         |
|                                                     | Solution:  | Check or replace faulty fan in the lamp ho                         |
|                                                     |            |                                                                    |
|                                                     | Statut:    | OK: Followspot is working correctly                                |
| 3 - IGNITOR - OK message example :                  | Message:   | IGNITOR FAN: OK                                                    |
| NITOR FAN: OK                                       | Reason:    | Ignitor fan running correctly: >3001 RPM                           |
|                                                     | Solution:  | NA                                                                 |
|                                                     | FAN - COLO | DUR GELS (Level 3)                                                 |
|                                                     | Statut:    | Warning: Followspot can still be used                              |
| COLOUR GELS - Warning message example :             | Message:   | COLOURS FAN: DEFAULT                                               |
| DLOURS FAN: DEFAULT                                 | Reason:    | Faulty fan speed sensor and/or fan                                 |
|                                                     | Solution:  | Replace the fan's speed sensor or fan in th<br>changer compartment |
|                                                     |            |                                                                    |
| - COLOUR GELS - Warning message example :           | Statut:    | warning: Followspot can still be used                              |
| UR GELS: 1753RPM                                    | Message:   | COLOURS FAN: TOO LOW                                               |
| LUGRSTAN. TOULUW                                    | Reason:    | Fan running too slow or is faulty: 1 to 230                        |
|                                                     | Solution:  | Check or replace faulty fan in the colour<br>changer compartment   |
|                                                     |            |                                                                    |
| 3 - COLOUR GELS - OK message example :              | Statut:    | <b>OK:</b> Followspot is working correctly                         |
| OUR GELS: 2333RPM                                   | Message:   | COLOURS FAN: OK                                                    |
|                                                     | Reason:    | Colours fan running correctly: >2301 RPM                           |
|                                                     | Solution:  | NA                                                                 |
|                                                     | FAN FUSE   | (Level 3)                                                          |
| - FAN FUSE - Error message :                        | Statut:    | Error : Followspot has stopped                                     |
|                                                     | Message:   | FANS FUSE: BLOWN                                                   |
| JIJL. DLOWN                                         | Reason:    | Fuse burned out                                                    |
|                                                     | Solution   | Replace fuse and faulty fan in the lamp h                          |
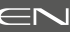

| Level 3 - FAN FUSE - OK message : |
|-----------------------------------|
|-----------------------------------|

| ſ | F | A | N | F | USE | S |   |   |   |   |   |  |  |  |
|---|---|---|---|---|-----|---|---|---|---|---|---|--|--|--|
| 1 | F | А | Ν | S | F   | U | S | Е | * | 0 | К |  |  |  |

#### Level 3 - USB FUSE - Warning message :

| ſ | U | SE | 3 | FU | S E | S |   |   |   |   |   |   |   |  | 1 |
|---|---|----|---|----|-----|---|---|---|---|---|---|---|---|--|---|
|   | U | S  | В | F  | U   | S | Е | • | В | L | 0 | Μ | Ν |  | J |

#### Level 3 - USB FUSE - OK message :

| USB | FUSE |   |     |   |
|-----|------|---|-----|---|
| USB | FUSE | : | 0 K | J |

| Level 3 - DIMMER FUSE - Warning me | essage : |
|------------------------------------|----------|
|------------------------------------|----------|

USB FUSES DIMMER FUSE: BLOWN

| Level 3 - DIMMER FUS | Level 3 - DIMMER FUSE - OK message : |   |  |  |  |  |  |  |  |  |  |  |  |
|----------------------|--------------------------------------|---|--|--|--|--|--|--|--|--|--|--|--|
| USB FUSE             |                                      |   |  |  |  |  |  |  |  |  |  |  |  |
| DIMMER               | FUSE: OK                             | J |  |  |  |  |  |  |  |  |  |  |  |

| Level 3 - MASTER - Error message example : |       |  |  |  |  |  |  |  |  |  |
|--------------------------------------------|-------|--|--|--|--|--|--|--|--|--|
| MASTER                                     | XX.XV |  |  |  |  |  |  |  |  |  |
| 12V PSU: TOO LOW                           |       |  |  |  |  |  |  |  |  |  |

| Level 3 - MASTER - OK message example : |
|-----------------------------------------|
|-----------------------------------------|

|   | _ |     |     |    |   |   |   |     |           | _ |
|---|---|-----|-----|----|---|---|---|-----|-----------|---|
| ſ | M | A 9 | 5 T | ER |   |   |   |     | X X . X V | 1 |
| / | 1 | 2   | ۷   | Р  | S | U | • | 0 K |           | J |

| Level 3 - MASTER - Error message example : |          |       |  |  |  |  |  |  |  |  |  |
|--------------------------------------------|----------|-------|--|--|--|--|--|--|--|--|--|
| MASTER                                     |          | XX.XV |  |  |  |  |  |  |  |  |  |
| 12V PSU                                    | : TOO HI | G H   |  |  |  |  |  |  |  |  |  |

| Statut:     | OK: Followspot is working correctly                                                                                                |
|-------------|----------------------------------------------------------------------------------------------------|
| Message:    | IGNITOR FAN: OK                                                                                                    |
| Reason:     | NA                                                                                                    |
| Solution:   | NA                                                                                                    |
| USB FUSE (L | evel 3)                                                                                                    |
| Statut:     | Warning: Followspot can still be used                                                                                              |
| Message:    | USB FUSE: BLOWN                                                                                                    |
| Reason:     | USB fuse burned out                                                                                                    |
| Solution:   | Replace USB fuse on the CPU board                                                                                                  |
|             |                                                                                                    |
| Statut:     | OK: Followspot is working correctly                                                                                                |
| Message:    | USB FUSE: OK                                                                                                    |
| Reason:     | NA                                                                                                    |
| Solution:   | NA                                                                                                    |
| DIMMER FU   | SE (Level 3)                                                                                                    |
| Statut:     | Warning: Followspot can still be used                                                                                              |
| Message:    | DIMMER FUSE: BLOWN                                                                                                    |
| Reason:     | Dimmer fuse burned out                                                                                                    |
| Solution:   | - Replace USB fuse on the CPU board<br>- Replace faulty dimmer                                                                     |
|             |                                                                                                    |
| Statut:     | OK: Followspot is working correctly                                                                                                |
| Message:    | DIMMER FUSE: OK                                                                                                    |
| Reason:     | NA                                                                                                    |
| Solution:   | NA                                                                                                    |
| MASTER FUS  | SE (Level 3)                                                                                                    |
| Statut:     | Error : Followspot has stopped                                                                                                    |
| Message:    | 12V PSU: TOO LOW                                                                                                    |
| Reason:     | Voltage too low: <11,5 V                                                                                                    |
| Solution:   | <ul> <li>If mains voltage used is correct, test Low Voltage<br/>on PSU and CPU board</li> <li>Change any faulty unit(s)</li> </ul> |
|             |                                                                                                    |
| Statut:     | OK: Followspot is working correctly                                                                                                |
| Message:    | 12V PSU: OK                                                                                                    |
| Reason:     | Correct voltage range: 11,5 to 13 V                                                                                                |
| Solution:   | NA                                                                                                    |
|             |                                                                                                    |
| Statut:     | Error : Followspot has stopped                                                                                                    |
| Message:    | 12V PSU: TOO HIGH                                                                                                    |
| Reason:     | Voltage too high: >13 V                                                                                                    |
| Solution:   | <ul> <li>If mains voltage used is correct, test the CPU<br/>board</li> <li>Replace the CPU board</li> </ul>                        |

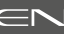

## Level 3 - ELECTRONIC - Error message example :

| ELEC | TRONIC |     |     | XX.XV |
|------|--------|-----|-----|-------|
| 5 V  | PSU:   | ΤΟΟ | LOW | J     |

#### Level 3 - ELECTRONIC - OK message example :

| ELEC | TRONIC |     | X X . X V |
|------|--------|-----|-----------|
| 5 V  | PSU:   | 0 K | J         |

| Level 3 - ELECTRONIC - | Error message example : |
|------------------------|-------------------------|

| ELECTRONIC |     | X X . X V | 7 |
|------------|-----|-----------|---|
| 5V PSU:    | ΤΟΟ | HIGH      |   |

| Level 3 - AUXILIARY - | Warining mes | sage example : |
|-----------------------|--------------|----------------|
|                       |              |                |

| ſ | E | LE | EC | TRO | ) N | IC |   |   |   | XX.XV   |  |
|---|---|----|----|-----|-----|----|---|---|---|---------|--|
|   | Α | U  | Х  | 5   | V   | Р  | S | U | • | TOO LOW |  |

|   | ELECT | RONI | C |   |   |   |     | XX.XV | 1 |
|---|-------|------|---|---|---|---|-----|-------|---|
| 1 | AUX   | 5 V  | Ρ | S | U | : | 0 K |       | J |

| ELECTRONIC XX XV     |   |
|----------------------|---|
|                      |   |
| AUX 5V PSU: TOO HIGH | _ |

| Level 3 - | DMX DIMMER | - Warining mes | sage example : |
|-----------|------------|----------------|----------------|

| (DM) | ( | DII | ٩M | ΙE | R |   |   |   |   |   |  |
|------|---|-----|----|----|---|---|---|---|---|---|--|
| NO   | Т | C   | 0  | Ν  | Ν | Е | С | Т | Е | D |  |

| Level 5 - DIVIA DIMINIER - OK message | Level 3 | - DMX | DIMMER | - OK n | nessage |  |
|---------------------------------------|---------|-------|--------|--------|---------|--|
|---------------------------------------|---------|-------|--------|--------|---------|--|

| ſ | D | M X | X | D | IN | 1 M | Е | R |   |   |
|---|---|-----|---|---|----|-----|---|---|---|---|
|   | С | 0   | Ν | Ν | Е  | С   | Т | Е | D | J |

| ELECTRONIC  | C (Level 3)                                                                                                    |  |  |  |  |  |
|-------------|----------------------------------------------------------------------------------------------------|--|--|--|--|--|
| Statut:     | Error : Followspot has stopped                                                                                                    |  |  |  |  |  |
| Message:    | 5V PSU: TOO LOW                                                                                                    |  |  |  |  |  |
| Reason:     | Voltage too low: <4,5 V                                                                                                    |  |  |  |  |  |
| Solution:   | <ul> <li>If mains voltage used is correct, test Low Voltage<br/>on PSU and CPU board</li> <li>Change any faulty unit(s)</li> </ul> |  |  |  |  |  |
|             |                                                                                                    |  |  |  |  |  |
| Statut:     | OK: Followspot is working correctly                                                                                                |  |  |  |  |  |
| Message:    | 5V PSU: OK                                                                                                    |  |  |  |  |  |
| Reason:     | Correct voltage range: <b>4,5</b> to <b>5,5</b> V                                                                                  |  |  |  |  |  |
| Solution:   | NA                                                                                                    |  |  |  |  |  |
|             |                                                                                                    |  |  |  |  |  |
| Statut:     | Error : Followspot has stopped                                                                                                    |  |  |  |  |  |
| Message:    | 5V PSU: TOO HIGH                                                                                                    |  |  |  |  |  |
| Reason:     | Voltage too high: > <b>5,5 V</b>                                                                                                   |  |  |  |  |  |
| Solution:   | - If mains voltage used is correct, test CPU board<br>- Replace the CPU board                                                      |  |  |  |  |  |
| AUXILIARY ( | Level 3)                                                                                                    |  |  |  |  |  |
| Statut:     | Warning: Followspot can still be used                                                                                              |  |  |  |  |  |
| Message:    | AUX 5V PSU: TOO LOW                                                                                                    |  |  |  |  |  |
| Reason:     | Voltage too low: < <b>4,5 V</b>                                                                                                    |  |  |  |  |  |
| Solution:   | <ul> <li>If mains voltage used is correct, test Low Voltage<br/>on PSU and CPU board</li> <li>Change any faulty unit(s)</li> </ul> |  |  |  |  |  |
| -           |                                                                                                    |  |  |  |  |  |
| Statut:     | <b>OK:</b> Followspot is working correctly                                                                                         |  |  |  |  |  |
| Message:    | AUX 5V PSU: OK                                                                                                    |  |  |  |  |  |
| Reason:     | Correct voltage range: <b>4,5</b> to <b>5,5 V</b>                                                                                  |  |  |  |  |  |
| Solution:   | NA                                                                                                    |  |  |  |  |  |
| Chatut      | Meusings Fellowan et een stillte soord                                                                                             |  |  |  |  |  |
| Statut:     | warning: Followspot can still be used                                                                                              |  |  |  |  |  |
| Message:    |                                                                                                    |  |  |  |  |  |
| Reason:     | Voltage too high: >5,5 V                                                                                                    |  |  |  |  |  |
| Solution:   | - Replace the CPU board                                                                                                    |  |  |  |  |  |
| DMX DIMME   | R (Level 3)                                                                                                    |  |  |  |  |  |
| Statut:     | Warning: Followspot can still be used                                                                                              |  |  |  |  |  |
| Message:    | NOT CONNECTED                                                                                                    |  |  |  |  |  |
| Reason:     | Flat cable DSUB25 disconnected in the followspot                                                                                   |  |  |  |  |  |
| Solution:   | Connect the flat cable DSUB25                                                                                                    |  |  |  |  |  |
|             |                                                                                                    |  |  |  |  |  |
| Statut:     | OK: Followspot is working correctly                                                                                                |  |  |  |  |  |
| Message:    | CONNECTED                                                                                                    |  |  |  |  |  |
| Reason:     | NA                                                                                                    |  |  |  |  |  |
| Solution:   | NA                                                                                                    |  |  |  |  |  |

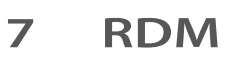

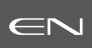

## 7.1 RDM - What is it?

*Remote Device Management is a protocol that sits on top of the normal DMX512 data standard. DMX512 is a uni-directional protocol which means that the data flows in one direction – from the control desk to the lights.* 

With the addition of **RDM**, the DMX512 system becomes a bi-directional (half-duplex) system. The controller is able to send out a question to devices on the wire, which can then respond with an answer. The messages within the protocol cover all the everyday tasks a lighting system manager incurs – setting DMX addresses, modes and other configuration tasks, plus monitoring sensors, usage, status messages and fault finding. Think of an RDM transaction as a conversation – the lighting desk says 'tell me your DMX address' and the fixture responds with 'my address is 032'. This is known as a GET command. Next the controller can send a SET command, such as 'set your DMX address to 065', and the fixture can respond to acknowledge this change. In this way, through GET and SET commands and responses, the **RDM** protocol allows a control desk to modify and monitor the DMX system in ways never possible before.

## 7.2 RDM requirements

To use <u>all MERLIN RDM</u> functions, your device must be normalized: **ANSI E1.20 - 2010 ( & if possible) ANSI E1.37 - 1** 

| STANDARD FUNCTIONS |                                |                |         |   |  |  |
|--------------------|--------------------------------|----------------|---------|---|--|--|
| PID<br>standard    | Function<br>Description        | SET<br>command | Remarks |   |  |  |
| 00 01              | Discovery Unique Branch        | ٠              |         |   |  |  |
| 00 02              | Discovery Mute                 | ٠              |         |   |  |  |
| 00 03              | Discovery Unmute               | ٠              |         |   |  |  |
| 00 15              | Communication Status           |                | •       | • |  |  |
| 00 20              | Queued Message                 |                | •       |   |  |  |
| 00 30              | Status Messages                |                | •       |   |  |  |
| 00 31              | Status ID Description          |                | •       |   |  |  |
| 00 32              | Clear Status ID                |                |         | • |  |  |
| 00 50              | Supported Parameters           |                | •       |   |  |  |
| 00 51              | 00 51 Parameter Description    |                | •       |   |  |  |
| 00 60              | 00 60 Device Info              |                | •       |   |  |  |
| 00 70              | 0 70 Product Detail ID List    |                | •       |   |  |  |
| 00 80              | 80 Device Model Description •  |                | •       |   |  |  |
| 00 81              | Manufacturer Label             |                | •       |   |  |  |
| 00 82              | Device Label                   |                | •       | • |  |  |
| 00 90              | Factory Defaults               |                | •       | • |  |  |
| 00 C0              | Software Version Label         |                | •       |   |  |  |
| 00 E0              | DMX512 Personality             |                | •       |   |  |  |
| 00 F0              | DMX512 Personality Description |                | •       |   |  |  |
| 01 20              | DMX512 Starting Address        |                | •       | • |  |  |
| 01 21              | Slot Info                      |                | •       |   |  |  |
| 01 22              | Slot Description               |                | •       |   |  |  |

## 7.3 RDM function list :

|                 | STANDARD FUNCTIONS                   |  |                             |                |                      |  |  |  |
|-----------------|--------------------------------------|--|-----------------------------|----------------|----------------------|--|--|--|
| PID<br>standard | PID Function<br>standard Description |  | GET<br>command              | SET<br>command | Remarks              |  |  |  |
| 02 00           | Sensor Definition                    |  | •                           |                |                      |  |  |  |
| 02 01           | Sensor Value                         |  | •                           |                |                      |  |  |  |
| 04 00           | Device Hours                         |  | •                           | •              | Set = Factory locked |  |  |  |
| 04 01           | • 01 Lamp Hours • •                  |  | Authorized reset level (=0) |                |                      |  |  |  |
| 04 03           | 3 Lamp State • •                     |  | •                           |                |                      |  |  |  |
| 04 04           | J4 Lamp On Mode • •                  |  |                             |                |                      |  |  |  |
| 05 01           | 01 Display Level • •                 |  |                             |                |                      |  |  |  |
| 06 41           | 06 41 Lock State •                   |  | •                           | E1.37-1        |                      |  |  |  |
| 06 42           | 06 42 Lock State Description •       |  |                             | E1.37-1        |                      |  |  |  |
| 10 00           | Identify device                      |  | •                           |                |                      |  |  |  |
| 10 01           | Reset device                         |  | •                           |                |                      |  |  |  |

|                 | ROBERT JULIAT SPECIFIC FUNCTIONS         |                      |                |                |                      |  |  |  |
|-----------------|------------------------------------------|----------------------|----------------|----------------|----------------------|--|--|--|
| PID<br>standard | Function<br>Description                  | Discovery<br>command | GET<br>command | SET<br>command | Remarks              |  |  |  |
| 85 07           | Local Value                              |                      | ٠              |                |                      |  |  |  |
| 85 10           | All Sensors Value                        |                      | ٠              |                |                      |  |  |  |
| 85 11           | Niveau Obturateur Manuel Merlin          |                      | ٠              |                | Manual Dimmer        |  |  |  |
| 85 14           | Activation EcoMode Merlin                |                      | ٠              | •              |                      |  |  |  |
| 85 15           | Timer EcoMode Merlin                     |                      | ٠              | •              |                      |  |  |  |
| 85 17           | <b>35 17</b> Contrast Display Lvl Merlin |                      | ٠              | •              |                      |  |  |  |
| 85 18           | 5 18 Status Dimmer Merlin                |                      | ٠              |                |                      |  |  |  |
| 85 19           | 9 User Config Merlin                     |                      |                | •              |                      |  |  |  |
| 85 20           | 20 Recul Dimmer Merlin                   |                      | ٠              | •              |                      |  |  |  |
| 85 22           | 2 Zero Dimmer Local Merlin               |                      | ٠              | •              |                      |  |  |  |
| 85 23           | FullDimmerLoca Merlin                    |                      | ٠              | •              |                      |  |  |  |
| 85 24           | DMX Paquet Nbre                          |                      | ٠              | •              |                      |  |  |  |
| 85 25           | 85 25 RDM Paquet Nbre                    |                      | ٠              | •              |                      |  |  |  |
| 85 38           | Zero Motorized Dimmer Merlin             |                      | ٠              | •              | Motorized Dimmer     |  |  |  |
| 85 44           | RDM Strict Compliance                    |                      | •              | ٠              |                      |  |  |  |
| 85 45           | Thermal Mode                             |                      | ٠              | ٠              | Set = Factory locked |  |  |  |

| "GET" FUNCTION STATUS - ERROR MESSAGE LIST |                                   |                               |  |  |  |  |  |
|--------------------------------------------|-----------------------------------|-------------------------------|--|--|--|--|--|
| "Sensor not found"                         | "End of Lamp Life"                | "Ignitor Fan Too Low"         |  |  |  |  |  |
| "Sensor over temp"                         | "Light Sensor Defaut"             | "Colors Fan Default"          |  |  |  |  |  |
| "Sensor under temp"                        | "Light Not Detected"              | "Colors Fan Too Low"          |  |  |  |  |  |
| "Phase over voltage"                       | "Ballast Default"                 | "Fans Fuse Blown"             |  |  |  |  |  |
| "Phase under voltage"                      | "Output Default"                  | "USB Fuse Blown"              |  |  |  |  |  |
| "Sensor out of range"                      | "Ballast Temp. Too Low"           | "Dimmer Fuse Blown"           |  |  |  |  |  |
| "Sensor always one"                        | "Ballast Overheating"             | "12V PSU Too Low"             |  |  |  |  |  |
| "Microswitch Open"                         | "Ballast Temp. Sensor Default"    | "12V PSU Too High"            |  |  |  |  |  |
| "General Overheating"                      | "Lamp House Temp. Too Low"        | "5V PSU Too Low"              |  |  |  |  |  |
| "Unplugged DSUB 15"                        | "Lamp House Overheating"          | "5V PSU Too High"             |  |  |  |  |  |
| "Safety Loop Open" (not used)              | "Lamp House Temp. Sensor Default" | "AUX 5V PSU Too Low"          |  |  |  |  |  |
| "Mains Voltage Too Low"                    | "CPU Temp. Too Low"               | "AUX 5V PSU Too High"         |  |  |  |  |  |
| "Unstable Mains Voltage"                   | "CPU Overheating"                 | Motorised Dimmer Disconnected |  |  |  |  |  |
| "Mains Voltage Too High"                   | "Main Fan Default"                |                               |  |  |  |  |  |
| "Lamp Life Over"                           | "Ignitor Fan Default"             |                               |  |  |  |  |  |

| "SENSOR" FUNCTION - INFORMATION MESSAGES |
|------------------------------------------|
| "Ignitor Fan Speed in RPM"               |
| "Lamp Flux"                              |
| "Lamp House Temperature"                 |
| "Gel Holder Fan Speed in RPM"            |
| "Mains Voltage"                          |
| "Ballast Temperature"                    |
| "CPU Temperature"                        |
| "12V - PSU"                              |
| "5V PSU"                                 |
| "AUX 5V - PSU"                           |
| "Main Fan Speed in RPM"                  |

# Table des matières

| 1 | Instructions d'utilisation                                          | 1    |
|---|---------------------------------------------------------------------|------|
| 2 | Présentation                                                        | 2    |
|   | 2.1 Fonctions                                                       | 2    |
|   | 2.2 Plaque d'identification                                         | 3    |
|   | 2.3 Accessoires inclus                                              | 3    |
|   | 2.4 Accessoires optionnels                                          | 4    |
| 3 | Installation                                                        | 5    |
|   | 3.1 Mécanique                                                       | 5    |
|   | 3.1.1 Positions d'utilisation                                       | 5    |
|   | 3.1.2 Distance minimale entre l'appareil et une matière inflammable | 5    |
|   | 3.1.3 Conditions d'utilisation                                      | 5    |
|   | 3.1.4 Manutention                                                   | 5    |
|   | 3.1.5 Levage                                                        | 5    |
|   | 3.1.0 Mise sur pieu                                                 | 6    |
|   | 3.1.7 Capite de securite                                            | 0    |
|   | 3.2 Lampe                                                           | 0    |
|   | 3.2.1. Jampe compatible                                             | 7    |
|   | 3.2.7 Lampe compatible                                              | /    |
|   | 3.3 Electrique                                                      | 8    |
|   | 3.3.1 Alimentation                                                  | 8    |
|   | 3.3.2 Data                                                          | 9    |
| 4 | Opération                                                           | . 11 |
|   | 4.1 Mécanique                                                       | . 11 |
|   | 4.1.1 Intensité lumineuse : obturateur                              | . 11 |
|   | 4.1.1.1 Etendue                                                     | 11   |
|   | 4.1.1.2 Contrôle                                                    | 11   |
|   | 4.1.2 Ajustement de la taille du faisceau                           | . 11 |
|   | 4.1.2.1 Etendue                                                     | . 11 |
|   | 4.1.2.2 Contrôle                                                    | 12   |
|   | 4.1.3 Orientation : PAN/TILT                                        | . 12 |
|   | 4.1.3.1 Etendue                                                     | . 12 |
|   | 4.1.3.2 Contrôle                                                    | 12   |
|   | 4.1.4 Contrôle de la forme faisceau : Iris                          | . 13 |
|   | 4.1.4.1 Etendue                                                     | . 13 |
|   | 4.1.4.2 Contrôle                                                    | 13   |
|   | 4.1.5 Contrôle de la forme faisceau : Guillotine                    | . 13 |
|   | 4.1.5.1 Etendue                                                     | . 13 |
|   | 4.1.5.2 Contrôle                                                    | . 13 |
|   | 4.1.6 Contrôle de la forme faisceau : Gobo                          | . 14 |
|   | 4.1.6.1 Dimension                                                   | . 14 |
|   | 4.1.5.2 Controle & Installation                                     | . 14 |
|   | 4.1.7 Couleur                                                       | . 14 |
|   | 4.1.7.1 Elenaue, Controle & Installation                            | . 14 |
|   | 4.2 Panneau de controle                                             | . 15 |
|   | 4.2.1 America et paramètres                                         | 15   |
|   | 4.2.3 Menus et paramètres nour ontion obturateur DMX                | 25   |
|   | 4.2.5 Menus et parametres pour option obtanteur DMX                 | 26   |
| 5 | Maintenance                                                         | . 27 |
| - | 5.1 Maintenance préventive                                          | . 27 |
|   | 5.1.1 Fréquence                                                     | 27   |
|   | 5.1.2 Nettoyage général                                             | 27   |
|   | 5.1.3 Vérification visuelle générale                                | 27   |
|   | 5.1.4 Optique                                                       | 27   |
|   | 5.1.5 Retirer l'alimentation électronique de l'appareil             | 27   |
|   | 5.2 Analyse                                                         | . 28 |
|   | 5.3 Protection thermique                                            | . 28 |
|   | 5.4 Nomenclature / Pièces détachées                                 | . 28 |
| 6 | Dépannage                                                           | . 29 |
|   | 6.1 Informations générales                                          | . 29 |
|   | 6.2 Écrans messages d'erreur :                                      | . 29 |
| 7 | RDM                                                                 | . 37 |
|   | 7.1 Le RDM – qu'est-ce que c'est ?                                  | . 37 |
|   | 7.2 Exigences spécifiques RDM                                       | . 37 |
|   | 7.3 Liste des fonctions RDM :                                       | . 37 |

Robert Juliat se réserve le droit de modifier sans préavis le contenu de ce document ou les caractéristiques de ses produits dans un souci permanent d'amélioration.

# **1 Instructions d'utilisation**

## **CONSIGNES GÉNÉRALES**

1. Impropre à l'usage domestique.

2. Matériel professionnel : intervention par technicien qualifié uniquement.

3. Outre les consignes d'utilisation figurant dans la présente notice, vous devrez respecter les prescriptions générales de sécurité et de prévention des accidents édictées par le législateur.

4. L'appareil auquel est attachée cette notice rentre dans la section 17 - Luminaires pour éclairage de scènes de théâtre, des studios de télévision, de cinéma et de photographie. NF EN 60598-1 et NF EN 60598-2-17.

5. Ces appareils sont considérés IP20.

## PROJECTEUR

6. Attention : isoler électriquement avant toute intervention.

7. Veiller à ce que le projecteur soit monté avec un support approprié.

8. Les écrans de protection, les lentilles ou les filtres doivent être remplacés s'ils sont visiblement endommagés au point que leur efficacité en soit diminuée, par exemple par des fêlures ou des rayures profondes.

9. En position suspendue (crochet, boulon...), l'appareil doit obligatoirement être assuré par une suspension auxiliaire (élingue,

chaîne...) convenablement dimensionnée et ancrée à l'arrière de l'appareil. 10. La liaison devra être effectuée au plus court, au besoin avec plusieurs tours si la longueur de l'élingue ou de la chaîne le nécessite.

11. Les accessoires amovibles doivent également être assurés par une élingue de taille

appropriée, ancrée à l'avant de l'appareil.

12. Tenir compte de leur poids pour la charge d'accrochage.

13. Ne pas ouvrir l'appareil sous tension.

14. Attention : Lampe et supports chauds. Attendre que l'appareil soit froid avant toute intervention.

- 15. Ne pas modifier la conception du luminaire ni aucune de ses caractéristiques de sécurité.
- 16. Serrez les connexions des câbles d'alimentation électriques régulièrement et le remplacer par un câble identique.

17. Le luminaire ne doit être utilisé que complet.

## VENTILATION

18. Ne pas placer le projecteur à proximité de matière inflammable.

- 19. Ne pas utiliser à l'extérieur. Ne pas couvrir.
- 20. Pour éviter toute surchauffe de l'appareil, ne jamais boucher les passages d'air.

21. Si l'appareil comporte un ou plusieurs ventilateurs, vérifier qu'ils fonctionnent bien. Si un dysfonctionnement apparaît à ce niveau, éteindre immédiatement le projecteur et effectuer les réparations nécessaires.

## LAMPE

22. Contrôler que la tension de la lampe correspond bien à la tension secteur de l'installation.

- 23. Ne pas utiliser de lampes de type différent ou de puissance supérieure à celle indiquée.
- 24. Remplacer toute lampe endommagée ou déformée par la chaleur.
- 25. Ne pas mettre sous tension sans lampe en place.

26. Ne pas fixer du regard la source lumineuse.

## NETTOYAGE

27. Ne pas toucher les lampes et l'intérieur des miroirs avec les doigts.

- 28. Nettoyer les lentilles et les lampes avec de l'alcool.
- 29. Dépoussiérer régulièrement les miroirs avec un chiffon doux, sec et propre.
- 30. Si l'appareil comporte des filtres, les dépoussiérer régulièrement.

## ALIMENTATION

- 31. Isoler électriquement avant toute intervention.
- 32. Raccordement direct secteur. Ne pas raccorder sur une sortie "électronique" (gradateur, relais statique...)
- 33. Ne pas utiliser à l'extérieur, ne pas couvrir.
- 34. Vérifier que les disjonteurs de l'alimentation sont toujours accessibles.

## REMARQUE

Appareils réalisés en conformité avec les directives européennes de normalisation appliquées au matériel d'éclairage professionnel. Toute modification du produit dégage la responsabilité du constructeur.

# 2 Présentation

## 2.1 Fonctions

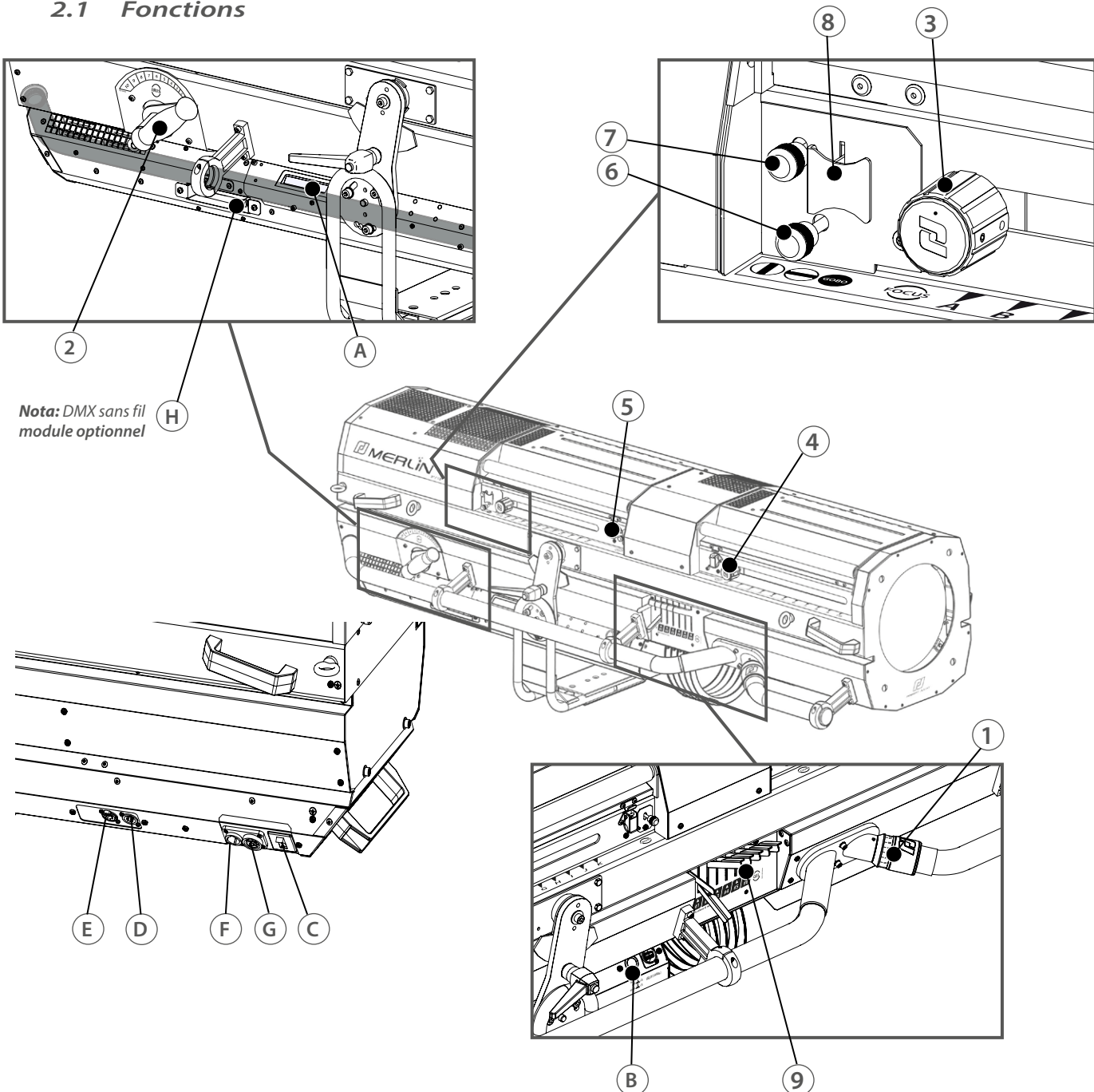

| Fonctions                                                                                                    |                                                                                                    |
|----------------------------------------------------------------------------------------------------|----------------------------------------------------------------------------------------------------|
| <ol> <li>Obturateur</li> <li>Iris</li> <li>Focus</li> <li>Zoom</li> <li>Dépoli (Frost)</li> <li>Guillotine horizontale</li> <li>Guillotine verticale</li> <li>Porte-gobo</li> <li>Changeur de couleurs de type boomerang</li> </ol> | <ul> <li>A. Affichage</li> <li>B. Bouton d'allumage/extinction de la lampe et<br/>fonction Eco Mode</li> <li>C. Interrupteur principal</li> <li>D. Entrée DMX</li> <li>E. Sortie DMX</li> <li>F. Connecteur principal PowerCON TRUE-1</li> <li>G. Connecteur auxiliaire (max. 3A)</li> <li>H. Compartiment pour module DMX sans fil</li> </ul> |
|                                                                                                    |                                                                                                    |

**FB** 

FR - 2 -

#### 2.2 Plaque d'identification

#### Unités utilisées :

- Dimensions
- Poids
- Intensité - Tension
- Fréquence - Température
- = Ampère (A) = Volt (V). = Hertz (Hz).
- = degré Celsius (°C)

= kilogramme (kg).

= mètre (m) millimètre (mm).

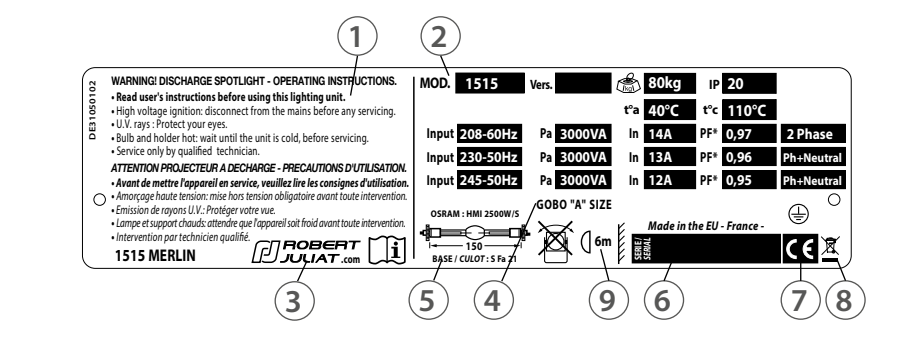

#### Description 1 - Consignes d'utilisation - Pa = Puissance absorbée 2 - Référence du projecteur & caractéristiques - In = Tension nominale techniques: - PF = Facteur de puissance - MOD. = modèle de l'appareil 3 - Sigle, nom du constructeur et origine du - VERS. = Version de l'appareil produit - Poids net 4 - Taille du gobo = « A » - IP = Indice de protection international 5 - Référence de la lampe - t°a = Température ambiante 6 - Numéro de série 7 - Conformité européenne - t°c = Température maximale extérieure de la 8 - Marguage directive DEEE carrosserie 9 - Distance minimale d'une matière inflammable par rapport à l'appareil

#### 2.3 Accessoires inclus

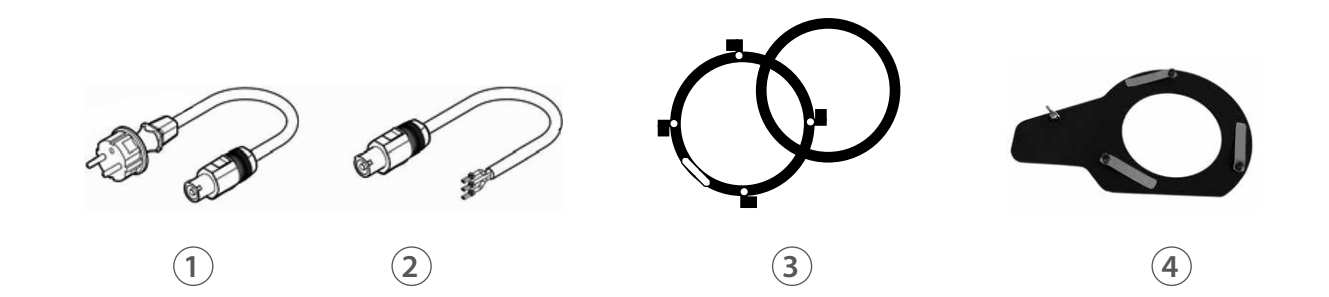

|   | Référence  | Description                                                       |
|---|------------|-------------------------------------------------------------------|
| 1 | FJUC000112 | Cordon d'alimentation avec fiche CEE 7/7 (version standard)       |
| 2 | FJUC000113 | Cordon d'alimentation UL/CSA sans fiche (version nord-américaine) |
| 3 | PF1011     | Porte-filtre métal diam. 210 mm                                   |
| 4 | SGUM       | Porte-gobo universel taille "A" (métal ou verre)                  |

FR - 3 -

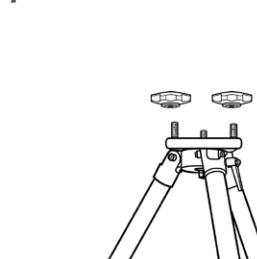

8

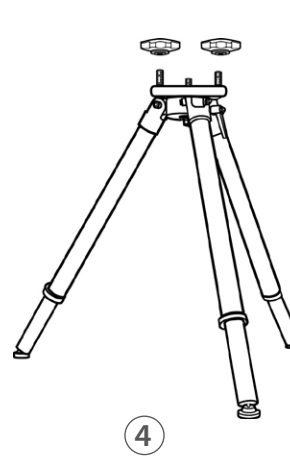

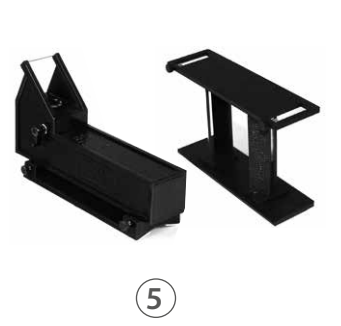

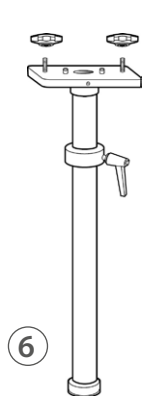

1

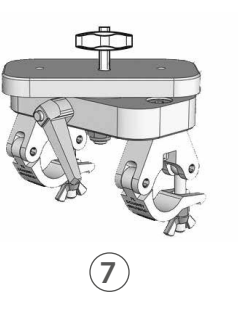

23

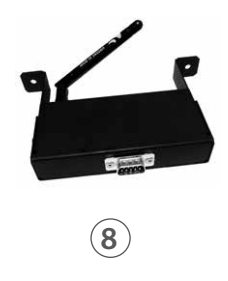

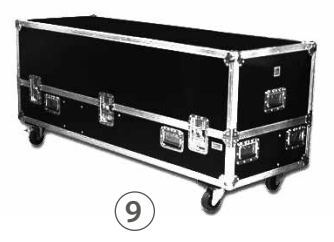

|   | Référence   | Description                                                                                                    |  |  |  |
|---|-------------|----------------------------------------------------------------------------------------------------|--|--|--|
| 1 | MOMM        | Module obturateur mécanique motorisé                                                                               |  |  |  |
| 2 | GT4000      | Trépied avec chaînette de sécurité – CMU = 130 Kg – hauteur max. : 1030 mm                                         |  |  |  |
| 3 | GT4000R     | Trépied, tête montée sur roulement à billes, avec chaînette de sécurité -<br>CMU = 130 Kg – hauteur max. : 1030 mm |  |  |  |
| 4 | GT4000S     | Trépied sans chaînette de sécurité – CMU = 130 Kg – hauteur max. : 1030 mm                                         |  |  |  |
| 5 | TELRAD      | Viseur de poursuite TELRAD avec extension                                                                          |  |  |  |
| 6 | JPP         | Jambe pour projecteur de pont                                                                                      |  |  |  |
| 7 | T4000       | Support poursuite pour structure Ø 50 mm (suspension ou appui) –<br>CMU = 100 Kg                                   |  |  |  |
| 8 | Kit W-DMX/M | DMX sans fil W-DMX                                                                                                 |  |  |  |
| 9 | FC30000020  | Flight-case pour gamme Tournée                                                                                     |  |  |  |

# 3 Installation

## 3.1 Mécanique

3.1.1 Positions d'utilisation

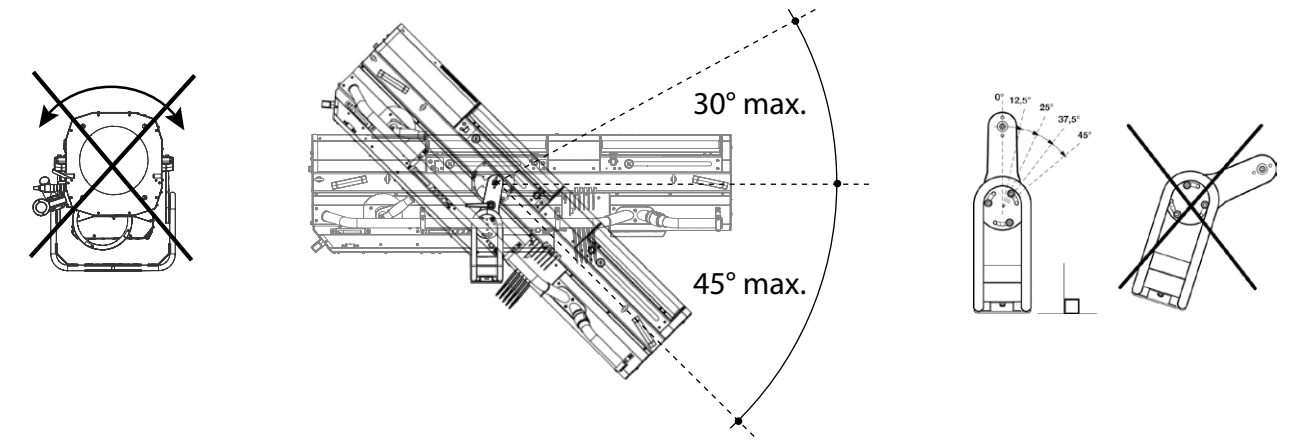

3.1.2 Distance minimale entre l'appareil et une matière inflammable

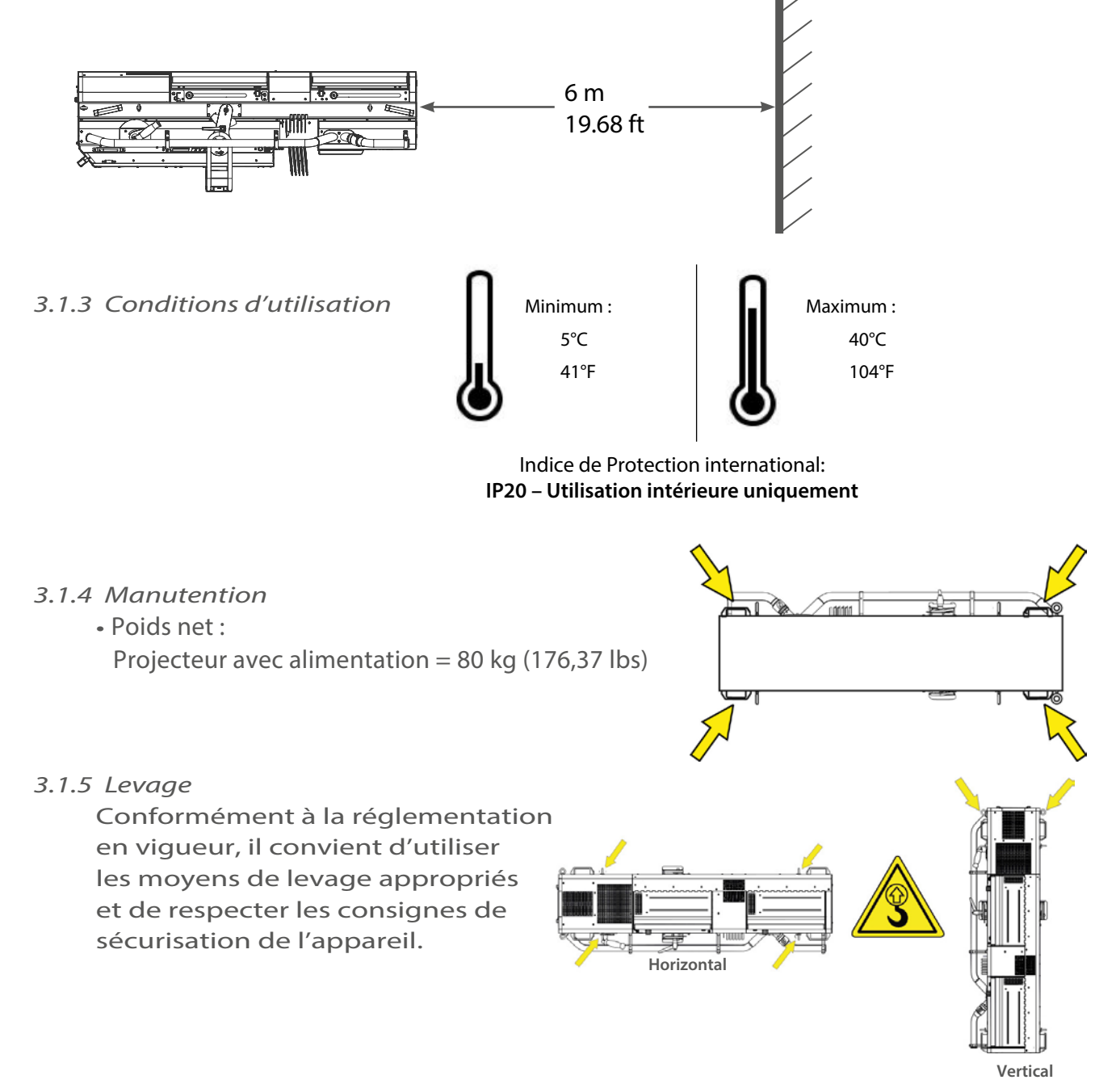

FR - 5 -

• Pieds compatibles : GT4000, GT4000R, GT4000S & JPP.

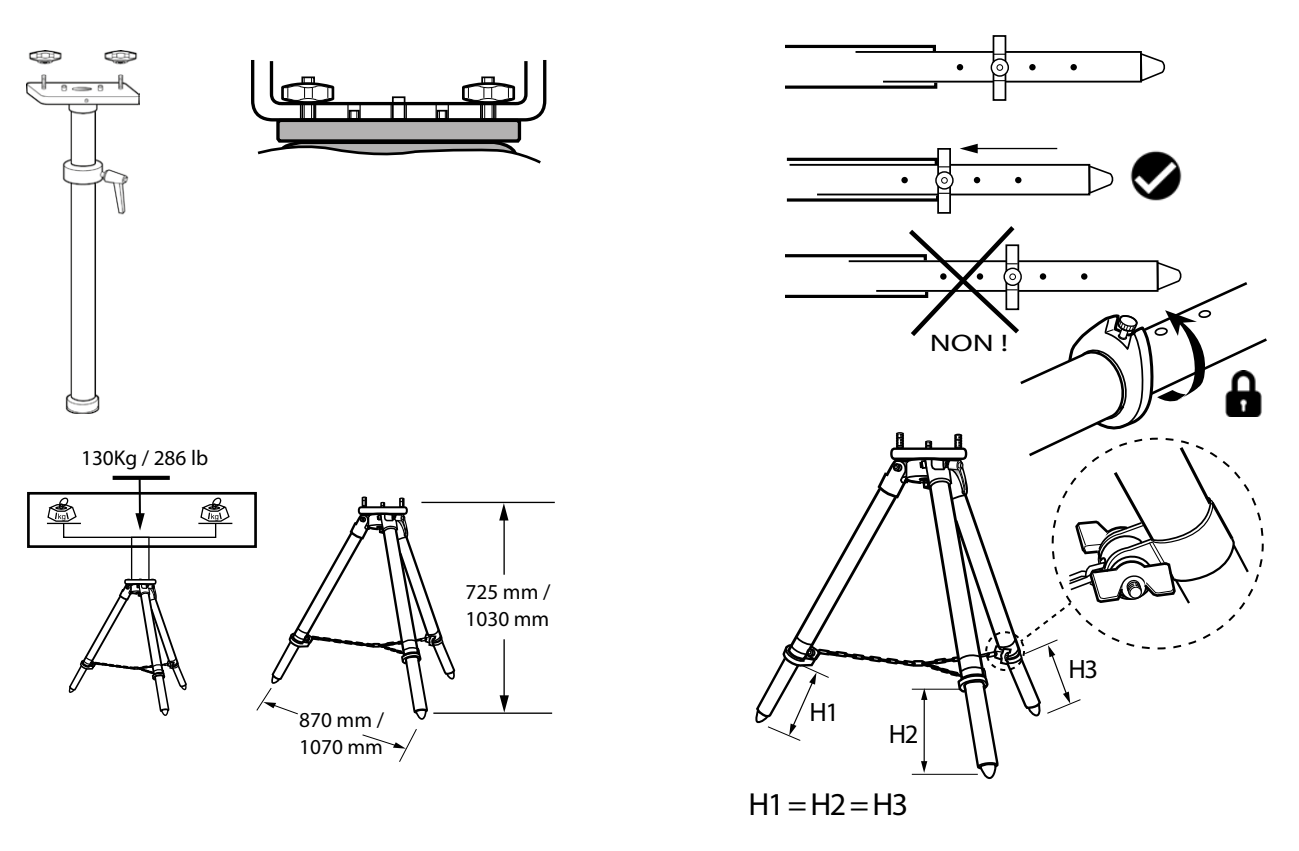

3.1.7 Câble de sécurité

- Le poids total de l'appareil et de ses accessoires doit être pris en compte lors du choix de la capacité de charge des câbles/chaînes de sécurité ou de liaison.
- Les câbles/chaînes de sécurité et/ou de liaison doivent être correctement attachés aux anneaux de levage. La liaison doit être effectuée au plus court, au besoin avec plusieurs tours si la longueur de l'élingue ou de la chaîne le nécessite.

3.1.8 Contrepoids interne réglable

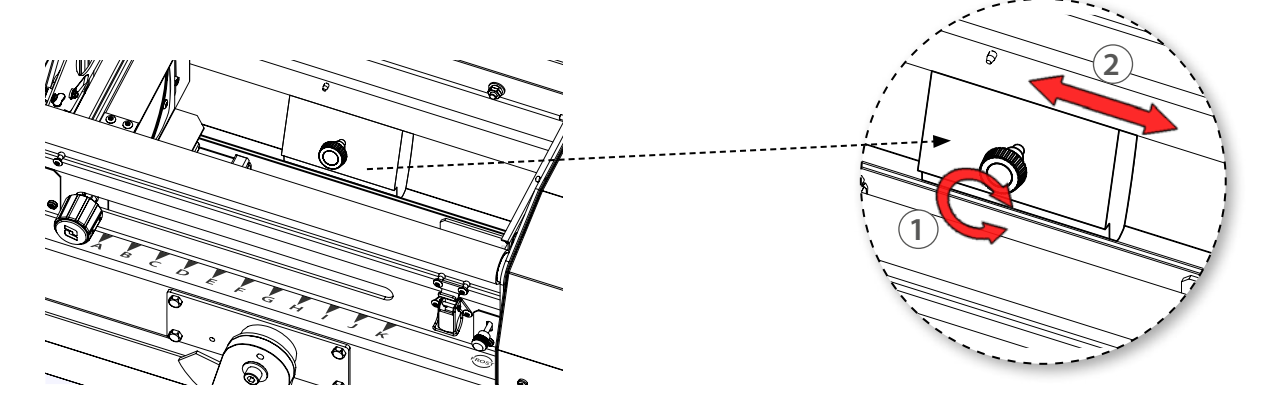

## 3.2 Lampe

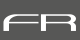

## 3.2.1 Lampe compatible

| Lampe compatible |           |           |         |           |            |                           |           |
|------------------|-----------|-----------|---------|-----------|------------|---------------------------|-----------|
| Model            | Code NAED | Douille   | Tension | Puissance | Flux       | Température<br>de couleur | Durée vie |
| OSRAM            |           |           |         |           |            |                           |           |
| HMI              | 54068-3   | SFa 21-12 | 115 V   | 2500 W    | 240 000 lm | 6 000 K                   | 500 h     |
| 2500W/S XS       |           |           |         |           |            |                           |           |

- 3.2.2 Mise en place de la lampe
  - Desserrer les verrous de sécurité 1 & 2
  - Desserrer les mâchoires (3) & (4)

• Déverrouiller les mâchoires en les relevant vers l'arriere 5 & 6

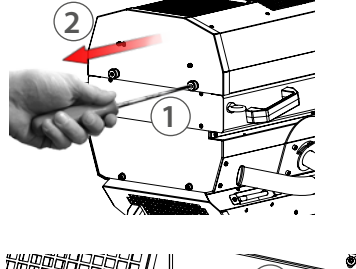

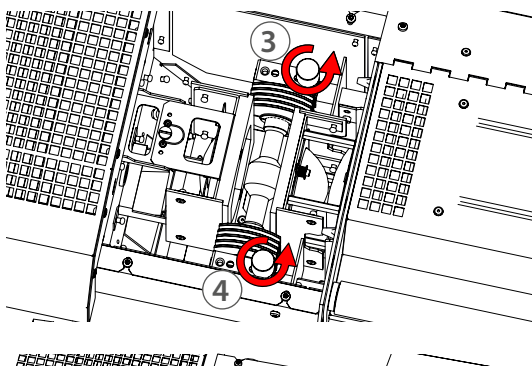

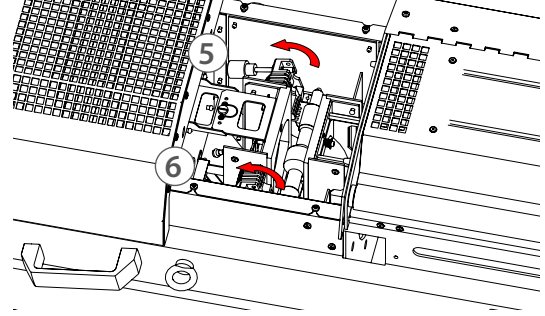

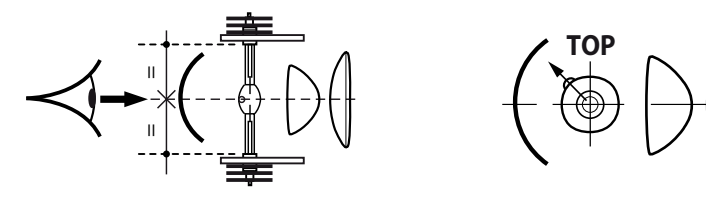

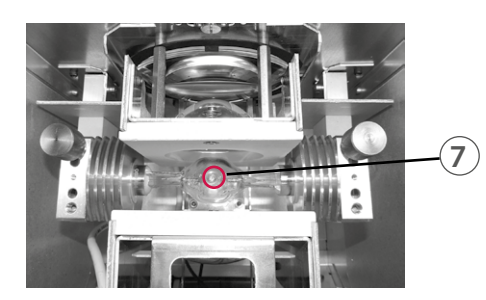

• Mettre la lampe en place et la centrer 7

FR - 7 -

• Refermer les mâchoires (8) et (9) en les inclinant vers le bas

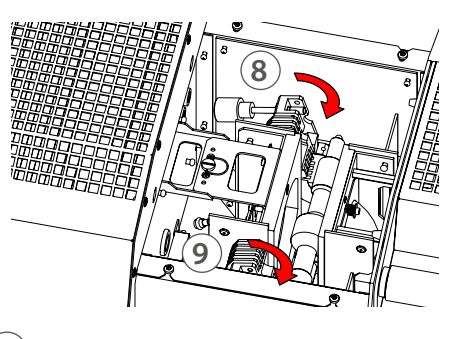

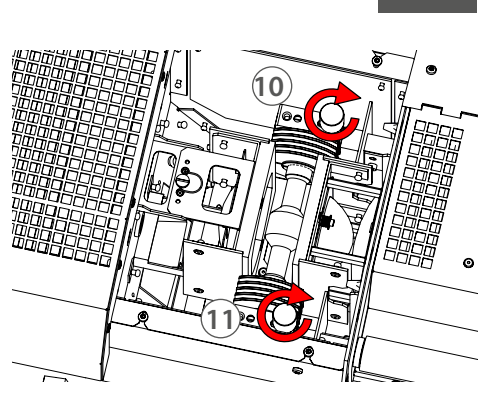

• Resserrer les mâchoires  $\widehat{10}$  &  $\widehat{11}$ 

• Remettre le capot en place et

pour les verrouiller

appuyer sur les verrous de sécurité

## 3.3 Electrique

## 3.3.1 Alimentation

| Puissance                                                                                                    |       |           |                                                                                                    |                                                  |  |  |  |
|----------------------------------------------------------------------------------------------------|-------|-----------|----------------------------------------------------------------------------------------------------|--------------------------------------------------|--|--|--|
| Те                                                                                                    | nsion | Fréquence | Puissance d'entrée                                                                                                    | Connecteurs                                      |  |  |  |
| 200>254 V 50-60 H                                                                                                    |       | 50-60 Hz  | 12 A / 3000 VA @ 230V - PF >0,96<br>13 A / 3000 VA @ 245V - PF >0,96<br>14 A / 3000 VA @ 208V - PF >0,90<br>Max. 16 A<br>Mode veille : 30 W | Neutrik powerCON TRUE1<br>réf. NAC3PX (max. 20A) |  |  |  |
| <ul> <li>Matériel de classe 1. Mise à la terre obligatoire.</li> <li>Doit être raccordé à une alimentation AC. Ne pas raccorder à une source graduable.</li> <li>Reconnaissance automatique de tension.</li> <li>Protection thermique : 20A.</li> <li>Alimentation auxiliaire : Max 3A.</li> <li>Alimentation USB : Max 5V (1A).</li> </ul> |       |           |                                                                                                    |                                                  |  |  |  |

|   | Cordon d'alimentation                                                   |                      |        |                              |                 |                                                    |
|---|-------------------------------------------------------------------------|----------------------|--------|------------------------------|-----------------|----------------------------------------------------|
|   |                                                                         |                      |        |                              |                 |                                                    |
|   | Connecteur         Fiche         Câble         Longueur         Câblage |                      |        |                              |                 |                                                    |
| 1 | Version<br>standard                                                     | Neutrik®<br>powerCON | CEE7/7 | 3G1.5<br>H07RNF              | 3 m<br>9.8 ft   | Phase: marron<br>Neutre: bleu<br>Terre: jaune/vert |
| 2 | Version nord-<br>américaine                                             | TRUE1<br>NAC3FX      | -      | 14AWG<br>SJ TYPE<br>(UL/CSA) | 1.5 m<br>4.9 ft | Phase: noir<br>Neutre: blanc<br>Terre : vert       |
|   | Engagement Séparation                                                   |                      |        |                              |                 |                                                    |

3.3.2 Data

|                 | DATA                |                      |
|-----------------|---------------------|----------------------|
| Protocole       | Connecteur d'entrée | Connecteur de sortie |
| USITT DMX 512-A | XLR 5-pin           | XLR 5-pin            |

|         |              | DATA connecteurs                      |                |
|---------|--------------|---------------------------------------|----------------|
| PIN #   | DMX          | Description                           |                |
| 1       | Masse        | Tresse métallique                     | 000            |
| 2       | DMX (-)      | 1er conducteur de la paire torsadée 1 |                |
| 3       | DMX (+)      | 2e conducteur de la paire torsadée 1  | and and and    |
| 4       | Non utilisé  | 1er conducteur de la paire torsadée 2 | 4000           |
| 5       | Non utilisé  | 2e conducteur de la paire torsadée 2  | DMX OUT DMX IN |
| Daisy o | Daisy chain: |                                       |                |

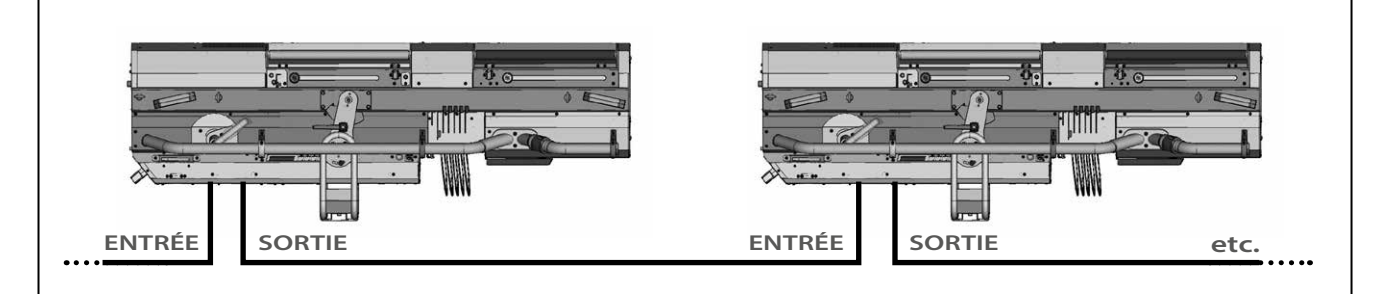

## Bouchon de terminaison incorporé:

Si aucun connecteur XLR n'est mécaniquement détecté sur la sortie DMX OUT, un bouchon de terminaison (120Ω) est automatiquement activé. Il n'est donc pas necessaire d'ajouter un bouchon de terminaison sur le dernier appareil.

## **Option DMX sans fil**

- Protocole: Wireless Solution W-DMX<sup>™</sup>
- Se référer au manuel d'utilisation du fabricant pour les préconisations générales et l'utilisation de l'émetteur : http://www.wirelessdmx.com
- L'antenne doit être si possible visible depuis l'émetteur
- Cf. MENU pour activation
- Ne pas raccorder de câble data DMX IN si utilisation DMX sans fil
- Si détection d'erreur de protocole, le DMX sans fil est désactivé automatiquement. Pour réactiver le DMX sans fil, déconnecter le câble data DMX IN, éteindre puis rallumer l'appareil
- Installation : Retirer le bloc d'alimentation de la poursuite.
   Insérer le module DMX sans fil W-DMX dans le logement prévu à cet effet puis reconnecter l'alimentation.

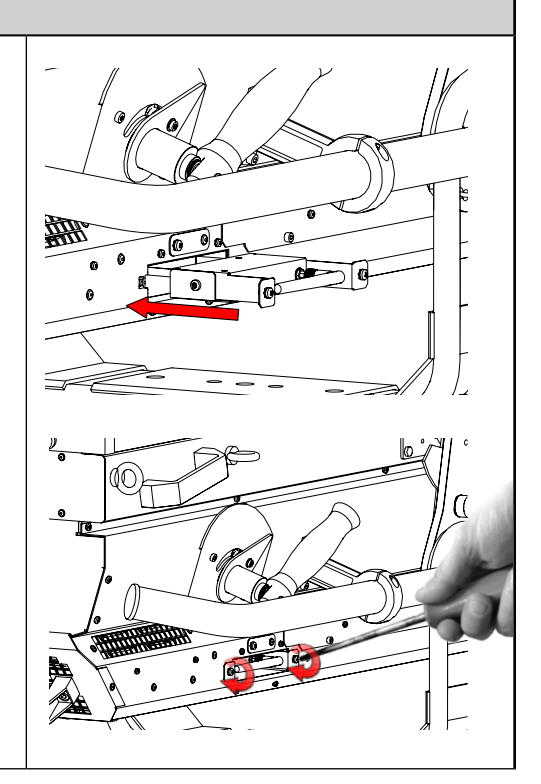

FR - 10 -

## 4.1 Mécanique

4.1.1 Intensité lumineuse : obturateur

- 4.1.1.1 Etendue
  - Gradation

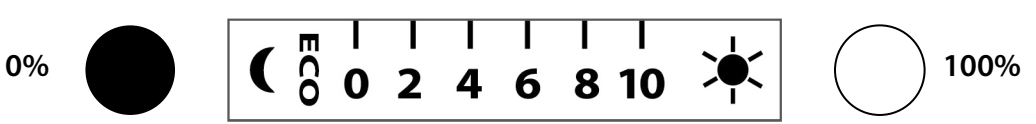

- Eco-Mode : Le sigle "ECO" permet d'activer la fonction Eco-Mode :
  - Active le compte-à-rebours (3 ou 15 minutes) avant mise en veille à 50%

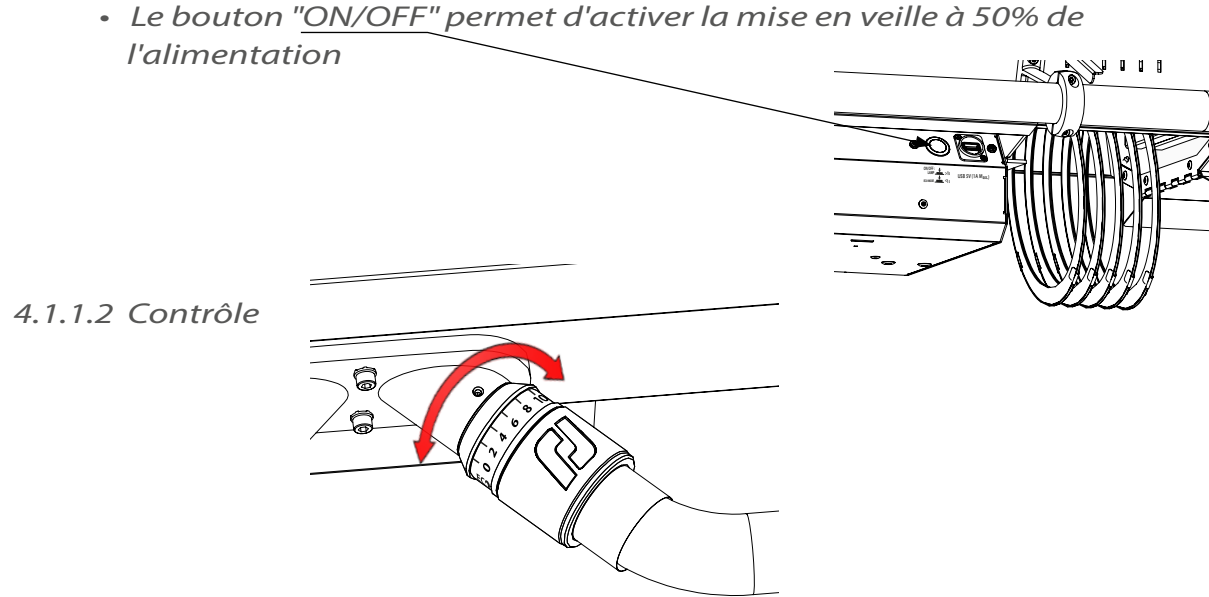

## 4.1.2 Ajustement de la taille du faisceau

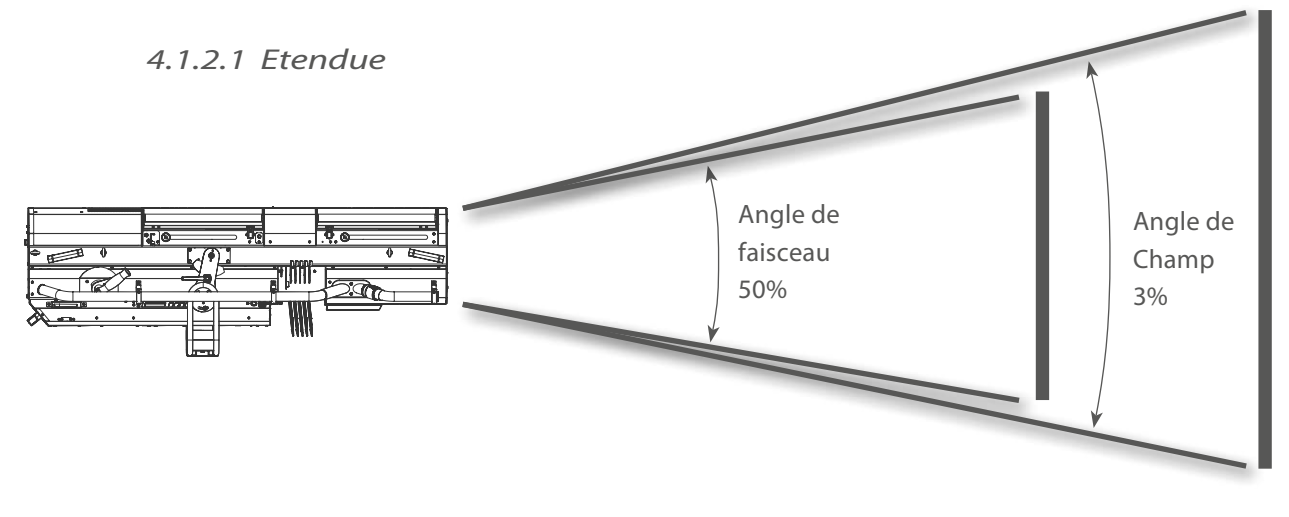

| Modèle | Angles            | Angle minimal | Angle maximal |
|--------|-------------------|---------------|---------------|
| 1515   | Angle de faisceau | 3.4°          | 10.6°         |
| 1515   | Angle de champ    | 3.5°          | 12.1°         |

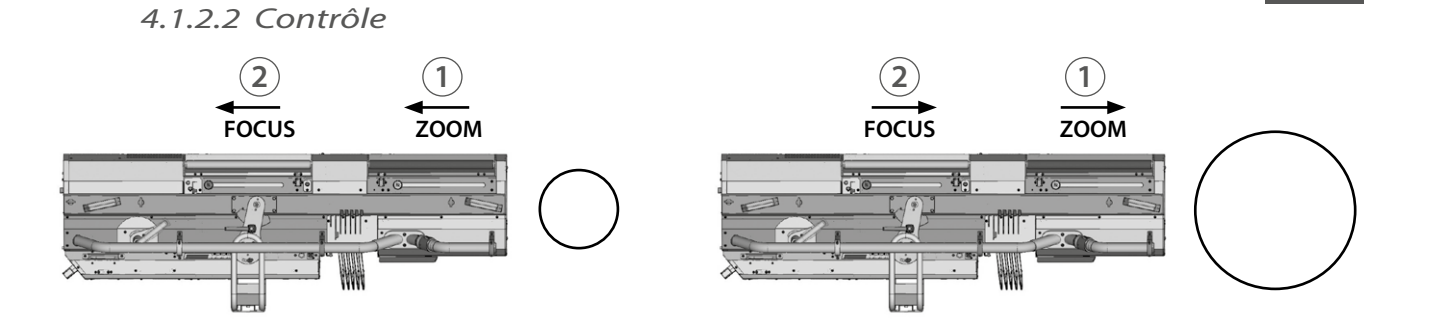

## 4.1.3 Orientation : PAN/TILT

## 4.1.3.1 Etendue

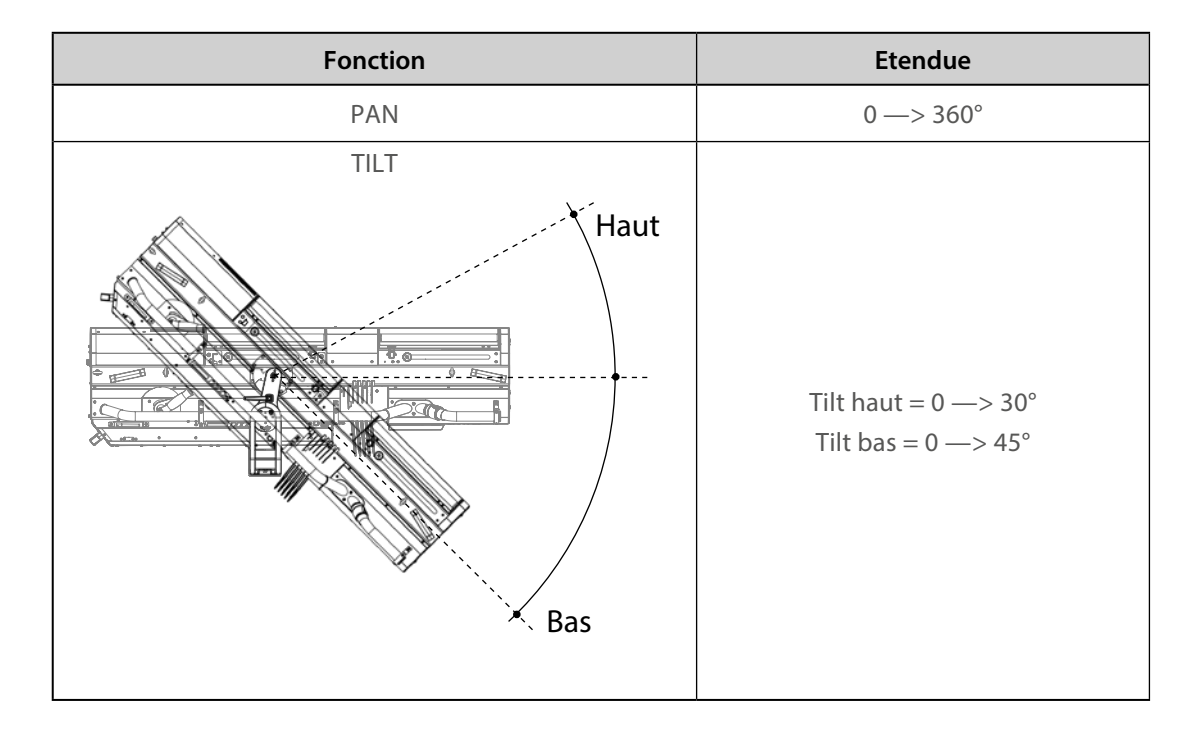

4.1.3.2 Contrôle

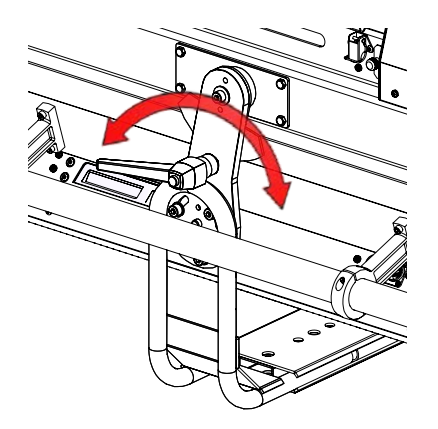

FR - 12 -

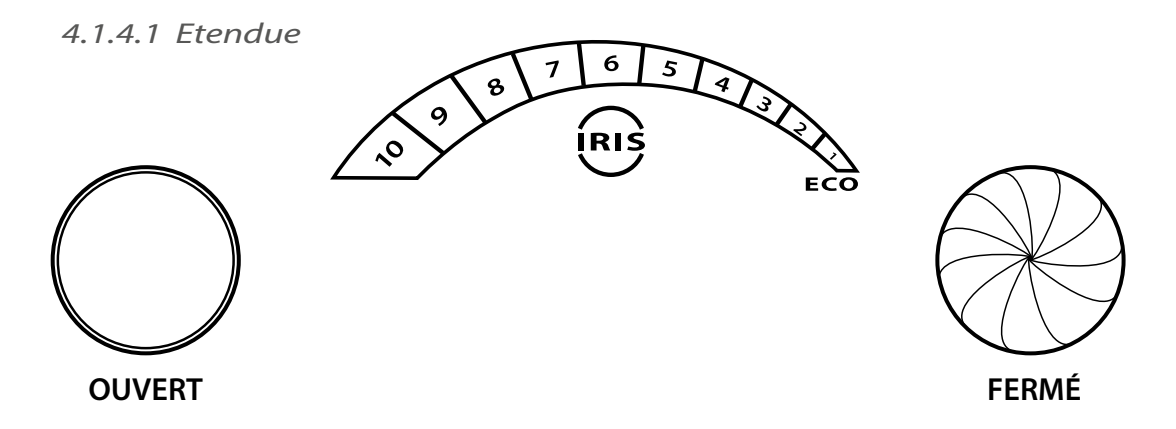

- Eco-Mode : Le sigle "ECO" permet d'activer la fonction Eco-Mode :
  - Active le compte-à-rebours (3 ou 15 minutes) avant mise en veille à 50%
  - Le bouton <u>"ON/OFF</u>" permet d'activer la mise en veille à 50% de l'alimentation

4.1.4.2 Contrôle

4.1.5 Contrôle de la forme faisceau : Guillotine

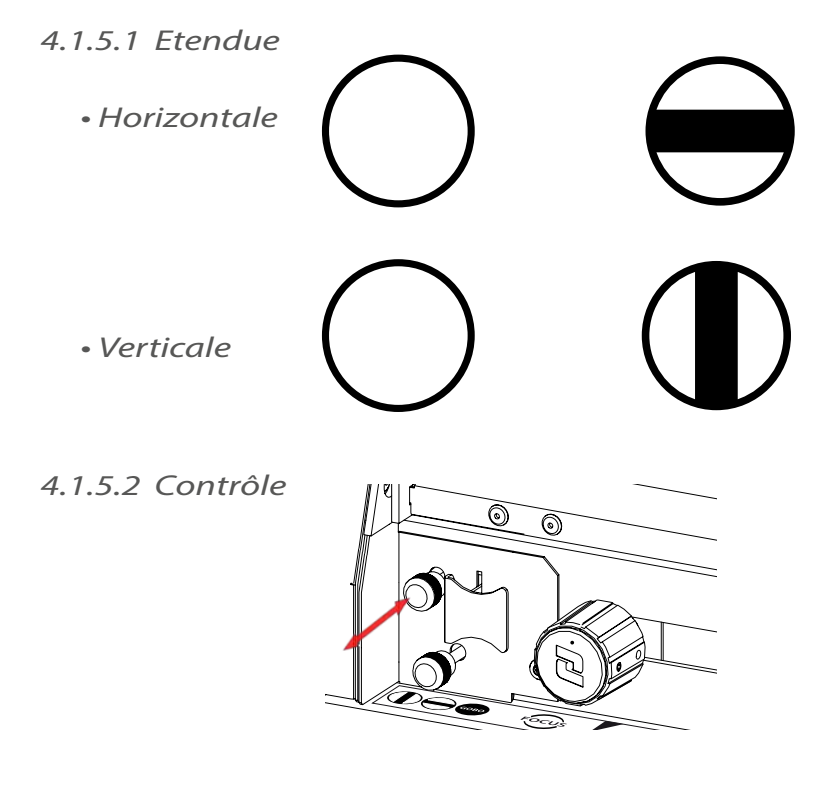

FR - 13 -

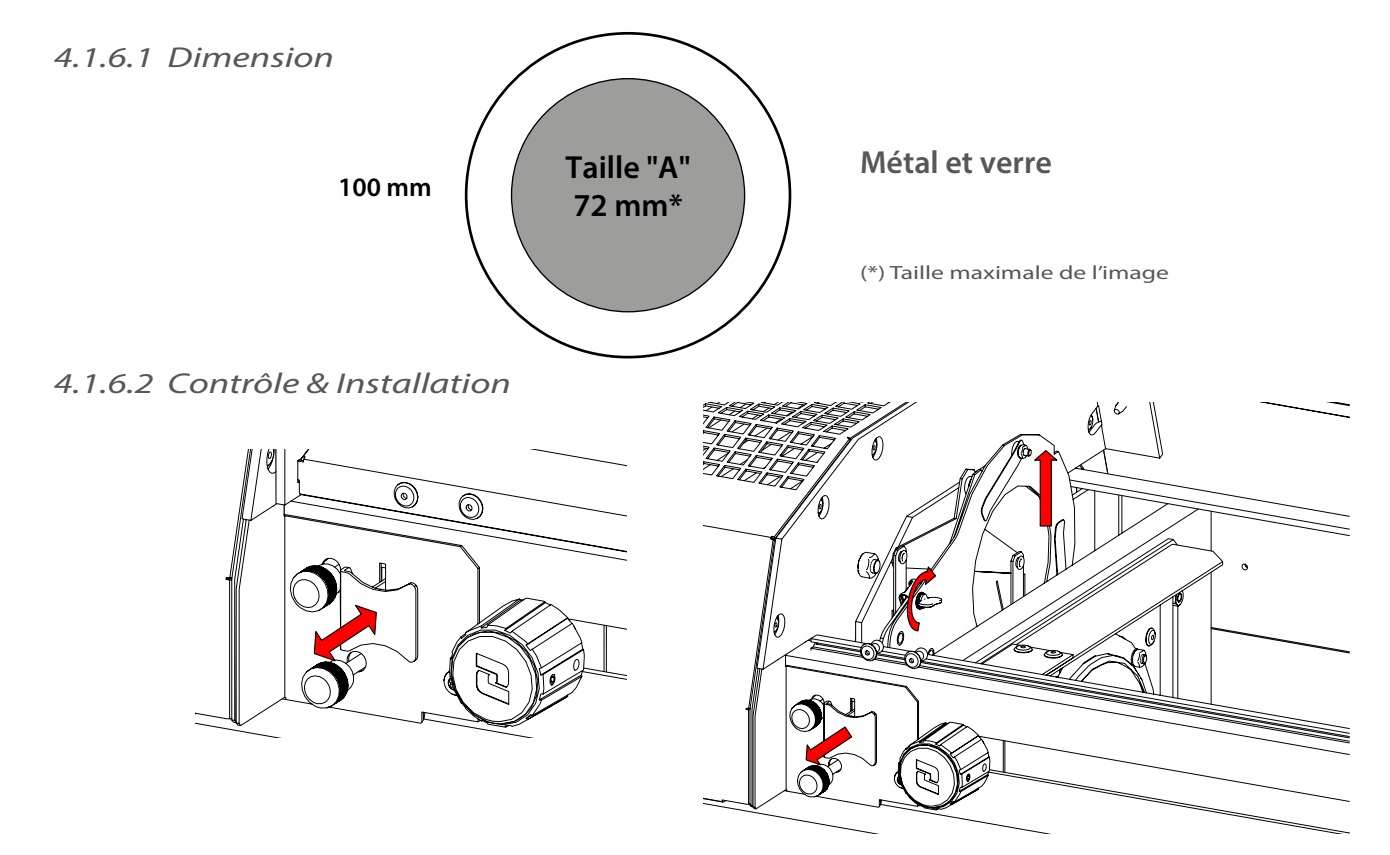

# 4.1.7 Couleur

• Couleurs fixes : placer les couleurs foncées vers l'arrière de l'appareil

4.1.7.1 Etendue, Contrôle & Installation

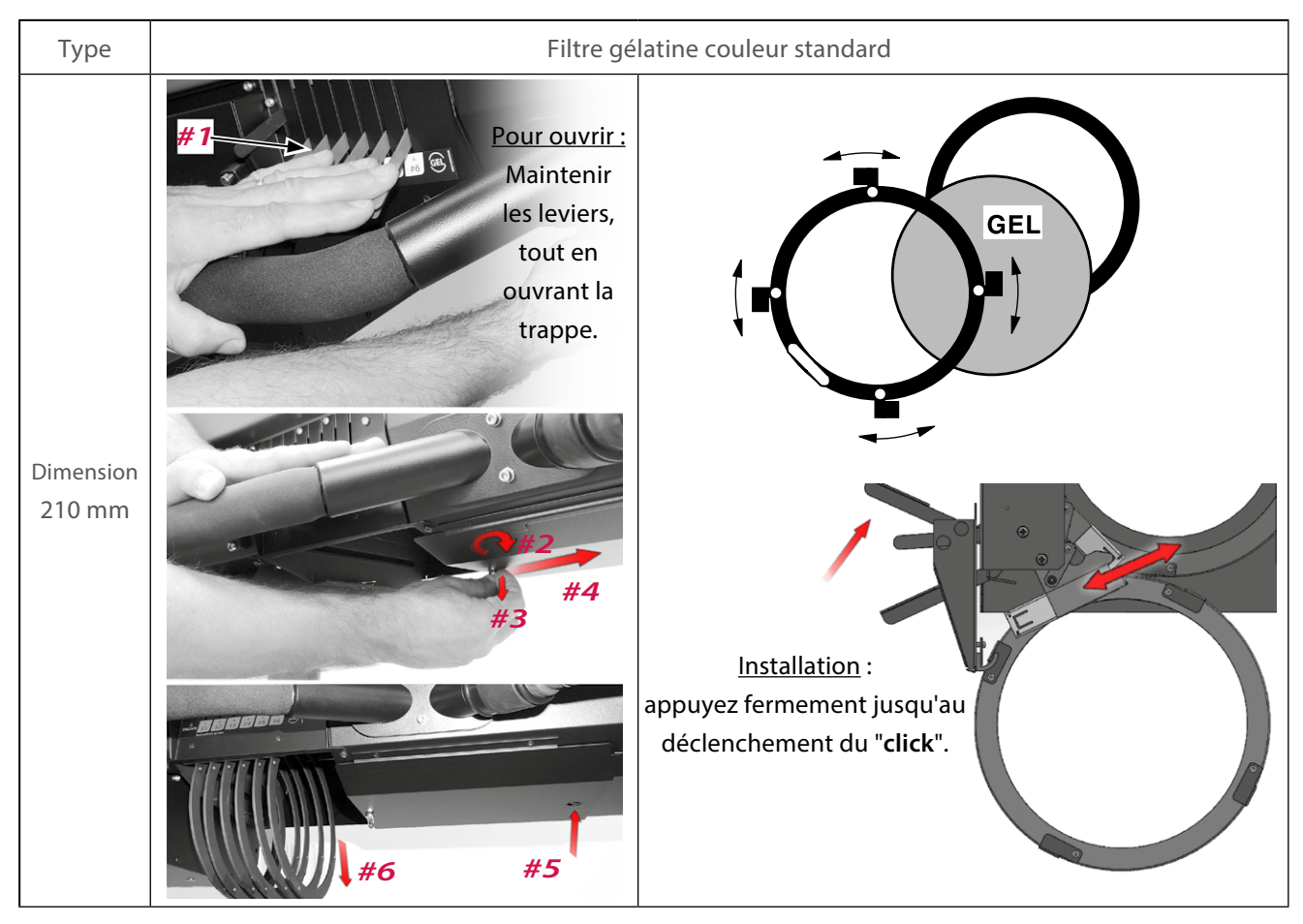

FR

FR - 14 -

## 4.2 Panneau de contrôle

## 4.2.1 Afficheur et touches

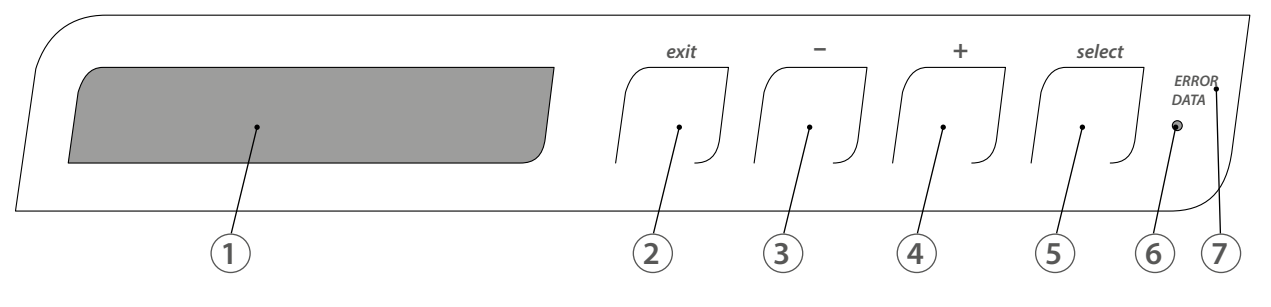

| Fonction |                                                                   |  |
|----------|-------------------------------------------------------------------|--|
| 1        | Afficheur LCD                                                     |  |
| 2        | Sortie du menu et/ou retour en arrière                            |  |
| 3        | Défilement des menus et/ou diminution des valeurs sélectionnées   |  |
| 4        | Défilement des menus et/ou augmentation des valeurs sélectionnées |  |
| 5        | Sélection du menu et/ou validation                                |  |
| 6        | N/A                                                               |  |
| 7        | Voyants d'état système et DMX                                     |  |

## 4.2.2 Menus et paramètres<sup>1</sup>

#### Ecrans d'initialisation (au démarrage)

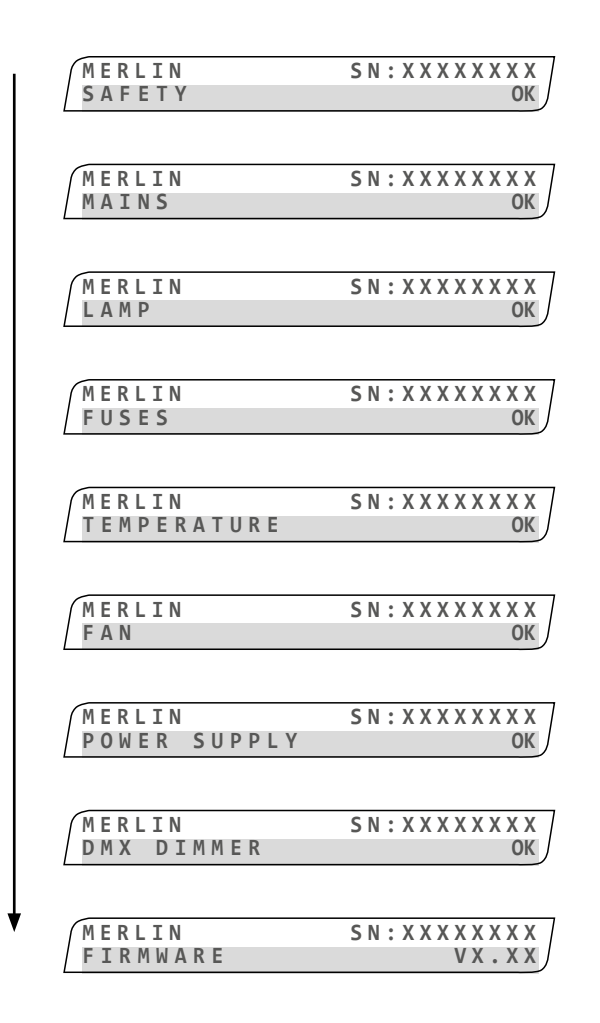

### Ecrans d'initialisation après l'allumage de l'appareil :

| Ecrans d'initialisa | tion (au démarrage)                                             |
|---------------------|-----------------------------------------------------------------|
| Name                | MERLIN                                                          |
| SN                  | Numéro de série                                                 |
| SAFETY              | État des commutateurs de sécurité<br>et de protection thermique |
| MAINS               | État sur la tension principale                                  |
| LAMP                | État de la lampe                                                |
| FUSES               | État des fusibles                                               |
| TEMPERATURE         | État des capteurs de température                                |
| FAN                 | État des ventilateurs                                           |
| POWER SUPPLY        | État de l'alimentation interne                                  |
| DMX DIMMER          | État de l'obturateur                                            |
| FIRMWARE            | Version du micrologiciel                                        |

<sup>1</sup> Avec paramètres par défaut

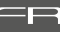

<-- Ecran de mise en veille (après 30 secondes d'inactivité)

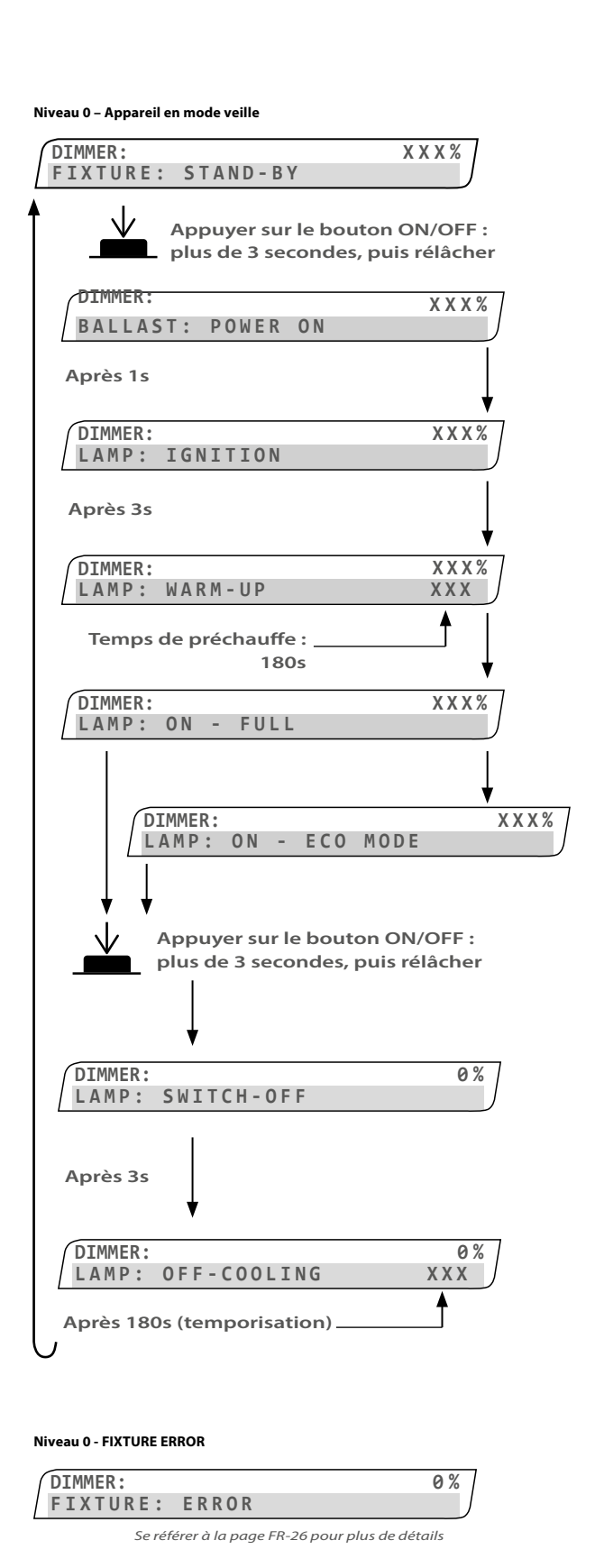

Avertissement : si un message d'erreur apparaît, il est nécessaire d'appuyer sur le bouton SELECT pour pouvoir continuer à utiliser la poursuite (cette action permet de signifier à l'appareil que l'utilisateur a pris connaissance du message).

Procédure : se reporter à FIXTURE STATUS, page FR-22

| Fonctions  | système (niveau 0)                                                                           |
|------------|----------------------------------------------------------------------------------------------|
| DIMMER     | État de l'obturateur                                                                         |
| FIXTURE    | Poursuite en mode veille                                                                     |
| BALLAST    | Tension : OK   ERROR   WARNING                                                               |
| LAMP       | État démarrage :<br>OK   ERROR   WARNING                                                     |
| LAMP       | État préchauffage :<br>OK   ERROR   WARNING                                                  |
| LAMP       | Etat lampe allumée :<br>OK   ERROR   WARNING                                                 |
| LAMP       | État Eco Mode : OK   ERROR   WARNING                                                         |
| LAMP       | Etat lampe éteinte  :<br>OK   ERROR   WARNING                                                |
| LAMP       | État lampe éteinte, état refroidissement :<br>OK   ERROR   WARNING                           |
| EIVTIIDE   | État pouvouito (EDROD (a se cominé)                                                          |
|            | Etat poursuite :EKKOK (non corrige)                                                          |
| Erreur For | ftat poursuito (Niveau 0)                                                                    |
| FIXTURE    | Etat poursuite : ERROR (non corrigé)<br>Se reporter à la section FIXTURE ERROR<br>page FR-26 |
|            |                                                                                              |

FR - 16 -

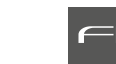

**NOTA:** recommandation de bonnes pratiques - les réglages doivent être effectués lampe éteinte.

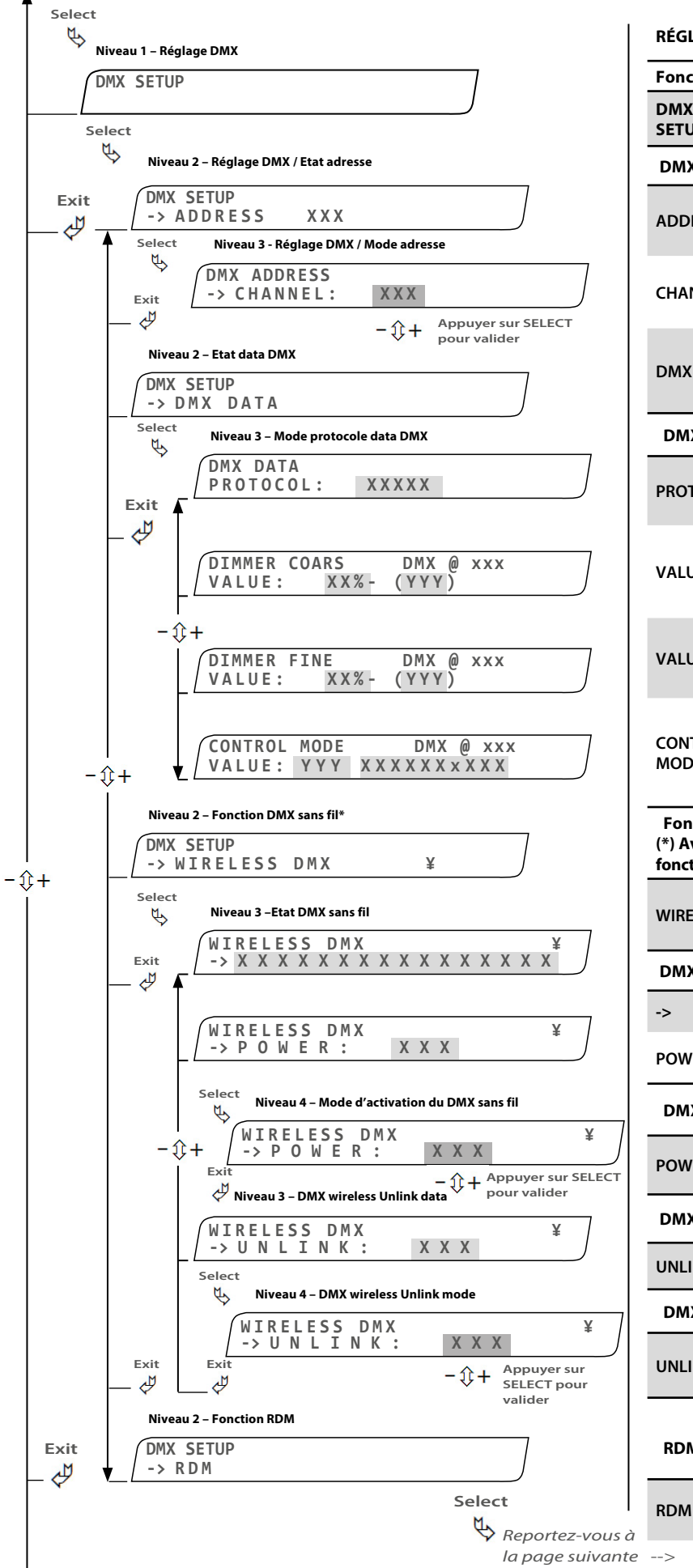

Niveau 0 – Appareil en mode veille

### RÉGLAGE DMX

| Fonction (Niveau 1)                           |                                                                                                   |  |
|-----------------------------------------------|---------------------------------------------------------------------------------------------------|--|
| DMX<br>SETUP                                  | Mode réglage DMX                                                                                  |  |
| DMX ADDRESS (Niveau 2)                        |                                                                                                   |  |
| ADDRESS                                       | État adresse DMX                                                                                  |  |
| CHANNEL                                       | Sélectionner votre numéro de canal DMX                                                            |  |
| DMX DATA                                      | Fonction data DMX                                                                                 |  |
| DMX DATA                                      | PROTOCOL mode (Niveau 3)                                                                          |  |
| PROTOCOL                                      | État protocole DMX : DMX   NONE   ERROR                                                           |  |
| VALUE                                         | DMX coarse value : niveau (%) et niveau<br>(DEC)                                                  |  |
| VALUE                                         | DMX fine value : niveau (%) et niveau<br>(DEC)                                                    |  |
| CONTROL<br>MODE                               | État mode de contrôle avec valeur et<br>fonction                                                  |  |
| Fonction W<br>(*) Avertisser<br>fonction same | IRELESS DMX (Niveau 2)<br>ment : Le <i>RDM</i> doit être <i>inactif</i> pour utiliser la<br>s fil |  |
| WIRELESS                                      | État DMX sans fil :<br>POWER OFF   ! RDM ON*   Not assigned  <br>Assigned   Assgned with DMX      |  |
| DMX WIREL                                     | ESS data (Niveau 3)                                                                               |  |
| ->                                            | Valeurs du module DMX sans fil                                                                    |  |
| POWER                                         | État DMX sans fil                                                                                 |  |
| DMX WIREL                                     | ESS activation mode (Niveau 4)                                                                    |  |
| POWER                                         | Mode fonction DMX sans fil : OFF   ON                                                             |  |
| DMX WIREL                                     | ESS data (Niveau 3)                                                                               |  |
| UNLINK                                        | État link/unlink DMX sans fil                                                                     |  |
| DMX WIREL                                     | ESS UNLINK mode (Niveau 4)                                                                        |  |
| UNLINK                                        | Mode link/unlink DMX sans fil : YES   NO                                                          |  |
|                                               |                                                                                                   |  |

#### RDM function (Niveau 2)

Mode Remote Device Management

FR - 17 -

Select

B

- 1î +

- û+

Exit

-\$+

J \_4

Exit

Niveau 2 - Fonction RDM

RDM

Select

¢

Exit

J

RDM Serial:

RDM

RDM

RDM

RDM

Name

4:

Name\_1:

Name\_2:

Name\_3:

Niveau 3 – Etat Activation RDM\*

Activation :

RDM

Niveau 3 - RDM Activation data

XXXXXXXX

- + Appuyer sur SELECT

pour valider

XXX

- 1+ Appuyer sur SELECT pour valider

XXX

Niveau 4 – Mode Activation RDM

XXXXXXXX

XXXXXXXXX

XXXXXXXX

XXXXXXXXX

XXXXXXXXX

maximum

Nota: le nom peut contenir 32 caractères

Activation :

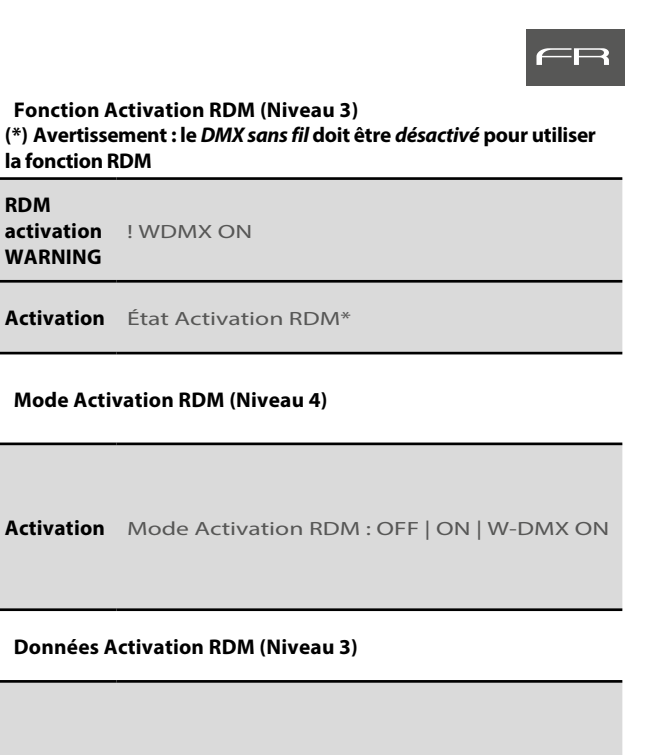

Serial Numéro de série

Affiche les 8 premiers caractères du nom de Name - 1 la poursuite

Affiche les 8 caractères suivants du nom de la Name - 2 poursuite

Affiche les 8 caractères suivants du nom de la Name - 3 poursuite

Affiche les 8 derniers caractères du nom de la Name - 4 poursuite

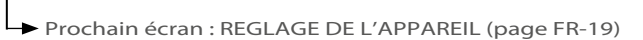

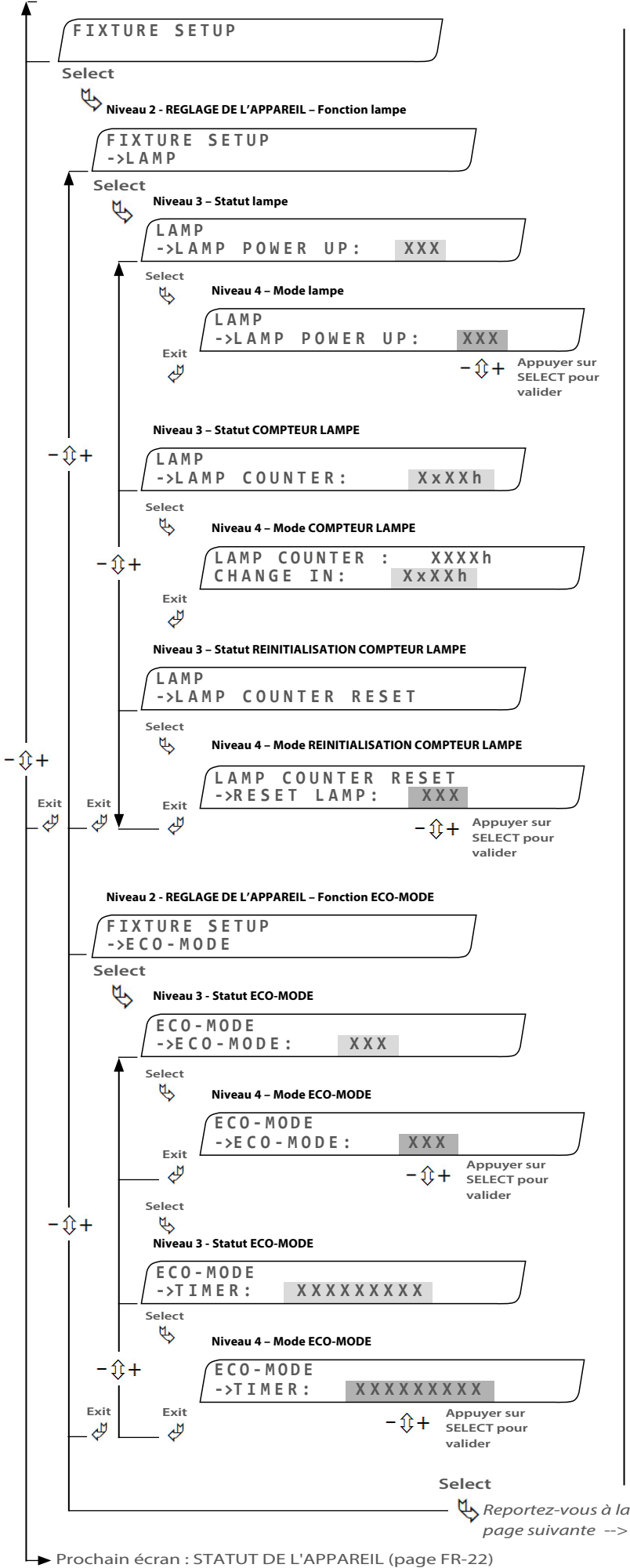

REGLAGE DE L'APPAREIL – Lampe (Niveau 2) LAMP Fonction lampe **MISE SOUS TENSION DE LA LAMPE (Niveau 3)** POWER UP Indique si la lampe doit être allumée ou (Niveau 3) éteinte quand la poursuite est sous tension **MISE SOUS TENSION DE LA LAMPE (Niveau 4)** POWER UP Permet de régler le mode de la lampe : OFF | ON (Niveau 4) **COMPTEUR DE LA LAMPE (Niveau 3)** LAMP Statut compteur de la lampe COUNTER Mode COMPTEUR DE LA LAMPE (Niveau 4) CHANGE IN Indications pour changement de lampe Fonction de REINITIALISATION DU COMPTEUR DE LA LAMPE (Niveau 3) COUNTER Fonction de réinitialisation du compteur de RESET la lampe Mode de REINITIALISATION DU COMPTEUR DE LA LAMPE (Niveau 4) Réinitialise le compteur de la lampe à « 0 » : CHANGE IN NON | OUI REGLAGE DE L'APPAREIL – ECO-MODE (Niveau 2) ECO-MODE Fonction ECO-MODE (Niveau 2) **MISE SOUS TENSION DE LA LAMPE (Niveau 3)** 

Fonctions de REGLAGE DE L'APPAREIL (Niveau 1)

poursuite

Permet de changer les fonctions de la

FIXTURE

SETUP

 
 ECO-MODE
 Indique si le mode ECO-MODE est activé ou (Niveau 3)

 non (ON ou OFF)

#### MISE SOUS TENSION DE LA LAMPE (Niveau 4)

ECO-MODEPermet de régler le mode ECO-MODE :(Niveau 4)OFF | ON

#### Fonction ECO-MODE – MINUTEUR (Niveau 3)

TIMER (Niveau 3) Sélection du minuteur

Mode de REINITIALISATION DU COMPTEUR DE LA LAMPE (Niveau 4)

TIMERRéglage du minuteur : 3 minutes | 15(Niveau 4)minutes

FR - 19 -

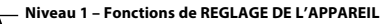

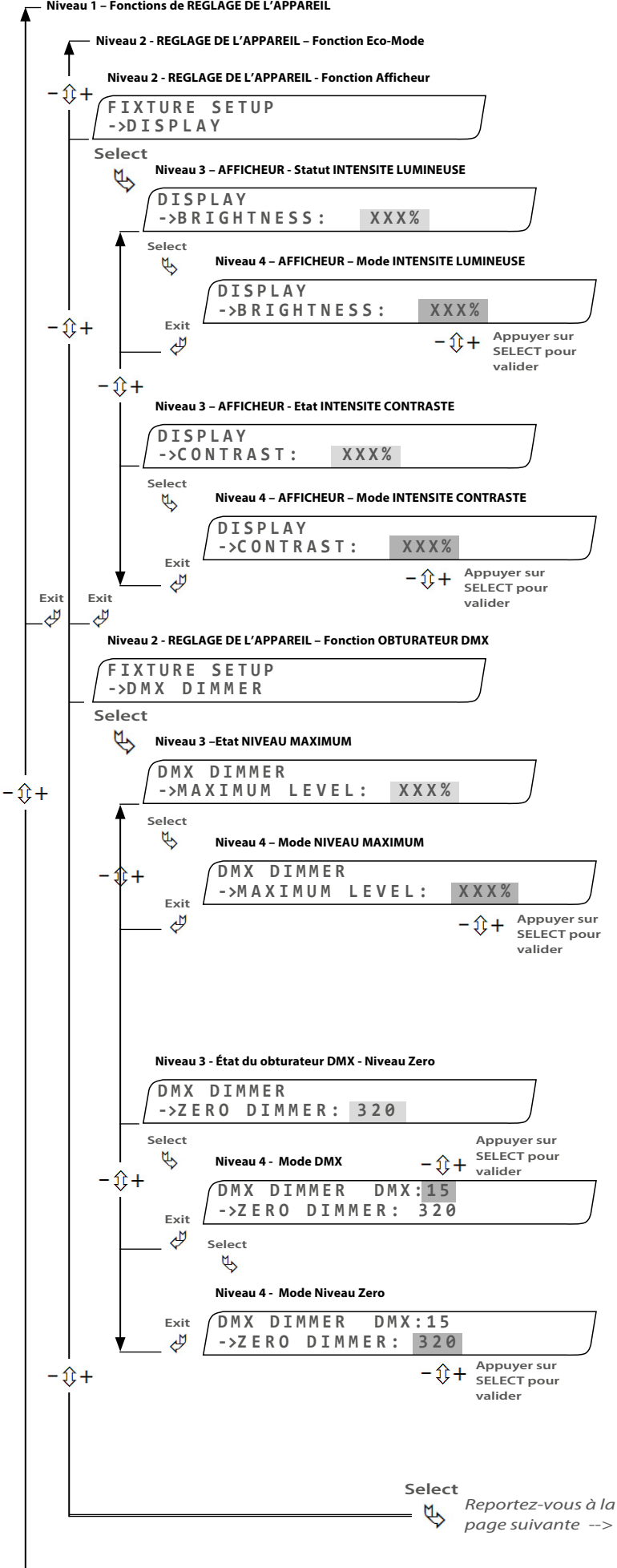

→ Prochain écran : STATUT DE L'APPAREIL (page FR-22)

| REGLAGE DE                     | E L'APPAREIL – AFFICHEUR (Niveau 2)                                                                                |
|--------------------------------|----------------------------------------------------------------------------------------------------|
| DISPLAY                        | Fonction AFFICHEUR                                                                                                 |
| AFFICHEUR -                    | INTENSITE LUMINEUSE (Niveau 3)                                                                                     |
| BRIGHTNESS<br>(Niveau 3)       | Indique le réglage de l'intensité lumineuse<br>de l'afficheur                                                      |
| AFFICHEUR -                    | INTENSITE LUMINEUSE (Niveau 4)                                                                                     |
| BRIGHTNESS<br>(Niveau 4)       | Permet de régler l'intensité lumineuse de<br>l'afficheur de 0 à 100%                                               |
| AFFICHEUR -                    | CONTRASTE (Niveau 3)                                                                                               |
| CONTRAST<br>(Niveau 3)         | Indique le réglage du contraste de l'afficheur                                                                     |
| AFFICHEUR -                    | CONTRASTE (Niveau 4)                                                                                               |
| CONTRAST<br>(Niveau 4)         | Permet de régler le contraste de l'afficheur<br>de 0 à 100%<br>(Augmenté "+" ou diminué "-" de 10% à chaque appui) |
| REGLAGE DE                     | L'APPAREIL – OBTURATEUR DMX (Niveau 2)                                                                             |
| DMX<br>DIMMER                  | Fonction obturateur DMX*                                                                                           |
| OBTURATEU                      | JR DMX – NIVEAU MAXIMUM (Niveau 3)                                                                                 |
| MAXIMUM<br>LEVEL<br>(Niveau 3) | État de réglage du niveau maximal                                                                                  |
| OBTURATEUI                     | R DMX – NIVEAU MAXIMUM (Niveau 4)                                                                                  |
| MAXIMUM<br>LEVEL<br>(Niveau 4) | Permet de régler le niveau maximal de<br>0 à 100%                                                                  |
|                                | (*) si l'appareil est équipé de l'option obturateur DMX                                                            |
| ÉTAT DU OB                     | TURATEUR DMX – NIVEAU ZERO (NIVEAU 3)                                                                              |
| ZERO<br>DIMMER<br>(Niveau 3)   | Fonction obturateur DMX*                                                                                           |
| OBTURATEU                      | JR DMX – NIVEAU ZERO (Niveau 4)                                                                                    |
| ZERO<br>DIMMER<br>(Niveau 4)   | Régler le niveau DMX pour commencer à<br>ouvrir le volet, 15 est la valeur par défaut.                             |
| OBTURATEU                      | R DMX – NIVEAU ZERO (Niveau 4)                                                                                     |
| ZERO                           |                                                                                                    |

| DIMMER     | Régler le niveau d'ouverture de l'obturateur |
|------------|----------------------------------------------|
| (Niveau 4) |                                              |

(\*) si l'appareil est équipé de l'option obturateur DMX

FR - 20 -

#### Niveau 1 – Fonctions de REGLAGE DE L'APPAREIL

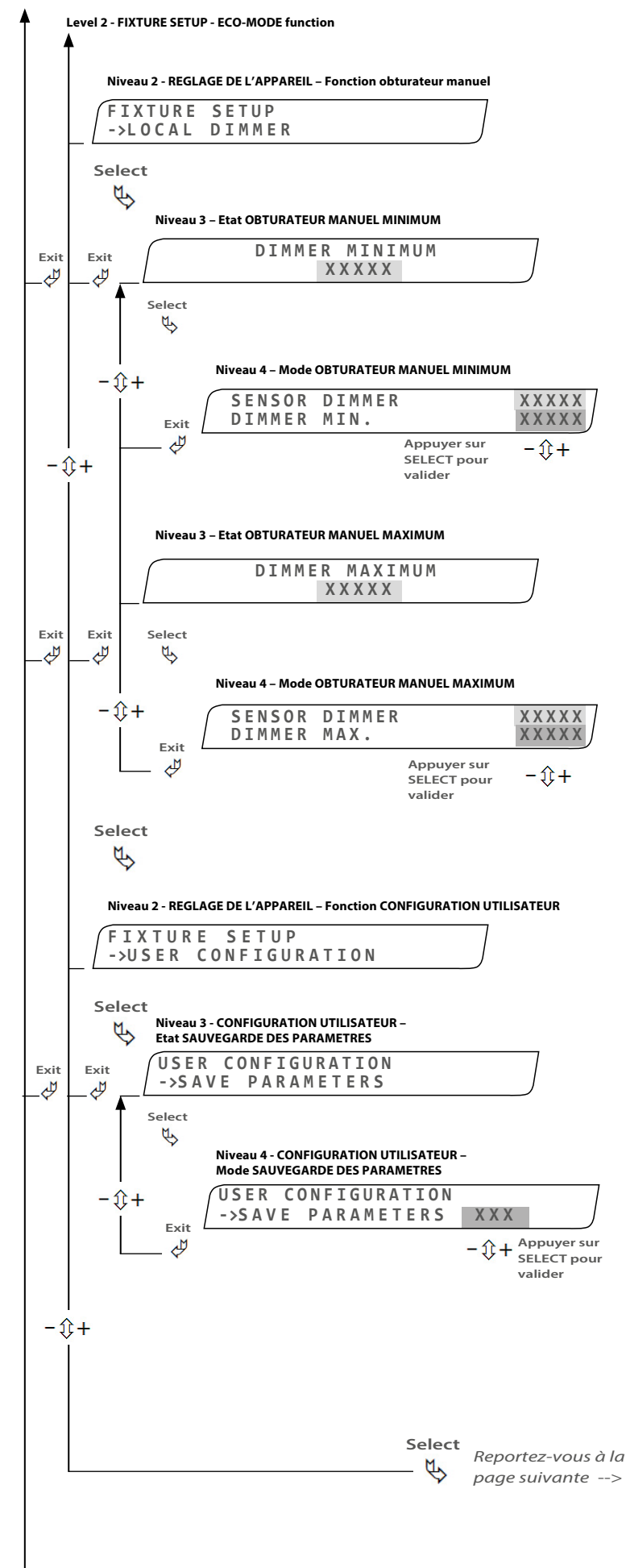

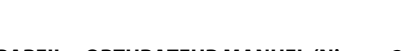

### REGLAGE DE L'APPAREIL – OBTURATEUR MANUEL (Niveau 2)

#### **OBTURATEUR MANUEL - MINIMUM (Niveau 3)**

| DIMMED     |                                               |
|------------|-----------------------------------------------|
| DIIVIIVIEN | Statut de la place minimale de valeurs retour |
| MINIMIM    | Statut de la plage minimale de valeurs retour |
|            | de l'obturateur manuel                        |
| (Niveau 3) |                                               |
| (          |                                               |

#### **OBTURATEUR MANUEL - MINIMUM (Niveau 4)**

| SENSOR<br>DIMMER<br>(Niveau 4) | Valeur du capteur                       |
|--------------------------------|-----------------------------------------|
| DIMMER                         | Permet de régler la plage minimale de   |
| MIN.                           | valeurs retour de l'obturateur manuel : |
| (Niveau 4)                     | de 16384 à 32767                        |

#### **OBTURATEUR MANUEL - MAXIMUM (Niveau 3)**

DIMMER MAXIMUM (Niveau 3) Statut de la plage maximale de valeurs retour de l'obturateur manuel

#### **OBTURATEUR MANUEL – MAXIMUM (Niveau 4)**

| SENSOR<br>DIMMER<br>(Niveau 4) | Valeur du capteur                       |
|--------------------------------|-----------------------------------------|
| DIMMER                         | Permet de régler la plage maximale de   |
| MAX.                           | valeurs retour de l'obturateur manuel : |
| (Niveau 4)                     | de 0 à 16383                            |

# REGLAGE DE L'APPAREIL – CONFIGURATION UTILISATEUR (Niveau 2)

USER CONFIGURATION Fonction configuration utilisateur

#### CONFIGURATION UTILISATEUR – PARAMETRES DE SAUVEGARDE (Niveau 3)

SAVE

PARAMETERS Statut paramètres utilisateurs sauvegardés (Niveau 3)

# CONFIGURATION UTILISATEUR – PARAMETRES DE SAUVEGARDE (Niveau 4)

```
SAVE<br/>PARAMETERS<br/>(Niveau 4)Permet de sauvegarder tous les paramètres<br/>utilisateur : YES | NO
```

Prochain écran : STATUT DE L'APPAREIL (page FR-22)

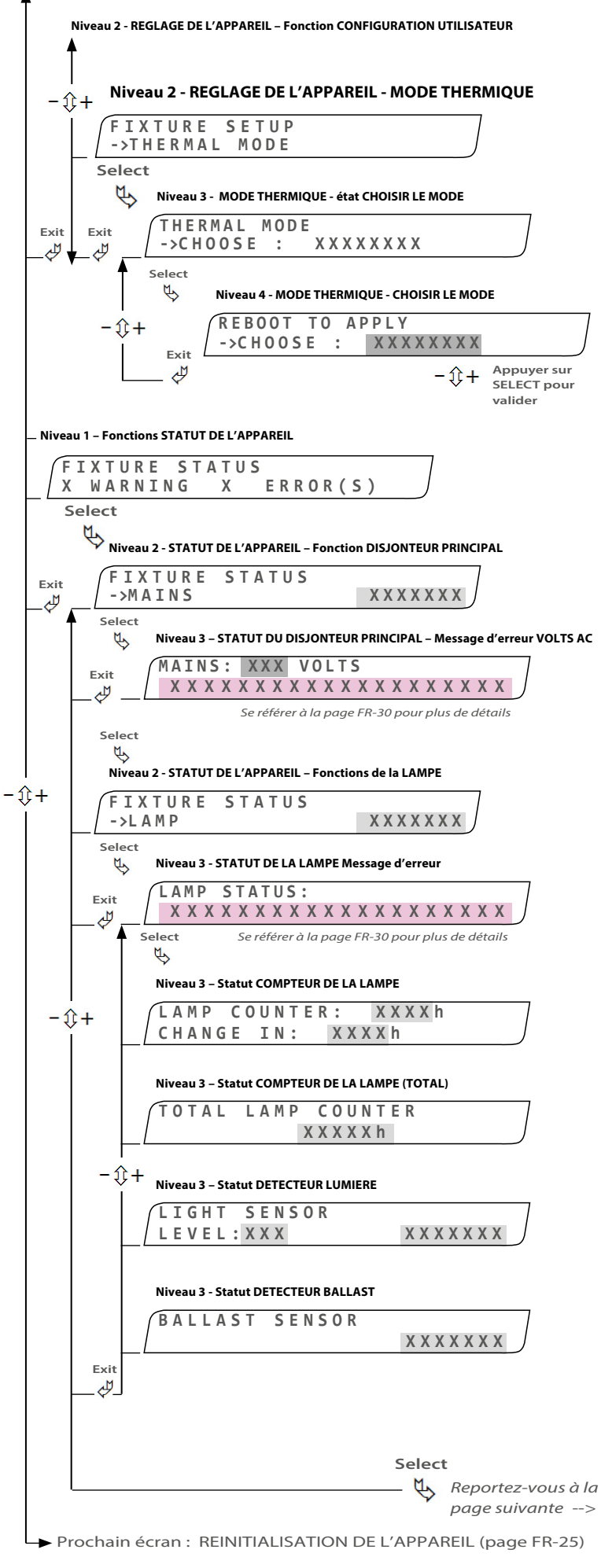

| THERMAL<br>MODE<br>(Niveau 2)           | Configuration du mode thermique                                                                                                    |  |  |
|-----------------------------------------|----------------------------------------------------------------------------------------------------|--|--|
| MODE THER                               | MIQUE - CHOISIR LE MODE (Niveau 3)                                                                                                    |  |  |
| CHOOSE<br>MODE<br>(Niveau 3)            | Mode thermique* utilisé :<br>BLACK FAN (DAYTON) <b>  GREY FAN</b> (EBM-PAPST)                                                                                                    |  |  |
| MODE THER                               | MIQUE - CHOISIR LE MODE (Niveau 4)                                                                                                    |  |  |
| CHOOSE<br>MODE<br>(Niveau 4)            | Permet de modifier le mode* thermique ;<br>modif. effective au redémarrage de l'appareil :<br>BLACK FAN   GREY FAN<br>(*) Pour passer en V3, choisir GREY FAN :<br>BLACK FAN = Merlin - V1 & V2 (Ventilateur noir) |  |  |
| Fonctions ST                            | GREY FAN = Merlin - V3 (Ventilateur gris)                                                                                                    |  |  |
|                                         |                                                                                                    |  |  |
| STATUS                                  | Avertissement poursuite et statut erreur                                                                                                    |  |  |
| WARNING                                 | Vérifie toutes les fonctions et affiche le<br>nombre d'avertissements                                                                                                    |  |  |
| ERROR (S)                               | Vérifie toutes les fonctions et affiche le<br>nombre d'erreurs                                                                                                    |  |  |
| STATUT DE L                             | APPAREIL - DISJONTEUR PRINCIPAL (Niveau 2)                                                                                                    |  |  |
| MAINS                                   | Fonction disjoncteur principal :<br>OK   WARNING   ERROR                                                                                                    |  |  |
| STATUT DIS.                             | IONTEUR PRINCIPAL – VOLT (Niveau 3)                                                                                                    |  |  |
| XXX                                     | Statut tension                                                                                                    |  |  |
| Voltage<br>Message                      | Message d'erreur : se référer à la page FR-30<br>pour plus de détails                                                                                                    |  |  |
| STATUT DE L'APPAREIL – LAMPE (Niveau 2) |                                                                                                    |  |  |
| LAMP                                    | Fonction lampe : OK   WARNING   ERROR                                                                                                    |  |  |
| STATUT LAN                              | IPE (Niveau 3)                                                                                                    |  |  |
| Lamp<br>Message                         | Message d'erreur : se référer à la page FR-30<br>pour plus de détails                                                                                                    |  |  |
| COMPTEUR                                | LAMPE (Niveau 3)                                                                                                    |  |  |
| XXXXh                                   | Compteur lampe                                                                                                    |  |  |
| CHANGE IN                               | Temps restant avant le changement de lampe                                                                                                    |  |  |
| COMPTEUR                                | LAMPE TOTAL (Niveau 3)                                                                                                    |  |  |
| XXXXXh                                  | Compteur lampe total                                                                                                    |  |  |
| DETECTEUR                               | LUMIERE (Niveau 3)                                                                                                    |  |  |
| LEVEL                                   | Numéro du niveau                                                                                                    |  |  |
| LEVEL<br>MESSAGE                        | Statut du niveau : OK   WARNING   ERROR                                                                                                    |  |  |
| DETECTEUR                               | BALLAST (Niveau 3)                                                                                                    |  |  |
| MESSAGE                                 | Statut ballast : OK   WARNING   ERROR                                                                                                    |  |  |

REGLAGE DE L'APPAREIL - MODE THERMIQUE (Niveau 2)

FR - 22 -

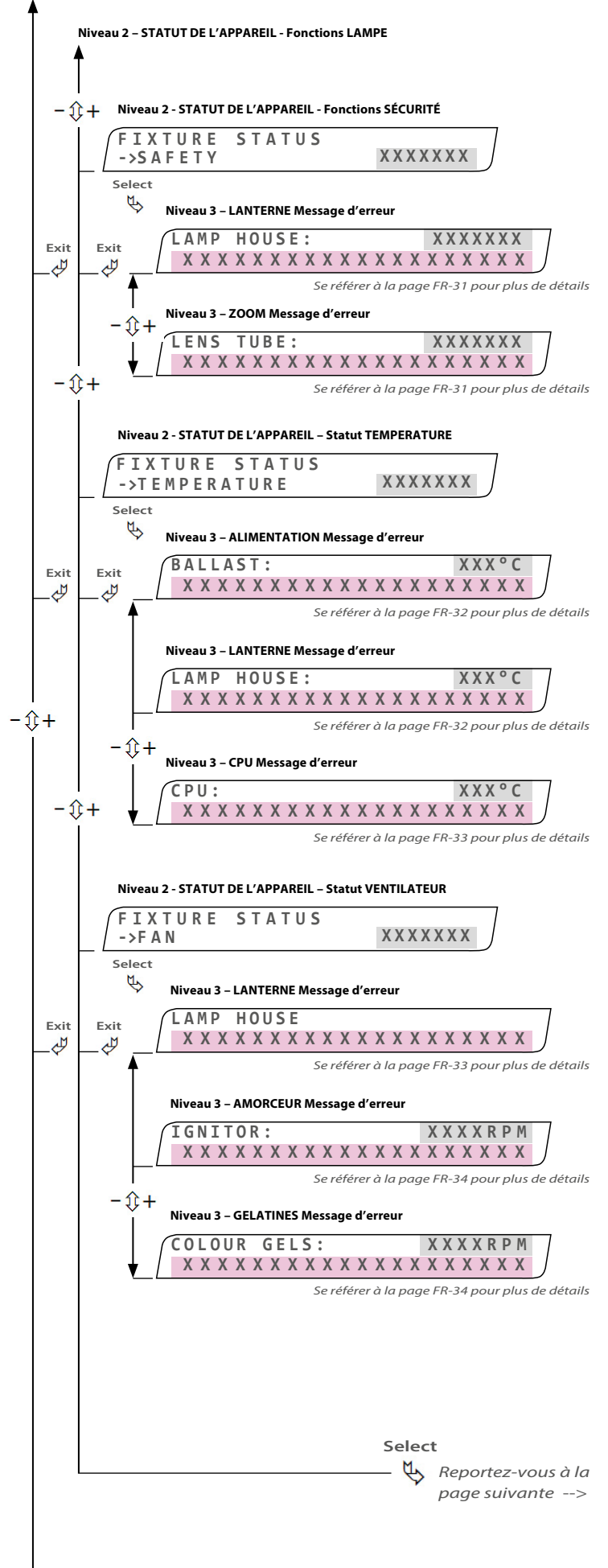

```
→ Prochain écran : REINITIALISATION DE L'APPAREIL (page FR-25)
```

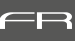

| STATUT DE      | L'APPAREIL – DISJONCTEUR PRINCIPAL (Niveau 2)                         |  |  |
|----------------|-----------------------------------------------------------------------|--|--|
| SAFETY         | Statut vérification sécurité :<br>OK   WARNING   ERROR                |  |  |
| LANTERNE (     | Niveau 3)                                                             |  |  |
| LAMP<br>HOUSE  | Statut Lanterne : OK   ERROR                                          |  |  |
| Message        | Message d'erreur : se référer à la page FR-31<br>pour plus de détails |  |  |
| ZOOM (Nive     | au 3)                                                                 |  |  |
| LENS TUBE      | Statut ZOOM : OK   WARNING   ERROR                                    |  |  |
| Message        | Message d'erreur : se référer à la page FR-31<br>pour plus de détails |  |  |
| STATUT DE      | L'APPAREIL – TEMPERATURE (Niveau 2)                                   |  |  |
| TEMPERATURE    | Fonction disjoncteur principal :<br>OK   WARNING   ERROR              |  |  |
| ALIMENTAT      | ION (Niveau 3)                                                        |  |  |
| BALLAST        | Statut température du ballast                                         |  |  |
| Message        | Message d'erreur : se référer à la page FR-32<br>pour plus de détails |  |  |
| LANTERNE (     | Niveau 3)                                                             |  |  |
| LENS TUBE      | Statut température lanterne                                           |  |  |
| Message        | Message d'erreur : se référer à la page FR-32<br>pour plus de détails |  |  |
| CPU (Nivea     | u 3)                                                                  |  |  |
| CPU            | Statut température CPU                                                |  |  |
| Message        | Message d'erreur : se référer à la page FR-33<br>pour plus de détails |  |  |
| STATUT DE      | L'APPAREIL - VENTILATEUR (Niveau 2)                                   |  |  |
| FAN            | Statut température VENTILATEUR :<br>OK   WARNING   ERROR              |  |  |
| LANTERNE (     | Niveau 3)                                                             |  |  |
| LAMP<br>HOUSE  | Vitesse de rotation du ventilateur de la<br>lanterne (RPM)            |  |  |
| Message        | Message d'erreur : se référer à la page FR-33<br>pour plus de détails |  |  |
| AMORCEUR       | (Niveau 3)                                                            |  |  |
| IGNITOR        | Vitesse de rotation du ventilateur de<br>l'amorceur (RPM)             |  |  |
| Message        | Message d'erreur : se référer à la page FR-34<br>pour plus de détails |  |  |
| GELATINES      | (Niveau 3)                                                            |  |  |
| COLOUR<br>GELS | Vitesse de rotation du ventilateur des gélatines (RPM)                |  |  |
| Message        | Message d'erreur : se référer à la page FR-34<br>pour plus de détails |  |  |

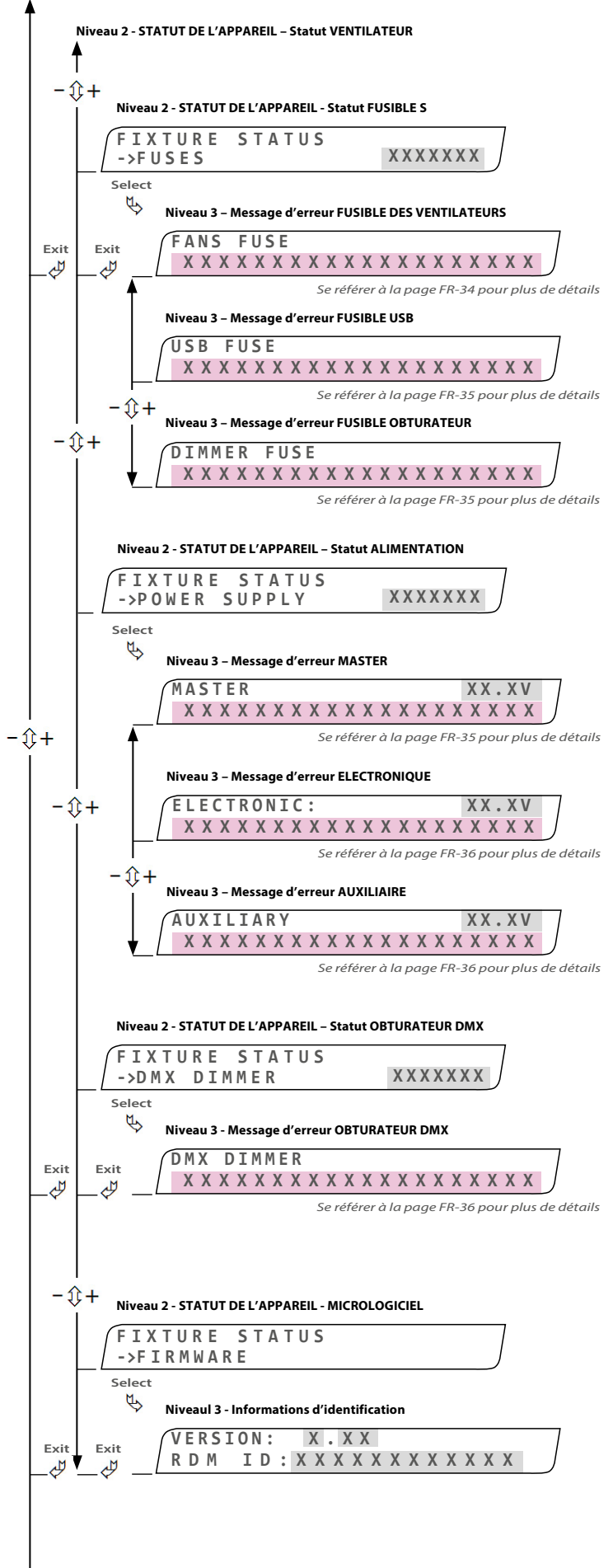

### STATUT DE L'APPAREIL – DISFONCTEUR PRINCIPAL (Niveau 2)

| FUSES           | Statut fusible : OK   ERROR                                            |
|-----------------|------------------------------------------------------------------------|
| FUSIBLE VEN     | ITILATEUR (Niveau 3)                                                   |
| Message         | Message d'erreur : se référer à la page FR-34<br>pour plus de détails  |
| FUSIBLE USB     | (Niveau 3)                                                             |
| Message         | Message d'erreur : se référer à la page FR-35<br>pour plus de détails  |
| FUSIBLE OBT     | URATEUR (Niveau 3)                                                     |
| Message         | Message d'erreur : se référer à la page FR-35<br>pour plus de détails  |
| STATUT DE L     | 'APPAREIL – ALIMENTATION (Niveau 2)                                    |
| POWER<br>SUPPLY | Statut alimentation : OK   WARNING   ERROR                             |
| MASTER (Ni      | veau 3)                                                                |
| MASTER          | Version Master                                                         |
| Message         | Message d'erreur : se référer à la page FR-35<br>pour plus de détails  |
| ELECTRONI       | QUE (Niveau 3)                                                         |
| ELECTRONIC      | Version électronique                                                   |
| Message         | Message d'erreur : se référer à la page FR-36<br>pour plus de détails  |
| AUXILIAIRE (    | Niveau 3)                                                              |
| AUXILIARY       | Version auxiliaire                                                     |
| Message         | Message d'erreur : se référer à la page FR-36<br>pour plus de détails  |
| STATUT DE L     | 'APPAREIL – OBTURATEUR DMX (Niveau 2)                                  |
| DMX<br>DIMMER   | Statut obturateur DMX : OK   MISSING                                   |
| OBTURATEU       | R DMX (Niveau 3)                                                       |
| DMX<br>DIMMER   | Statut obturateur DMX :<br>SM-OFF   SM-MIN   SM-MED   SM-MAX           |
| Message         | Message d'erreur : se référer à la page FR-36<br>pour plus de détails  |
| STATUT DE L     | 'APPAREIL – MICROLOGICIEL (Niveau 2)                                   |
| FIRMWARE        | Informations micrologiciel                                             |
| VERSION (N      | iveau 3)                                                               |
| VERSION         | Version (uniquement utilisé par le fabricant)                          |
| RDM ID          | Informations d'identification (uniquement<br>utilisé par le fabricant) |

➡ Prochain écran : REINITIALISATION DE L'APPAREIL (page FR-25)

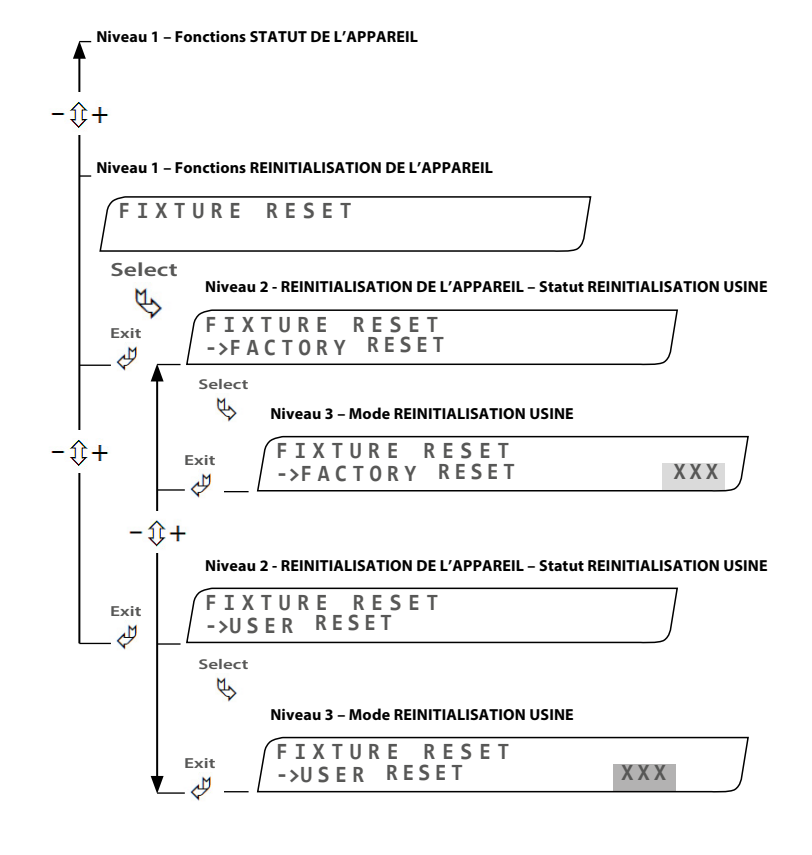

| FIXTURE<br>RESET               | Fonctions de réinitialisation de l'appareil         |  |  |
|--------------------------------|-----------------------------------------------------|--|--|
| REINITIALISA<br>(Niveau 2)     | TION DE L'APPAREIL - REINITIALISATION USINE         |  |  |
| FACTORY<br>RESET<br>(Niveau 2) | Statut réinitialisation usine                       |  |  |
| FACTORY<br>RESET<br>(Niveau 3) | Mode réinitialisation usine : YES   NO              |  |  |
| REINITIALISA<br>UTILISATEUR    | TION DE L'APPAREIL - REINITIALISATION<br>(Niveau 2) |  |  |
| USER RESET<br>(Niveau 2)       | Statut réinitialisation utilisateur                 |  |  |
| USER RESET<br>(Niveau 3)       | Mode réinitialisation utilisateur : YES   NO        |  |  |
|                                |                                                     |  |  |

**REINITIALISATION DE L'APPAREIL (Niveau 1)** 

## 4.2.3 Menus et paramètres pour option obturateur DMX

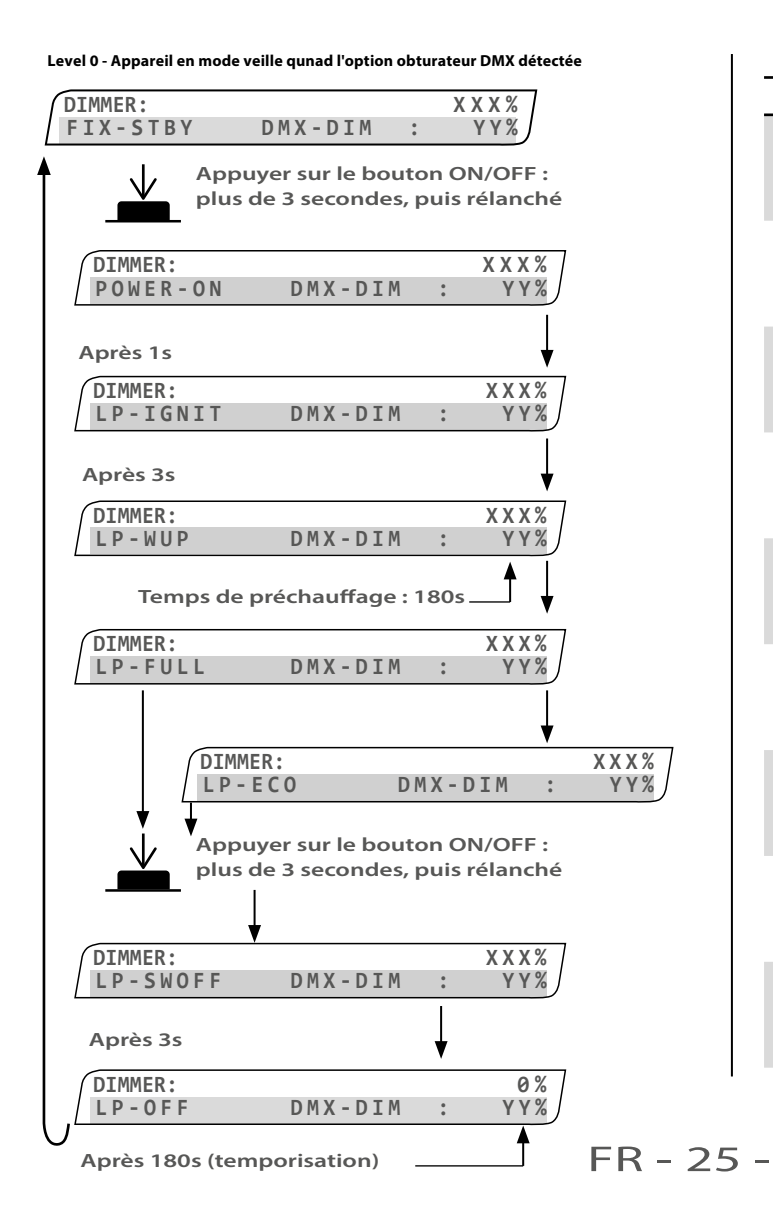

<-- Stand-by screen (after 30 seconds of non-activity)

| System fun | ctions (Level 0)                                                   |  |  |  |
|------------|--------------------------------------------------------------------|--|--|--|
| DIMMER     | État de l'obturateur                                               |  |  |  |
| FIX-STBY   | Poursuite en mode veille                                           |  |  |  |
| POWER-ON   | Tension : OK   ERROR   WARNING                                     |  |  |  |
| LP-IGNIT   | État préchauffage : OK   ERROR   WARNING                           |  |  |  |
| LP-WUP     | Etat lampe allumée : OK   ERROR  <br>WARNING                       |  |  |  |
| LP-FULL    | État Eco Mode : OK   ERROR   WARNING                               |  |  |  |
| LP-ECO     | Etat lampe éteinte  : OK   ERROR  <br>WARNING                      |  |  |  |
| LP-SWOFF   | État lampe éteinte, état refroidissement :<br>OK   ERROR   WARNING |  |  |  |
| LP-OFF     | État poursuite :ERROR (non corrigé)                                |  |  |  |
|            |                                                                    |  |  |  |

**F**R

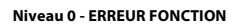

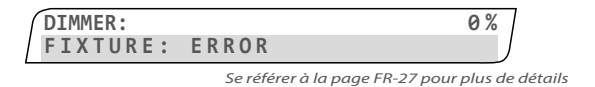

Avertissement : si un message d'erreur apparaît, il est nécessaire d'appuyer sur le bouton ON/OFF pour pouvoir continuer à utiliser la poursuite (cette action permet de signifier à l'appareil que l'utilisateur a pris connaissance du message).

Procédure : se reporter à FIXTURE STATUS, page FR-21

### Erreur Fonction (Niveau 0)

État poursuite : ERREUR (non corrigé) FIXTURE Se reporter à la section ECRANS MESSAGES D'ERREUR, page FR-28

## 4.2.4 Tableau DMX

| Mapping des canaux |               |            |            |                                   |
|--------------------|---------------|------------|------------|-----------------------------------|
| Canal              | Nom           | Gamme min. | Gamme max. | Fonction                          |
| 1                  | Dimmer coarse | 0          | 255        | Credetion our 16 hits (CEE2E pas) |
| 2                  | Dimmer fine   | 0          | 255        | Gradation sur To bits (65535 pas) |
| 3                  | Control mode  | 36         | 45         | Obturateur lissage : OFF          |
|                    |               | 46         | 55         | Lissage minimum : ON              |
|                    |               | 56         | 65         | Lissage medium : ON               |
|                    |               | 66         | 75         | Lissage maximum : ON              |
|                    |               | 96         | 115        | Obturateur max. : OFF             |
|                    |               | 116        | 135        | Obturateur max. : ON              |
|                    |               | 136        | 155        | RDM: OFF (DMX uniquement)         |
|                    |               | 156        | 175        | RDM: ON                           |
|                    |               | 176        | 195        | ECO: OFF                          |
|                    |               | 196        | 215        | Auto ECO: ON                      |
|                    |               | 216        | 235        | Lampe OFF                         |
|                    |               | 236        | 255        | Lampe ON                          |

**F**R

# 5 Maintenance

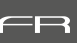

## 5.1 Maintenance préventive

## 5.1.1 Fréquence

Une maintenance générale doit être effectuée au minimum une fois par an et plus si la poursuite est utilisée dans des conditions d'utilisation « difficile » (fumée, humidité, chaleur, tournée, etc.).

## 5.1.2 Nettoyage général

Enlever la poussière du produit (conduits de ventilation, circuits imprimés, etc.).

## 5.1.3 Vérification visuelle générale

- Pas de trace de chaleur.
- Pas de jeu dans les contacts.
- Pas de pièces manquantes.
- Vérifier le serrage de toutes les pièces mécaniques (vis, écrous, mise à la terre, etc).

## 5.1.4 Optique

Le nettoyage des composants optiques (lentilles) doit être effectué avec des solutions contenant de l'alcool.

## 5.1.5 Retirer l'alimentation électronique de l'appareil

- S'assurer d'être hors tension.
- Ouvrir le capot de zoom.
- Déconnecter le module SUB-D,

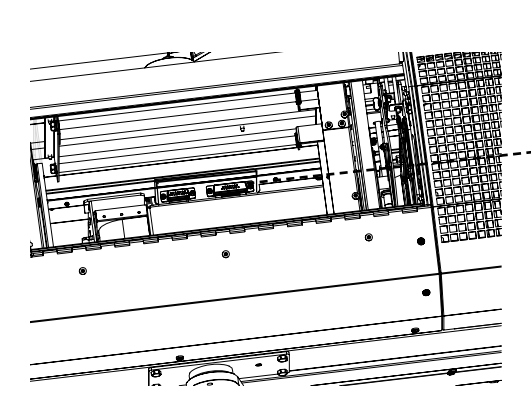

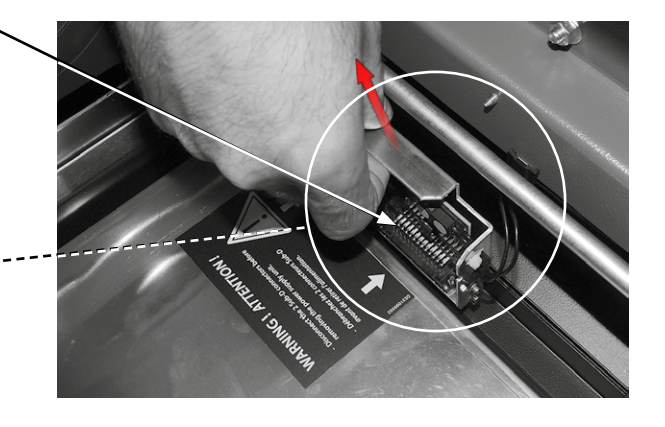

• Desserrer les 2 vis, puis pousser sur la poignée et tirer légèrement vers le bas afin d'ouvrir le module d'alimentation.

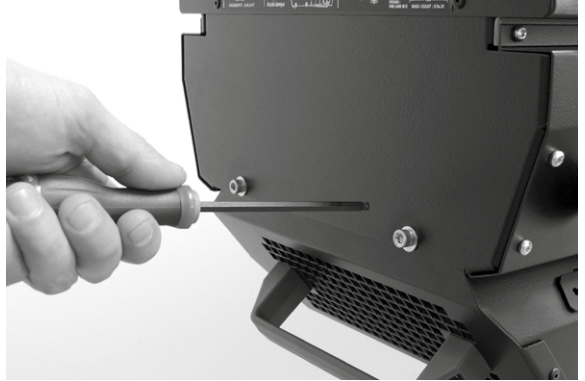

• Tenir la poignée d'une main et placer l'autre main sous le module d'alimentation au niveau de l'écran d'affichage pour stabiliser, puis retirer le module en le tirant vers l'arrière.

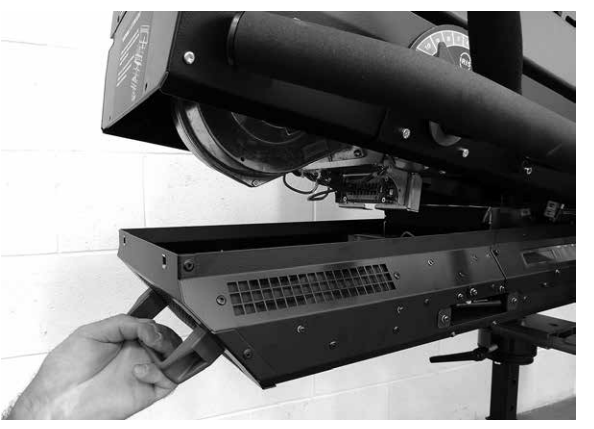

• Avertissement : vérifier que la plaque de sécurité recourbée a bien été délogée avant de tirer sur le module.

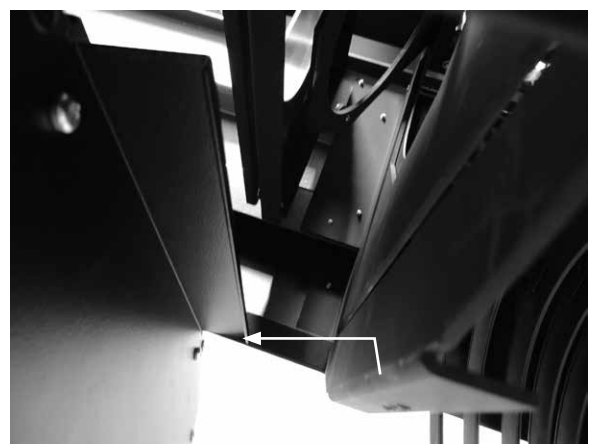

## 5.2 Analyse

Si le problème persiste après avoir suivi la procédure de dépannage (Cf. 6.), veuillez contacter un revendeur *Robert Juliat* agréé avec les informations suivantes :

- Modèle, version et numéro de série du produit.
- Version programme (disponible sur page FR-15).
- Description du problème.

## 5.3 Protection thermique

Si la protection thermique se déclenche :

- Vérifier les indications relatives à l'effet de surchauffe (page FR-33)
- Réinitialiser la protection thermique en appuyant sur le bouton 'ON/OFF'.

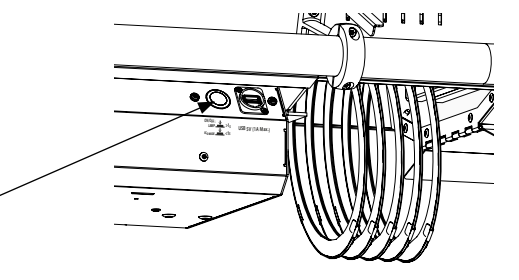

## 5.4 Nomenclature / Pièces détachées

Disponible sur <u>www.followspot-merlin.com</u> ou <u>www.robertjuliat.fr</u>

→ Ou sur demande auprès de notre service après-vente info@robertjuliat.fr

# 6 Dépannage

## 6.1 Informations générales

| SYMPTOMES                      | CAUSES POSSIBLES                                            | SOLUTIONS                                                                                           |  |
|--------------------------------|-------------------------------------------------------------|----------------------------------------------------------------------------------------------------|--|
|                                | Pas de lampe dans le projecteur                             | Mettre en place une lampe dans la douille<br>(se référer à la page FR-7)                            |  |
|                                | La lampe est en place, mais<br>défectueuse                  | Vérifier l'état de la lampe et la remplacer                                                         |  |
| La lampe ne s'allume pas       | Le capot de la lanterne n'a pas<br>été refermé correctement | Vérifier que le capot de la lanterne et les vis de<br>sécurité sont bien montés correctement (FR-8) |  |
|                                | Commutateurs de sécurité<br>défectueux                      | Changer les commutateurs de sécurité                                                                |  |
|                                | Connexion électrique                                        | Vérifier les connexions (se reporter à la page FR-9)                                                |  |
|                                | Alimentation défectueuse                                    | Remplacer l'alimentation (FR-25)                                                                    |  |
|                                | La lampe n'est pas centrée                                  | Repositionner la lampe conformément aux<br>indications données en page FR-7)                        |  |
| Le faisceau n'est pas uniforme | Réglage du faisceau                                         | Actionner les boutons de contrôle zoom et focus<br>afin d'obtenir le réglage souhaité (page FR-12)  |  |
|                                | Lampe non compatible                                        | Se reporter à la liste de lampes compatibles (FR-7)                                                 |  |

# 6.2 Écrans messages d'erreur :

## Niveau 0 - ERREUR DE L'APPAREIL

| WARNING GEL DEFAULT |   |
|---------------------|---|
| MARINE GEE DELAGET  | 1 |
| PRESS SELECT        | J |

Niveau 0 - ERREUR DE L'APPAREIL

|      | C CELECT TO DECET  |
|------|--------------------|
| PKES | SS SELECT TO RESET |
|      | DMV VALUEC         |
|      | DMX VALUES         |
| 1    |                    |

Niveau 0 - ERREUR DE L'APPAREIL

| $\bigcap$ | WARNING | WRONG SN |  |
|-----------|---------|----------|--|
|           | PRESS   | SEELCT   |  |

| Niveau 3 - ETAT TENSION PRINCIPALE – VOLTS<br>Exemple de message d'avertissement : |       |        |           |  |  |  |  |  |  |  |  |  |
|------------------------------------------------------------------------------------|-------|--------|-----------|--|--|--|--|--|--|--|--|--|
| MAINS                                                                              |       | :      | 187 VOLTS |  |  |  |  |  |  |  |  |  |
| VOLT                                                                               | AGE T | 00 L 0 | W         |  |  |  |  |  |  |  |  |  |

Niveau 3 - ETAT TENSION PRINCIPALE – VOLTS Exemple de message d'avertissement :

| -    |   |   |   | - |   |   |   |   |   |   |   |    |      |   |   |
|------|---|---|---|---|---|---|---|---|---|---|---|----|------|---|---|
| MAIN | S |   |   |   |   | : |   |   |   |   | 1 | 93 | VOLT | S | 7 |
| UNS  | Т | A | В | L | Е | V | 0 | L | Т | А | G | Е  |      |   | J |

| État :        | <b>OK:</b> la poursuite fonctionne, mais il faut prendre des mesures - éteignez le module gradateur                                                                                                    |
|---------------|----------------------------------------------------------------------------------------------------|
| Message :     | WARNING GEL DEFAULT                                                                                                    |
| Explication : | Ventilateur du changeur de couleurs défectueux                                                                                                    |
| Solution :    | Vérifier le ventilateur du changeur de couleurs                                                                                                    |
| État :        | OK: la poursuite fonctionne                                                                                                    |
| Message :     | PRESS SELECT TO RESET DMX VALUES                                                                                                    |
| Explication : | Si DMX 512 n'est pas détecté, le message suivant<br>s'affiche à l'écran :<br>En appuyant sur la sélection, les valeurs DMX<br>seront désactivées jusqu'à ce que DMX revienne,<br>de sorte que les valeurs de contrôle locales<br>contrôlent le module de 0 à 100%. |
| État :        | OK: la poursuite fonctionne                                                                                                    |
| Message :     | WARNING WRONG SERIAL NUMBER                                                                                                    |
| Explication : | Numéro de série par défaut n'a pas été mis à jour                                                                                                    |
| Solution :    | Contacter Robert Juliat                                                                                                    |
| État :        | Erreur : la poursuite s'est arrêtée                                                                                                    |
| Message:      | VOLTAGE TOO LOW                                                                                                    |
| Explication:  | Plage de tension trop basse :<br><b>0 à189V <i>ou</i> 190 à194V (si &gt;3mn)</b>                                                                                                    |
| Solution:     | Vérifiez votre installation électrique                                                                                                    |
|               |                                                                                                    |
| État :        | Avertissement : la poursuite peut encore être utilisée                                                                                                    |
| Message :     | UNSTABLE VOLTAGE                                                                                                    |
| Explication : | Plage de tension acceptable :<br>190 à194V (si <3mn)                                                                                                    |
| Solution :    | Vérifiez votre installation électrique                                                                                                    |

FR - 29 -

7

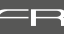

#### Niveau 3 - ETAT TENSION PRINCIPALE - VOLTS - Exemple de message d'erreur :

| MAINS    | •   | 257 | VOLTS |
|----------|-----|-----|-------|
| VOLTAGE: | 0 К |     | J     |

| Niveau 3 – ETAT TENSION PRINCIPALE – VOLTS AC – Exemple de message d' | erreur : |
|-----------------------------------------------------------------------|----------|
|-----------------------------------------------------------------------|----------|

| MAINS |      | : | 262   | VOLTS |   |
|-------|------|---|-------|-------|---|
| UNST  | ABLE | V | 0 L T | AGE   | ) |

#### Niveau 3 – ETAT DE LA LAMPE – Message OK :

| LAMP | STATUS: | 0 N |  |
|------|---------|-----|--|
| LAMF | LIFE:   | 0 K |  |

Niveau 3 – ETAT DE LA LAMPE - Message d'avertissement :

| LAMP | STATUS: | O N   |    |
|------|---------|-------|----|
| LAM  | P LIFE  | : 0 V | ER |

| Niveau 3 - | - ETAT DE | LAI | LAMPE - | Message | d'erreur | : |
|------------|-----------|-----|---------|---------|----------|---|
|------------|-----------|-----|---------|---------|----------|---|

| ſ | L | A١ | 1 P | 5 T | Ā | Τl | JS | 5: |   | C | ) N |   |   |   |   |  |  |   |
|---|---|----|-----|-----|---|----|----|----|---|---|-----|---|---|---|---|--|--|---|
| 1 | Е | Ν  | D   | 0   | F |    | L  | А  | М | Ρ |     | L | Ι | F | Е |  |  | , |

#### Niveau 3 – ETAT DETECTEUR LUMIERE - Message d'erreur :

| 1 | Ĺ | I | GΗ | T | S | ΕN | S ( | ) R |   |   |   |   |   |   |   |   |   |   |  |
|---|---|---|----|---|---|----|-----|-----|---|---|---|---|---|---|---|---|---|---|--|
| Ι | L | Ι | G  | Н | Т | S  | Е   | Ν   | S | 0 | R | D | Е | F | А | U | L | Т |  |

#### Niveau 3 - ETAT DETECTEUR LUMIERE - Message d'erreur :

| ſ | Ĺ | I | GΗ | Т | S | ΕN | <b>S</b> ( | ) R |   |   |   |   |   |   |   |   |  |  |
|---|---|---|----|---|---|----|------------|-----|---|---|---|---|---|---|---|---|--|--|
| 1 | L | Ι | G  | Н | Т | Ν  | 0          | Т   | D | Е | Т | Е | С | Т | Е | D |  |  |

| ETAT TENSION PRINCIPALE – VOLTS AC (niveau 3) |                                                                                                    |
|-----------------------------------------------|----------------------------------------------------------------------------------------------------|
| Statut :                                      | Erreur: la poursuite s'est arrêtée                                                                         |
| Message :                                     | UNSTABLE HIGH VOLTAGE                                                                                      |
| Explication:                                  | Plage de tension trop haute :<br><b>55 à 260V (si &lt;3mn)</b>                                             |
| Solution :                                    | Vérifier votre installation électrique                                                                     |
|                                               |                                                                                                    |
| Statut :                                      | Erreur: la poursuite s'est arrêtée                                                                         |
| Message :                                     | VOLTAGE TOO HIGH                                                                                           |
| Explication:                                  | Plage de tension trop basse ou trop haute :<br>> 260V ou 255-260V (si >3 mn)                               |
| Solution :                                    | Vérifier votre installation électrique                                                                     |
| ETAT DE LA                                    | LAMPE (niveau 3)                                                                                           |
| Statut :                                      | OK: la poursuite fonctionne correctement                                                                   |
| Message :                                     | LAMP LIFE: OK                                                                                              |
| Explication:                                  | Durée de vie de la lampe correcte : 0 à 500 heures                                                         |
| Solution :                                    | NA                                                                                                    |
|                                               |                                                                                                    |
| Statut :                                      | Avertissement : la poursuite est encore opérationnelle                                                     |
| Message :                                     | LAMP LIFE: OVER                                                                                            |
| Explication:                                  | Utilisation excessive de la lampe : 501 à 1000 h                                                           |
| Solution :                                    | Remplacer la lampe usagée par une nouvelle<br>lampe dès que possible et réinitialiser le<br>compteur lampe |
|                                               |                                                                                                    |

| Statut :     | Erreur : la poursuite s'est arrêtée         |
|--------------|---------------------------------------------|
| Message :    | END OF LAMP LIFE                            |
| Explication: | Durée de vie de la lampe dépassée : >1000 h |

Remplacer la lampe usagée par une nouvelle Solution : lampe et réinitialiser le compteur lampe

## **DETECTEUR LUMIERE (niveau 3)**

lanterne

| Statut :                              | Erreur : la poursuite s'est arrêtée                                                                                  |
|---------------------------------------|----------------------------------------------------------------------------------------------------|
| Message :                             | LIGHT SENSOR DEFAULT                                                                                                 |
| Explication:                          | La lampe ne s'allume pas à l'allumage de la<br>poursuite                                                             |
| Solution :                            | <ul> <li>Vérifier le câblage dans la lanterne</li> <li>Remplacer le détecteur défectueux dans la lanterne</li> </ul> |
|                                       |                                                                                                    |
|                                       |                                                                                                    |
| Statut :                              | Erreur : la poursuite s'est arrêtée                                                                                  |
| Statut :<br>Message :                 | Erreur : la poursuite s'est arrêtée<br>LIGHT NOT DETECTED                                                            |
| Statut :<br>Message :<br>Explication: | Erreur : la poursuite s'est arrêtée<br>LIGHT NOT DETECTED<br>La lampe s'éteint après l'allumage de la poursuite      |

FR - 30 -
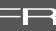

#### Niveau 3 - DETECTEUR LUMIERE - Message OK :

| LIGHT | SENSOR |    |
|-------|--------|----|
| LEVE  | L:1    | ОК |
|       |        |    |

Valeur entre 1 et 100: Tend vers 1, lorsque la lampe est allumée Tend vers 100, lorsque la lampe est éteinte

| Niveau | 3 - | DETEC | TEUR | BALL | AST - | Message | d'erreur | : |
|--------|-----|-------|------|------|-------|---------|----------|---|
|        | -   |       |      |      |       |         |          | - |

| ſ | B | ΑL | . L | А | S | Γ | SI | ENS | 0 | R |   |   |   |   |  |
|---|---|----|-----|---|---|---|----|-----|---|---|---|---|---|---|--|
|   | В | А  | L   | L | А | S | Т  | D   | Е | F | А | U | L | Т |  |

| (PALLACT | SENSOR  |  |
|----------|---------|--|
| DALLAJI  | JENJOK  |  |
|          |         |  |
| 001201   | DEFAULI |  |

| ſ | Ĺ | A١ | 1 P |   | HC | ) U | S | E | • |   |   |   |   |   |   | ERROR | 7 |
|---|---|----|-----|---|----|-----|---|---|---|---|---|---|---|---|---|-------|---|
|   | М | Ι  | С   | R | 0  | S   | Μ | Ι | Т | С | Н | 0 | Ρ | E | Ν |       | J |

| Niveau 3 - LANTER | NE - Message d'erreur : |       |
|-------------------|-------------------------|-------|
| LAMP HOU          | SE:                     | ERROR |
| GENERA            | L OVERHE                | ATING |

| Niveau | 3 - | LANT | ERNE | - Me | ssage | ок: |
|--------|-----|------|------|------|-------|-----|
|        | -   |      |      |      |       | •   |

| ( | T | A١ | 1 P |   | H ( | ) U | S E | : |   |   |   |   |   |   |   |     |
|---|---|----|-----|---|-----|-----|-----|---|---|---|---|---|---|---|---|-----|
|   | S | А  | F   | Е | Т   | γ   | S   | W | Ι | Т | С | Н | Е | S | • | 0 К |

| ſ | Ĺ | ΕN | IS |   | τu | В | E : |   |   |   |   |   |   |   |   |   | ERROR |   |
|---|---|----|----|---|----|---|-----|---|---|---|---|---|---|---|---|---|-------|---|
|   | U | Ν  | Ρ  | L | U  | G | G   | Е | D | [ | ) | S | U | В | 1 | 5 |       | J |

| Statut :     | OK : la poursuite fonctionne correctement                                                                                                    |
|--------------|----------------------------------------------------------------------------------------------------|
| Message :    | -                                                                                                    |
| Explication: | NA                                                                                                    |
| Solution :   | NA                                                                                                    |
| DETECTEU     | R ALIMENTATION (niveau 3)                                                                                                    |
| Statut :     | Erreur : la poursuite s'est arrêtée                                                                                                    |
| Message :    | BALLAST DEFAULT                                                                                                    |
| Explication: | La lampe ne s'allume pas pendant l'allumage de la poursuite                                                                                                    |
| Solution :   | Remplacer le détecteur situé dans le ballast                                                                                                    |
|              |                                                                                                    |
| Statut :     | Erreur : la poursuite s'est arrêtée                                                                                                    |
| Message :    | OUTPUT DEFAULT                                                                                                    |
| Explication: | La lampe s'éteint après l'allumage de la poursuite                                                                                                    |
| Solution :   | <ul> <li>Contrôler la mise en place de la lampe dans la<br/>lanterne</li> <li>Vérifier l'équipement électrique</li> <li>Vérifier si l'alimentation fonctionne correctement</li> </ul> |
| LANTERNE     | (Niveau 3)                                                                                                    |
| Statut :     | Erreur : la poursuite s'est arrêtée                                                                                                    |
| Message :    | MICROSWITCH OPEN                                                                                                    |
| Explication: | Le capot de lanterne n'est pas correctement<br>installé                                                                                                    |
| Solution :   | Contrôler la mise en place du capot de lanterne                                                                                                    |
|              |                                                                                                    |
| Statut :     | Erreur : la poursuite s'est arrêtée                                                                                                    |
| Message :    | GENERAL OVERHEATING                                                                                                    |
| Explication: | Surchauffe de la lanterne : > à 150° C <i>et / ou</i><br>Interrupteur thermique ouvert                                                                                                |
| Solution :   | - Contrôler tous les détecteurs<br>- Vérifier le fonctionnement des ventilateurs<br>- Vérifier l'état de la lampe<br>- Remplacer la lampe si elle semble trop usagée                  |
|              |                                                                                                    |
| Statut :     | <b>OK :</b> la poursuite fonctionne correctement                                                                                                    |
| Message :    | SAFETY SWITCHES: OK                                                                                                    |
| Explication: | NA                                                                                                    |
| Solution :   | NA                                                                                                    |
| ZOOM (nive   | eau 3)                                                                                                    |
| Statut :     | Erreur : la poursuite s'est arrêtée                                                                                                    |
| Message :    | UNPLUGGED DSUB15                                                                                                    |
| Explication: | Le câble plat DSUB-15 situé dans le zoom n'est pas<br>branché                                                                                                    |
| Solution :   | Rebrancher le câble plat DSUB-15                                                                                                    |
|              |                                                                                                    |

Niveau 3 -ZOOM - Message d'avertissement :

| ſ | Ĺ | ΕN | IS |   | τu | B | E : |   |   |   |   |   |   | W | A | R N | IIN | G | Π |
|---|---|----|----|---|----|---|-----|---|---|---|---|---|---|---|---|-----|-----|---|---|
|   | S | А  | F  | Е | Т  | Y |     | L | 0 | 0 | Ρ | : | 0 | Ρ | Е | Ν   |     |   | J |

|   | N | liv | eau | 13 · | zc | on | 1 - 1 | Me  | sa | ge C | )K | : |   |   |   |   |   |  |     |  |
|---|---|-----|-----|------|----|----|-------|-----|----|------|----|---|---|---|---|---|---|--|-----|--|
|   | ſ | Ĺ   | ΕN  | ۱S   |    | τu | В     | Ε : | :  |      |    |   |   |   |   |   |   |  | 0 K |  |
| I |   | С   | 0   | Ν    | Ν  | Е  | С     | Т   | Е  | D    |    | D | S | U | В | 1 | 5 |  |     |  |

| Niveau 3 - ALIMENTATION - Message d'avertissement : |
|-----------------------------------------------------|
|-----------------------------------------------------|

| ſ | BA | L | LA | S | Т | : |   |   |   |   |   |   |   |   |   | 2 | 0 | С |  |
|---|----|---|----|---|---|---|---|---|---|---|---|---|---|---|---|---|---|---|--|
|   | Т  | Ε | Μ  | Ρ | Е | R | А | Т | U | R | Е | : | Т | 0 | 0 | L | 0 | W |  |

| ſ | B | AI | . L | А | S | Γ: |   |   |   |   |   |   |   |   | 5 | 1 | ° ( |   | 1 |
|---|---|----|-----|---|---|----|---|---|---|---|---|---|---|---|---|---|-----|---|---|
|   | Т | Е  | М   | Ρ | Е | R  | А | Т | U | R | Е | : | 0 | К |   |   |     | J |   |

|   | Niv | ea | u 3 | - A | LIN | IEN | TA | TION | 4 - | Me | ess | age | e d' | err | eur | : |   |   |   |   |  |
|---|-----|----|-----|-----|-----|-----|----|------|-----|----|-----|-----|------|-----|-----|---|---|---|---|---|--|
| ( | В   | AI | . L | Α   | SI  | Γ:  |    |      |     |    |     |     |      |     |     |   |   | 8 | 5 | 0 |  |
| 1 | B   | А  | L   | L   | А   | S   | Т  | (    | 0   | ۷  | Е   | R   | Н    | Е   | А   | Т | Ι | Ν | G |   |  |

| Niveau 3 - Al | LIMENTA | TION | - Mess | age d | 'erreur : |    |    |     |   |   |
|---------------|---------|------|--------|-------|-----------|----|----|-----|---|---|
| BALLA         | ST:     |      |        |       |           |    | ХХ | X ° | С | 7 |
| ТЕМР          | . S     | ΕN   | S 0    | R     | DE        | FΑ | U  | L 1 | Γ |   |

| r | liv | ea | u 3 | 3 - L | AN. | TE | RN | E - 1 | Ne | ssa | ge | d'a | ver | tissement : |       |   |
|---|-----|----|-----|-------|-----|----|----|-------|----|-----|----|-----|-----|-------------|-------|---|
| ſ | Ĺ   | A  | ΜI  | Р     | Н   | 01 | JS | Е     | :  |     |    |     |     |             | 3 ° C | 7 |
|   |     | Т  | Е   | М     | Ρ   | Ε  | R  | А     | Т  | U   | R  | Е   | *   | ΤΟΟ         | LOW   | J |

| Niveau 3 - LANTERNE - Message O | K |
|---------------------------------|---|
|---------------------------------|---|

| LAMPE | HOUSE:      | 64°C |
|-------|-------------|------|
| ТЕМР  | ERATURE: OK | J    |

| Statut :                                                                                                    | Avertissement : la poursuite est encore opérationnelle                                                                                                    |
|----------------------------------------------------------------------------------------------------|----------------------------------------------------------------------------------------------------|
| Message :                                                                                                    | SAFETY LOOP: OPEN                                                                                                    |
| Explication:                                                                                                    | Micro-rupteur(s) / rupteur(s) thermique(s)<br>ouvert(s) ou câble(s) plat(s) débranché(s)                                                                                                    |
| Solution :                                                                                                    | <ul> <li>Contrôler que le capot de la lanterne est bien fermé</li> <li>Vérifier tous les détecteurs</li> <li>Rebrancher le(s) connecteur(s) ou<br/>le(s) détecteur(s) mal connecté(s)</li> </ul>                                                                                                    |
|                                                                                                    |                                                                                                    |
| Statut :                                                                                                    | <b>OK :</b> la poursuite fonctionne correctement                                                                                                    |
| Message :                                                                                                    | CONNECTED DSUB15                                                                                                    |
| Explication:                                                                                                    | NA                                                                                                    |
| Solution :                                                                                                    | NA                                                                                                    |
| ALIMENTAT                                                                                                    | ION (niveau 3)                                                                                                    |
| Statut :                                                                                                    | Avertissement : la poursuite est encore<br>opérationnelle                                                                                                    |
| Message :                                                                                                    | TEMPERATURE: TOO LOW                                                                                                    |
| Explication:                                                                                                    | Température trop basse : < à 5° C                                                                                                    |
| Solution :                                                                                                    | Utiliser la poursuite dans une zone dont la<br>température est comprise entre <b>5</b> et <b>79°C</b>                                                                                                    |
|                                                                                                    |                                                                                                    |
| Statut :                                                                                                    | <b>OK :</b> la poursuite fonctionne correctement                                                                                                    |
| Message :                                                                                                    | TEMPERATURE: OK                                                                                                    |
| Explication:                                                                                                    | Températures recommandées : entre 5 et 79°C                                                                                                    |
| Solution :                                                                                                    | NA                                                                                                    |
|                                                                                                    |                                                                                                    |
| Statut :                                                                                                    | Erreur : la poursuite s'est arrêtée                                                                                                    |
|                                                                                                    |                                                                                                    |
| Message :                                                                                                    | BALLAST OVERHEATING                                                                                                    |
| Message :<br>Explication:                                                                                                    | BALLAST OVERHEATING<br>Température de l'alimentation non acceptée :<br>> à 70° C                                                                                                    |
| Message :<br>Explication:<br>Solution :                                                                                                    | BALLAST OVERHEATING<br>Température de l'alimentation non acceptée :<br>> à 70° C<br>Vérifier les ventilateurs de l'alimentation                                                                                                    |
| Message :<br>Explication:<br>Solution :                                                                                                    | BALLAST OVERHEATING Température de l'alimentation non acceptée : > à 70° C Vérifier les ventilateurs de l'alimentation                                                                                                    |
| Message :<br>Explication:<br>Solution :<br>Statut :                                                                                                    | BALLAST OVERHEATING Température de l'alimentation non acceptée : > à 70° C Vérifier les ventilateurs de l'alimentation Erreur : la poursuite s'est arrêtée                                                                                                    |
| Message :<br>Explication:<br>Solution :<br>Statut :<br>Message :                                                                                                    | BALLAST OVERHEATING Température de l'alimentation non acceptée : > à 70° C Vérifier les ventilateurs de l'alimentation Erreur : la poursuite s'est arrêtée TEMP. SENSOR DEFAULT Détectours en connecté                                                                                                    |
| Message :<br>Explication:<br>Solution :<br>Statut :<br>Message :<br>Explication:                                                                                                    | BALLAST OVERHEATING         Température de l'alimentation non acceptée :         > à 70° C         Vérifier les ventilateurs de l'alimentation         Erreur : la poursuite s'est arrêtée         TEMP. SENSOR DEFAULT         - Détecteur non connecté         - Vérifier tous les détecteurs & câblages                                                                                                    |
| Message :<br>Explication:<br>Solution :<br>Statut :<br>Message :<br>Explication:<br>Solution :                                                                                               | BALLAST OVERHEATING         Température de l'alimentation non acceptée :         > à 70° C         Vérifier les ventilateurs de l'alimentation         Erreur : la poursuite s'est arrêtée         TEMP. SENSOR DEFAULT         - Détecteur non connecté         - Vérifier tous les détecteurs & câblages         Identifier et remplacer le thermo-rupteur défectueux                                                                                                    |
| Message :<br>Explication:<br>Solution :<br>Statut :<br>Message :<br>Explication:<br>Solution :<br>LANTERNE (                                                                                 | BALLAST OVERHEATING Température de l'alimentation non acceptée : > à 70° C Vérifier les ventilateurs de l'alimentation Erreur : la poursuite s'est arrêtée TEMP. SENSOR DEFAULT - Détecteur non connecté - Vérifier tous les détecteurs & câblages Identifier et remplacer le thermo-rupteur défectueux niveau 3)                                                                                                    |
| Message :<br>Explication:<br>Solution :<br>Statut :<br>Message :<br>Explication:<br>Solution :<br>LANTERNE (<br>Statut :                                                                     | BALLAST OVERHEATING Température de l'alimentation non acceptée : > à 70° C Vérifier les ventilateurs de l'alimentation Erreur : la poursuite s'est arrêtée TEMP. SENSOR DEFAULT - Détecteur non connecté - Vérifier tous les détecteurs & câblages Identifier et remplacer le thermo-rupteur défectueux niveau 3) Avertissement : la poursuite est encore opérationnelle                                                                                                    |
| Message :<br>Explication:<br>Solution :<br>Statut :<br>Message :<br>Explication:<br>Solution :<br>LANTERNE (<br>Statut :<br>Message :                                                        | BALLAST OVERHEATING<br>Température de l'alimentation non acceptée :<br>> à 70° C<br>Vérifier les ventilateurs de l'alimentation<br>Erreur : la poursuite s'est arrêtée<br>TEMP. SENSOR DEFAULT<br>- Détecteur non connecté<br>- Vérifier tous les détecteurs & câblages<br>Identifier et remplacer le thermo-rupteur<br>défectueux<br>niveau 3)<br>Avertissement : la poursuite est encore<br>opérationnelle<br>TEMPERATURE: TOO LOW                                                                                                    |
| Message :<br>Explication:<br>Solution :<br>Statut :<br>Message :<br>Explication:<br>Solution :<br>LANTERNE (<br>Statut :<br>Message :<br>Explication:                                        | BALLAST OVERHEATING Température de l'alimentation non acceptée : > à 70° C Vérifier les ventilateurs de l'alimentation Erreur : la poursuite s'est arrêtée TEMP. SENSOR DEFAULT - Détecteur non connecté - Vérifier tous les détecteurs & câblages Identifier et remplacer le thermo-rupteur défectueux niveau 3) Avertissement : la poursuite est encore opérationnelle TEMPERATURE: TOO LOW Température de l'alimentation trop basse : < à 5° C                                                                                                    |
| Message :<br>Explication:<br>Solution :<br>Statut :<br>Message :<br>Explication:<br>Solution :<br>LANTERNE (<br>Statut :<br>Message :<br>Explication:<br>Solution :                          | BALLAST OVERHEATING         Température de l'alimentation non acceptée :         > à 70° C         Vérifier les ventilateurs de l'alimentation         Erreur : la poursuite s'est arrêtée         TEMP. SENSOR DEFAULT         - Détecteur non connecté         - Vérifier tous les détecteurs & câblages         Identifier et remplacer le thermo-rupteur défectueux         niveau 3)         Avertissement : la poursuite est encore opérationnelle         TEMPERATURE: TOO LOW         Température de l'alimentation trop basse :         < à 5° C         Utiliser la poursuite dans une zone dont la température est comprise entre 5 et 79°C                                                   |
| Message :<br>Explication:<br>Solution :<br>Statut :<br>Message :<br>Explication:<br>Solution :<br>LANTERNE (<br>Statut :<br>Message :<br>Explication:<br>Solution :                          | BALLAST OVERHEATING         Température de l'alimentation non acceptée :         > à 70° C         Vérifier les ventilateurs de l'alimentation         Erreur : la poursuite s'est arrêtée         TEMP. SENSOR DEFAULT         - Détecteur non connecté         - Vérifier tous les détecteurs & câblages         Identifier et remplacer le thermo-rupteur défectueux         niveau 3)         Avertissement : la poursuite est encore opérationnelle         TEMPERATURE: TOO LOW         Température de l'alimentation trop basse :         < à 5° C         Utiliser la poursuite dans une zone dont la température est comprise entre 5 et 79°C                                                   |
| Message :<br>Explication:<br>Solution :<br>Statut :<br>Message :<br>Explication:<br>Solution :<br>LANTERNE (<br>Statut :<br>Message :<br>Explication:<br>Solution :                          | BALLAST OVERHEATING         Température de l'alimentation non acceptée :         > à 70° C         Vérifier les ventilateurs de l'alimentation         Erreur : la poursuite s'est arrêtée         TEMP. SENSOR DEFAULT         - Détecteur non connecté         - Vérifier tous les détecteurs & câblages         Identifier et remplacer le thermo-rupteur défectueux         niveau 3)         Avertissement : la poursuite est encore opérationnelle         TEMPERATURE: TOO LOW         Température de l'alimentation trop basse :         < à 5° C         Utiliser la poursuite dans une zone dont la température est comprise entre 5 et 79°C         OK : la poursuite fonctionne correctement |
| Message :<br>Explication:<br>Solution :<br>Statut :<br>Message :<br>Explication:<br>Solution :<br>LANTERNE (<br>Statut :<br>Message :<br>Solution :<br>Solution :<br>Solution :              | BALLAST OVERHEATING         Température de l'alimentation non acceptée :         > à 70° C         Vérifier les ventilateurs de l'alimentation         Erreur : la poursuite s'est arrêtée         TEMP. SENSOR DEFAULT         - Détecteur non connecté         - Vérifier tous les détecteurs & câblages         Identifier et remplacer le thermo-rupteur défectueux         niveau 3)         Avertissement : la poursuite est encore opérationnelle         TEMPERATURE: TOO LOW         Température de l'alimentation trop basse :         < à 5° C         Utiliser la poursuite fonctionne correctement         TEMPERATURE: OK                                                                  |
| Message :<br>Explication:<br>Solution :<br>Statut :<br>Message :<br>Explication:<br>Solution :<br>LANTERNE (<br>Statut :<br>Message :<br>Explication:<br>Solution :<br>Statut :<br>Message : | BALLAST OVERHEATING         Température de l'alimentation non acceptée :         > à 70° C         Vérifier les ventilateurs de l'alimentation         Erreur : la poursuite s'est arrêtée         TEMP. SENSOR DEFAULT         - Détecteur non connecté         - Vérifier tous les détecteurs & câblages         Identifier et remplacer le thermo-rupteur défectueux         niveau 3)         Avertissement : la poursuite est encore opérationnelle         TEMPERATURE: TOO LOW         Température de l'alimentation trop basse :         < à 5° C         Utiliser la poursuite fonctionne correctement         TEMPERATURE: OK         Températures recommandées : entre 5 et 79°C              |

|                                                     | Statut :    |
|-----------------------------------------------------|-------------|
| Niveau 3 - LANTERNE - Exemple de message d'erreur : | Message :   |
| LAMP HOUSE: 86°C                                    | Explication |
|                                                     | Solution :  |
|                                                     |             |
|                                                     | Statut :    |
| Niveau 3 - LANTERNE - Message d'erreur :            | Message :   |
| LAMP HOUSE:XXX°CTEMP.SENSORDEFAULT                  | Explication |
|                                                     | Solution :  |
|                                                     | CPU (Nivea  |
|                                                     | Statut :    |
| Niveau 3 - CPU - Message d'avertissement :          | Message :   |
| TEMPERATURE: TOO LOW                                | Explication |
|                                                     | Solution :  |
|                                                     | Charlest .  |
| Niveau 3 - CPU - Message OK :                       | Statut :    |
| CPU: 56°C                                           | Explication |
| TEMPERATORE. OR                                     | Solution    |
|                                                     |             |
|                                                     | Statut :    |
| Niveau 3 - CPU - Messane d'erreur :                 | Message :   |
| (CPU: 124°C                                         | Explication |
| CPU OVERHEATING                                     | Solution :  |
|                                                     |             |
|                                                     | VENTILATI   |
|                                                     | Statut :    |
| Niveau 3 - LANTERNE - Message d'erreur :            | Message :   |
| LAMP HOUSE<br>MAIN FAN: DEFAULT                     | Explication |
|                                                     | Solution :  |
|                                                     |             |
|                                                     | Statut :    |
| Niveau 3 - I ANTERNE - Message OK ·                 | Message :   |
|                                                     | E           |
| MAIN FAN: OK                                        | Explication |

| Message :    | LAMP OVERHEATING                                                                                                    |  |  |  |  |  |  |  |  |  |  |
|--------------|----------------------------------------------------------------------------------------------------|--|--|--|--|--|--|--|--|--|--|
| Explication: | Température non acceptée dans la lanterne : > à 80° C                                                                                   |  |  |  |  |  |  |  |  |  |  |
| Solution :   | Vérifier les ventilateurs de la lanterne                                                                                                |  |  |  |  |  |  |  |  |  |  |
|              |                                                                                                    |  |  |  |  |  |  |  |  |  |  |
| Statut :     | Erreur : la poursuite s'est arrêtée                                                                                                    |  |  |  |  |  |  |  |  |  |  |
| Message :    | TEMP. SENSOR DEFAULT                                                                                                    |  |  |  |  |  |  |  |  |  |  |
| Explication: | <ul> <li>Vérifier tous les détecteurs de la poursuite</li> <li>Reconnecter tous les connecteurs ou détecteurs<br/>débranchés</li> </ul> |  |  |  |  |  |  |  |  |  |  |
| Solution :   | Identifier et remplacer le thermo-rupteur<br>défectueux                                                                                 |  |  |  |  |  |  |  |  |  |  |
| CPU (Niveau  | 3)                                                                                                    |  |  |  |  |  |  |  |  |  |  |
| Statut :     | Avertissement : la poursuite est encore opérationnelle                                                                                  |  |  |  |  |  |  |  |  |  |  |
| Message :    | TEMPERATURE: TOO LOW                                                                                                    |  |  |  |  |  |  |  |  |  |  |
| Explication: | Température de la CPU dans l'alimentation trop<br>basse : < <b>à 5° C</b>                                                               |  |  |  |  |  |  |  |  |  |  |
| Solution :   | Utiliser la poursuite dans une zone dont la température est comprise entre <b>5°</b> et <b>79°C</b>                                     |  |  |  |  |  |  |  |  |  |  |
|              |                                                                                                    |  |  |  |  |  |  |  |  |  |  |
| Statut :     | OK : la poursuite fonctionne correctement                                                                                               |  |  |  |  |  |  |  |  |  |  |
| Message :    | TEMPERATURE: OK                                                                                                    |  |  |  |  |  |  |  |  |  |  |
| Explication: | Températures recommandées : entre <b>5° et 110° C</b>                                                                                   |  |  |  |  |  |  |  |  |  |  |
| Solution :   | NA                                                                                                    |  |  |  |  |  |  |  |  |  |  |
|              |                                                                                                    |  |  |  |  |  |  |  |  |  |  |
| Statut :     | Erreur : la poursuite s'est arrêtée                                                                                                    |  |  |  |  |  |  |  |  |  |  |
| Message :    | CPU OVERHEATING                                                                                                    |  |  |  |  |  |  |  |  |  |  |
| Explication: | Température non acceptée dans la CPU : > à 110° C                                                                                       |  |  |  |  |  |  |  |  |  |  |
| Solution :   | Vérifier les ventilateurs de l'alimentation                                                                                             |  |  |  |  |  |  |  |  |  |  |
|              |                                                                                                    |  |  |  |  |  |  |  |  |  |  |
| VENTILATEU   | JR - LANTERNE (niveau 3)                                                                                                    |  |  |  |  |  |  |  |  |  |  |
| Statut :     | Erreur : la poursuite s'est arrêtée                                                                                                    |  |  |  |  |  |  |  |  |  |  |
| Message :    | MAIN FAN: DEFAULT                                                                                                    |  |  |  |  |  |  |  |  |  |  |
| Explication: | Le ventilateur du driver s'est arrêté                                                                                                   |  |  |  |  |  |  |  |  |  |  |
| Solution :   | Remplacer le ventilateur et/ou le driver<br>défectueux                                                                                  |  |  |  |  |  |  |  |  |  |  |
|              |                                                                                                    |  |  |  |  |  |  |  |  |  |  |
| Statut :     | <b>OK :</b> la poursuite fonctionne correctement                                                                                        |  |  |  |  |  |  |  |  |  |  |
| Message :    | MAIN FAN: OK                                                                                                    |  |  |  |  |  |  |  |  |  |  |
| Explication: | NA                                                                                                    |  |  |  |  |  |  |  |  |  |  |
| Solution :   | NA                                                                                                    |  |  |  |  |  |  |  |  |  |  |

Erreur : la poursuite s'est arrêtée

|                                                     | Stat        |
|-----------------------------------------------------|-------------|
| Niveau 3 - AMORCEUR (lanterne) - Message d'erreur : | Mes         |
| IGNITOR FAN: DEFAULT                                | Expl        |
|                                                     | Solu        |
|                                                     | Chat        |
| Niveau 3 - AMORCEUR - Exemple de message d'erreur : | Mes         |
| (IGNITOR: 657RPM                                    |             |
| IGNITOR FAN: TOO LOW                                | Expl        |
|                                                     | Solu        |
|                                                     | _           |
|                                                     | Stat        |
| Niveau 3 - AMORCEUR - Message d'avertissement :     | Mes         |
| IGNITOR FAN: TOO LOW                                | Expl        |
|                                                     | <i>.</i> .  |
|                                                     | Solu        |
|                                                     | Stat        |
| Niveau 3 - AMORCEUR - Message OK :                  | Mes         |
| (IGNITOR: 3269RPM<br>IGNITOR FAN: OK                |             |
|                                                     | Expl        |
|                                                     | Solu        |
|                                                     | Stat        |
| Niveau 3 - GELATINES - Message d'avertissement :    | Stat        |
| COLOUR GELS: XXXXRPM<br>COLOURS FAN: DEFAULT        | Mes         |
|                                                     | Expl        |
|                                                     | Solu        |
|                                                     |             |
|                                                     | Stat        |
| COLOUR GELS: 1753RPM                                | Mes         |
| COLOURS FAN: TOO LOW                                | E.m.        |
|                                                     | Ехрі        |
|                                                     | Solu        |
|                                                     |             |
| Niveau 3 - GELATINES - Message OK :                 | Stat        |
| COLOURS FAN: OK                                     | Mes         |
|                                                     | Expl        |
|                                                     | Solu<br>FUS |
|                                                     | Stat        |

FAN FUSE FANS FUSE: BLOWN

| Statut :                                                                                                    | Erreur : la poursuite s'est arrêtée                                                                                                    |
|----------------------------------------------------------------------------------------------------|----------------------------------------------------------------------------------------------------|
| Message :                                                                                                    | IGNITOR FAN: DEFAULT                                                                                                    |
| Explication:                                                                                                    | Le ventilateur n'est pas connecté                                                                                                    |
| Solution :                                                                                                    | Vérifier et remplacer le ventilateur défectueux                                                                                                    |
|                                                                                                    |                                                                                                    |
| Statut :                                                                                                    | Erreur : la poursuite s'est arrêtée                                                                                                    |
| Message :                                                                                                    | IGNITOR FAN: TOO LOW                                                                                                    |
| Explication:                                                                                                    | Le ventilateur fonctionne trop lentement ou est défectueux : 1 à 1000 RPM                                                                                                    |
| Solution :                                                                                                    | Vérifier et remplacer le ventilateur défectueux dans la lanterne                                                                                                    |
|                                                                                                    | Avarticsoment la poursuite est opeare                                                                                                    |
| Statut :                                                                                                    | opérationnelle                                                                                                    |
| Message :                                                                                                    | IGNITOR FAN: TOO LOW                                                                                                    |
| Explication:                                                                                                    | Le ventilateur fonctionne trop lentement ou est défectueux : <b>1001</b> à <b>3000 RPM</b>                                                                                                    |
| Solution :                                                                                                    | Vérifier et remplacer le ventilateur défectueux dans la lanterne                                                                                                    |
| <b>c</b>                                                                                                    |                                                                                                    |
| Statut :                                                                                                    | OK : la poursuite fonctionne correctement                                                                                                    |
| Message :                                                                                                    | IGNITOR FAN: OK                                                                                                    |
| Explication:                                                                                                    | > a 3001 RPM                                                                                                    |
| Solution :                                                                                                    | NA                                                                                                    |
| VENTILATEL                                                                                                    | JR - GELATINES (niveau 3)                                                                                                    |
| Statut ·                                                                                                    | Avertissement : la poursuite est encore                                                                                                    |
| Statut .                                                                                                    | opérationnelle                                                                                                    |
| Message :                                                                                                    | opérationnelle<br>COLOURS FAN: DEFAULT                                                                                                    |
| Message :<br>Explication:                                                                                                    | opérationnelle<br>COLOURS FAN: DEFAULT<br>Ventilateur défectueux ou détecteur de vitesse d<br>ventilateur défectueux                                                                                                    |
| Message :<br>Explication:<br>Solution :                                                                                                    | opérationnelle<br><b>COLOURS FAN: DEFAULT</b><br>Ventilateur défectueux ou détecteur de vitesse d<br>ventilateur défectueux<br>Remplacer le détecteur de vitesse ou le<br>ventilateur au niveau du kit changeur de couleu                                                                                                    |
| Message :<br>Explication:<br>Solution :                                                                                                    | opérationnelle<br><b>COLOURS FAN: DEFAULT</b><br>Ventilateur défectueux ou détecteur de vitesse d<br>ventilateur défectueux<br>Remplacer le détecteur de vitesse ou le<br>ventilateur au niveau du kit changeur de couleu                                                                                                    |
| Message :<br>Explication:<br>Solution :<br>Statut :                                                                                                    | opérationnelle COLOURS FAN: DEFAULT Ventilateur défectueux ou détecteur de vitesse d ventilateur défectueux Remplacer le détecteur de vitesse ou le ventilateur au niveau du kit changeur de couleu Avertissement : la poursuite est encore opérationnelle                                                                                                    |
| Message :<br>Explication:<br>Solution :<br>Statut :<br>Message :                                                                                                    | opérationnelle COLOURS FAN: DEFAULT Ventilateur défectueux ou détecteur de vitesse d ventilateur défectueux Remplacer le détecteur de vitesse ou le ventilateur au niveau du kit changeur de couleu Avertissement : la poursuite est encore opérationnelle COLOURS FAN: TOO LOW                                                                                                    |
| Message :<br>Explication:<br>Solution :<br>Statut :<br>Message :<br>Explication:                                                                                                    | opérationnelle COLOURS FAN: DEFAULT Ventilateur défectueux ou détecteur de vitesse d ventilateur défectueux Remplacer le détecteur de vitesse ou le ventilateur au niveau du kit changeur de couleu Avertissement : la poursuite est encore opérationnelle COLOURS FAN: TOO LOW Le ventilateur fonctionne trop lentement ou est défectueux : 1 à 2300 RPM                                                                                                    |
| Message :<br>Explication:<br>Solution :<br>Statut :<br>Message :<br>Explication:<br>Solution :                                                                                                    | opérationnelle         COLOURS FAN: DEFAULT         Ventilateur défectueux ou détecteur de vitesse de ventilateur défectueux         Remplacer le détecteur de vitesse ou le ventilateur au niveau du kit changeur de couleur         Avertissement : la poursuite est encore opérationnelle         COLOURS FAN: TOO LOW         Le ventilateur fonctionne trop lentement ou est défectueux : 1 à 2300 RPM         Vérifier et remplacer le ventilateur défectueux au niveau du kit changeur de couleurs                                                                                                    |
| Message :<br>Explication:<br>Solution :<br>Statut :<br>Message :<br>Explication:<br>Solution :                                                                                                    | opérationnelle COLOURS FAN: DEFAULT Ventilateur défectueux ou détecteur de vitesse d ventilateur défectueux Remplacer le détecteur de vitesse ou le ventilateur au niveau du kit changeur de couleu Avertissement : la poursuite est encore opérationnelle COLOURS FAN: TOO LOW Le ventilateur fonctionne trop lentement ou est défectueux : 1 à 2300 RPM Vérifier et remplacer le ventilateur défectueux au niveau du kit changeur de couleurs                                                                                                    |
| Message :<br>Explication:<br>Solution :<br>Statut :<br>Message :<br>Explication:<br>Solution :<br>Statut :                                                                                                    | opérationnelle         COLOURS FAN: DEFAULT         Ventilateur défectueux ou détecteur de vitesse de ventilateur défectueux         Remplacer le détecteur de vitesse ou le ventilateur au niveau du kit changeur de couleur         Avertissement : la poursuite est encore opérationnelle         COLOURS FAN: TOO LOW         Le ventilateur fonctionne trop lentement ou est défectueux : 1 à 2300 RPM         Vérifier et remplacer le ventilateur défectueux au niveau du kit changeur de couleurs         OK : la poursuite fonctionne correctement                                                                                                    |
| Message :<br>Explication:<br>Solution :<br>Statut :<br>Message :<br>Explication:<br>Solution :<br>Statut :<br>Message :                                                                                       | opérationnelle         COLOURS FAN: DEFAULT         Ventilateur défectueux ou détecteur de vitesse de ventilateur défectueux         Remplacer le détecteur de vitesse ou le ventilateur au niveau du kit changeur de couleur         Avertissement : la poursuite est encore opérationnelle         COLOURS FAN: TOO LOW         Le ventilateur fonctionne trop lentement ou est défectueux : 1 à 2300 RPM         Vérifier et remplacer le ventilateur défectueux au niveau du kit changeur de couleurs         OK : la poursuite fonctionne correctement         COLOURS FAN: OK                                                                                                    |
| Message :<br>Explication:<br>Solution :<br>Statut :<br>Message :<br>Explication:<br>Solution :<br>Statut :<br>Message :<br>Explication:                                                                       | opérationnelle         COLOURS FAN: DEFAULT         Ventilateur défectueux ou détecteur de vitesse de ventilateur défectueux         Remplacer le détecteur de vitesse ou le ventilateur au niveau du kit changeur de couleur         Avertissement : la poursuite est encore opérationnelle         COLOURS FAN: TOO LOW         Le ventilateur fonctionne trop lentement ou est défectueux : 1 à 2300 RPM         Vérifier et remplacer le ventilateur défectueux au niveau du kit changeur de couleurs         OK : la poursuite fonctionne correctement         COLOURS FAN: OK         Colours fan running correctly: > à 2301 RPM                                                                                     |
| Message :<br>Explication:<br>Solution :<br>Statut :<br>Message :<br>Explication:<br>Solution :<br>Statut :<br>Message :<br>Explication:<br>Solution :                                                         | opérationnelle         COLOURS FAN: DEFAULT         Ventilateur défectueux ou détecteur de vitesse de ventilateur défectueux         Remplacer le détecteur de vitesse ou le ventilateur au niveau du kit changeur de couleur         Avertissement : la poursuite est encore opérationnelle         COLOURS FAN: TOO LOW         Le ventilateur fonctionne trop lentement ou est défectueux : 1 à 2300 RPM         Vérifier et remplacer le ventilateur défectueux au niveau du kit changeur de couleurs         OK : la poursuite fonctionne correctement         COLOURS FAN: OK         Colours fan running correctly: > à 2301 RPM                                                                                     |
| Message :<br>Explication:<br>Solution :<br>Statut :<br>Message :<br>Explication:<br>Solution :<br>Message :<br>Explication:<br>Statut :<br>Message :<br>Explication:<br>Solution :                            | opérationnelle         COLOURS FAN: DEFAULT         Ventilateur défectueux ou détecteur de vitesse de ventilateur défectueux         Remplacer le détecteur de vitesse ou le ventilateur au niveau du kit changeur de couleu         Avertissement : la poursuite est encore opérationnelle         COLOURS FAN: TOO LOW         Le ventilateur fonctionne trop lentement ou est défectueux : 1 à 2300 RPM         Vérifier et remplacer le ventilateur défectueux au niveau du kit changeur de couleurs         OK : la poursuite fonctionne correctement         COLOURS FAN: OK         Colours fan running correctly: > à 2301 RPM         NA         VIILATEUR (niveau 3)                                              |
| Message :<br>Explication:<br>Solution :<br>Statut :<br>Message :<br>Explication:<br>Solution :<br>Statut :<br>Message :<br>Explication:<br>Solution :<br>FUSIBLE VEI<br>Statut :                              | opérationnelle         COLOURS FAN: DEFAULT         Ventilateur défectueux ou détecteur de vitesse de ventilateur défectueux         Remplacer le détecteur de vitesse ou le ventilateur au niveau du kit changeur de couleur         Avertissement : la poursuite est encore opérationnelle         COLOURS FAN: TOO LOW         Le ventilateur fonctionne trop lentement ou est défectueux : 1 à 2300 RPM         Vérifier et remplacer le ventilateur défectueux au niveau du kit changeur de couleurs         OK : la poursuite fonctionne correctement         COLOURS FAN: OK         Colours fan running correctly: > à 2301 RPM         NA         VTILATEUR (niveau 3)         Erreur : la poursuite s'est arrêtée |
| Message :<br>Explication:<br>Solution :<br>Statut :<br>Message :<br>Explication:<br>Solution :<br>Statut :<br>Message :<br>Explication:<br>Solution :<br>FUSIBLE VEI<br>Statut :<br>Message :                 | opérationnelle COLOURS FAN: DEFAULT Ventilateur défectueux ou détecteur de vitesse d ventilateur défectueux Remplacer le détecteur de vitesse ou le ventilateur au niveau du kit changeur de couleu Avertissement : la poursuite est encore opérationnelle COLOURS FAN: TOO LOW Le ventilateur fonctionne trop lentement ou est défectueux : 1 à 2300 RPM Vérifier et remplacer le ventilateur défectueux au niveau du kit changeur de couleurs OK : la poursuite fonctionne correctement COLOURS FAN: OK Colours fan running correctly: > à 2301 RPM NA NTILATEUR (niveau 3) Erreur : la poursuite s'est arrêtée FANS FUSE: BLOWN                                                                                          |
| Message :<br>Explication:<br>Solution :<br>Statut :<br>Message :<br>Explication:<br>Solution :<br>Statut :<br>Message :<br>Explication:<br>Solution :<br>FUSIBLE VEI<br>Statut :<br>Message :<br>Explication: | opérationnelle   COLOURS FAN: DEFAULT   Ventilateur défectueux ou détecteur de vitesse de ventilateur défectueux   Remplacer le détecteur de vitesse ou le ventilateur au niveau du kit changeur de couleur   Avertissement : la poursuite est encore opérationnelle   COLOURS FAN: TOO LOW   Le ventilateur fonctionne trop lentement ou est défectueux : 1 à 2300 RPM   Vérifier et remplacer le ventilateur défectueux au niveau du kit changeur de couleurs   OK : la poursuite fonctionne correctement   COLOURS FAN: OK   Colours fan running correctly: > à 2301 RPM   NA   VTILATEUR (niveau 3)   Erreur : la poursuite s'est arrêtée   FANS FUSE: BLOWN   Fusible consumé                                          |

FR - 34 -

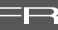

### Niveau 3 - FUSIBLE VENTILATEUR - Message OK :

| ſ | F | A١ | N | F | USE | S |   |   |   |   |   |  |
|---|---|----|---|---|-----|---|---|---|---|---|---|--|
|   | F | А  | Ν | S | F   | U | S | Е | • | 0 | К |  |

| Nivoau 3  | ELICIBLE LICE | - Mossago   | l'avarticcomont · |
|-----------|---------------|-------------|-------------------|
| INIVEAU J | I ODIDEE ODD  | - message u |                   |

| USB |   | FUS | 5 E | S |   |   |   |   |   |   |   |  |  |  |
|-----|---|-----|-----|---|---|---|---|---|---|---|---|--|--|--|
| US  | В | F   | U   | S | Е | : | В | L | 0 | W | Ν |  |  |  |

| Niveau | 3 - | FUSIBL | E USB - | Message | OK: |
|--------|-----|--------|---------|---------|-----|

| USB | FUSE |      |   | Ī |
|-----|------|------|---|---|
| USB | FUSE | : OK | J |   |

| ſ | U | SE | 3 | F | US | 5 E | S |   |   |   |   |   |   |   |   |   |   |  |  |
|---|---|----|---|---|----|-----|---|---|---|---|---|---|---|---|---|---|---|--|--|
|   | D | Ι  | М | М | Е  | R   |   | F | U | S | Е | : | В | L | 0 | Μ | Ν |  |  |

| Niveau 3 | 3 - FUSIBLE GRADATEUR - Message OK : |
|----------|--------------------------------------|
| (USB     | FUSE                                 |

| DIMMER FUSE: OK |  |
|-----------------|--|
|-----------------|--|

| Niveau 3 - MASTER - Exemple de message o | l'erreur : |
|------------------------------------------|------------|

| MASTE | R |   |   |   |   |   |   |   |   |   |   | X X . X V |  |
|-------|---|---|---|---|---|---|---|---|---|---|---|-----------|--|
| 12V   | Ρ | S | U | : | T | C | ) | 0 | L | 0 | Μ |           |  |

| Niveau  | 3 - | MASTER | - Message OK : |
|---------|-----|--------|----------------|
| INIVEau |     | MAJIEN | - message on . |

| MASTER   |     | XX.XV |
|----------|-----|-------|
| 12V PSU: | 0 K | J     |

| Niveau 3 - MASTER - Exemple de message d'é | erreur : |    |
|--------------------------------------------|----------|----|
| MACTED                                     | V V      | VV |

| MASTE | R |   |   |   |   |   |   |   |   |   | Х | X | . X V |   |
|-------|---|---|---|---|---|---|---|---|---|---|---|---|-------|---|
| 12V   | Ρ | S | U | • | Т | 0 | 0 | Η | Ι | G | Н |   |       | J |

| Statut :                                                                                                    | <b>OK :</b> la poursuite fonctionne correctement                                                                                                    |
|----------------------------------------------------------------------------------------------------|----------------------------------------------------------------------------------------------------|
| Message :                                                                                                    | IGNITOR FAN: OK                                                                                                    |
| Explication:                                                                                                    | NA                                                                                                    |
| Solution :                                                                                                    | NA                                                                                                    |
| FUSIBLE USE                                                                                                    | 8 (niveau 3)                                                                                                    |
| Statut :                                                                                                    | Avertissement : la poursuite est encore opérationnelle                                                                                                    |
| Message :                                                                                                    | USB FUSE: BLOWN                                                                                                    |
| Explication:                                                                                                    | Fusible USB consumé                                                                                                    |
| Solution :                                                                                                    | Remplacer le fusible USB au niveau de la carte CPU                                                                                                    |
|                                                                                                    |                                                                                                    |
| Statut :                                                                                                    | <b>OK :</b> la poursuite fonctionne correctement                                                                                                    |
| Message :                                                                                                    | USB FUSE: OK                                                                                                    |
| Explication:                                                                                                    | NA                                                                                                    |
| Solution :                                                                                                    | NA                                                                                                    |
| FUSIBLE OB                                                                                                    | TURATEUR (niveau 3)                                                                                                    |
| Statut :                                                                                                    | Avertissement : la poursuite est encore<br>opérationnelle                                                                                                    |
| Message :                                                                                                    | DIMMER FUSE: BLOWN                                                                                                    |
| Explication:                                                                                                    | Fusible obturateur consumé                                                                                                    |
| Solution :                                                                                                    | <ul> <li>Remplacer le fusible USB au niveau de la carte CPU</li> <li>Remplacer l'oburateur défectueux</li> </ul>                                                                                                    |
|                                                                                                    |                                                                                                    |
| Statut :                                                                                                    | <b>OK :</b> la poursuite fonctionne correctement                                                                                                    |
| Message :                                                                                                    | DIMMER FUSE: OK                                                                                                    |
|                                                                                                    |                                                                                                    |
| Explication:                                                                                                    | NA                                                                                                    |
| Explication:<br>Solution :                                                                                                    | NA                                                                                                    |
| Explication:<br>Solution :<br>MASTER (niv                                                                                                    | NA<br>NA<br>veau 3)                                                                                                    |
| Explication:<br>Solution :<br>MASTER (niv<br>Statut :                                                                                                    | NA<br>NA<br><b>reau 3)</b><br>Erreur : la poursuite s'est arrêtée                                                                                                    |
| Explication:<br>Solution :<br>MASTER (niv<br>Statut :<br>Message :                                                                                                    | NA<br>NA<br><b>reau 3)</b><br>Erreur : la poursuite s'est arrêtée<br>12V PSU: TOO LOW                                                                                                    |
| Explication:<br>Solution :<br>MASTER (niv<br>Statut :<br>Message :<br>Explication:                                                                                               | NA<br>NA<br>Veau 3)<br>Erreur : la poursuite s'est arrêtée<br>1 2 V PSU: TOO LOW<br>Voltage too low: < à 11,5 V                                                                                                    |
| Explication:<br>Solution :<br>MASTER (niv<br>Statut :<br>Message :<br>Explication:<br>Solution :                                                                                 | NA<br>NA<br>Veau 3)<br>Erreur : la poursuite s'est arrêtée<br>12V PSU: TOO LOW<br>Voltage too low: < à 11,5 V<br>- Si la tension principale utilisée est correcte,<br>tester la tension basse sur l'alimentation et la<br>carte CPU<br>- Remplacer les éléments défectueux                                                                                                    |
| Explication:<br>Solution :<br>MASTER (nix<br>Statut :<br>Message :<br>Explication:<br>Solution :                                                                                 | NA<br>NA<br>Yeau 3)<br>Erreur : la poursuite s'est arrêtée<br>12V PSU: TOO LOW<br>Voltage too low: < à 11,5 V<br>- Si la tension principale utilisée est correcte,<br>tester la tension basse sur l'alimentation et la<br>carte CPU<br>- Remplacer les éléments défectueux                                                                                                    |
| Explication:<br>Solution :<br>MASTER (niv<br>Statut :<br>Message :<br>Explication:<br>Solution :<br>Statut :                                                                     | NA<br>NA<br>Veau 3)<br>Erreur : la poursuite s'est arrêtée<br>12V PSU: TOO LOW<br>Voltage too low: < à 11,5 V<br>- Si la tension principale utilisée est correcte,<br>tester la tension basse sur l'alimentation et la<br>carte CPU<br>- Remplacer les éléments défectueux<br>OK : la poursuite fonctionne correctement                                                                                                    |
| Explication:<br>Solution :<br>MASTER (niv<br>Statut :<br>Message :<br>Explication:<br>Solution :<br>Statut :<br>Message :                                                        | NA<br>NA<br>Yeau 3)<br>Erreur : la poursuite s'est arrêtée<br>12V PSU: TOO LOW<br>Voltage too low: < à 11,5 V<br>- Si la tension principale utilisée est correcte,<br>tester la tension basse sur l'alimentation et la<br>carte CPU<br>- Remplacer les éléments défectueux<br>OK : la poursuite fonctionne correctement<br>12V PSU: OK                                                                                                    |
| Explication:<br>Solution :<br>MASTER (niv<br>Statut :<br>Message :<br>Explication:<br>Solution :<br>Statut :<br>Message :<br>Explication:                                        | NA<br>NA<br>Yeau 3)<br>Erreur : la poursuite s'est arrêtée<br>12V PSU: TOO LOW<br>Voltage too low: < à 11,5 V<br>- Si la tension principale utilisée est correcte,<br>tester la tension basse sur l'alimentation et la<br>carte CPU<br>- Remplacer les éléments défectueux<br>OK : la poursuite fonctionne correctement<br>12V PSU: OK<br>Tension correcte : entre 11,5 et 13 V                                                                                                    |
| Explication:<br>Solution :<br>MASTER (niv<br>Statut :<br>Message :<br>Explication:<br>Solution :<br>Statut :<br>Message :<br>Explication:<br>Solution :                          | NA<br>NA<br>Veau 3)<br>Erreur : la poursuite s'est arrêtée<br>12V PSU: TOO LOW<br>Voltage too low: < à 11,5 V<br>- Si la tension principale utilisée est correcte,<br>tester la tension basse sur l'alimentation et la<br>carte CPU<br>- Remplacer les éléments défectueux<br>OK : la poursuite fonctionne correctement<br>12V PSU: OK<br>Tension correcte : entre 11,5 et 13 V<br>NA                                                                                               |
| Explication:<br>Solution :<br>MASTER (niv<br>Statut :<br>Message :<br>Explication:<br>Solution :<br>Statut :<br>Message :<br>Explication:<br>Solution :                          | NA<br>NA<br>Yeau 3)<br>Erreur : la poursuite s'est arrêtée<br>12V PSU: TOO LOW<br>Voltage too low: < à 11,5 V<br>- Si la tension principale utilisée est correcte,<br>tester la tension basse sur l'alimentation et la<br>carte CPU<br>- Remplacer les éléments défectueux<br>OK : la poursuite fonctionne correctement<br>12V PSU: OK<br>Tension correcte : entre 11,5 et 13 V<br>NA                                                                                               |
| Explication:<br>Solution :<br>MASTER (niv<br>Statut :<br>Message :<br>Explication:<br>Solution :<br>Message :<br>Explication:<br>Solution :<br>Solution :                        | NA NA NA NA NA NA NA NA NA NA Peau 3) Erreur : la poursuite s'est arrêtée 12V PSU: TOO LOW Voltage too low: < à 11,5 V - Si la tension principale utilisée est correcte, tester la tension basse sur l'alimentation et la carte CPU - Remplacer les éléments défectueux OK : la poursuite fonctionne correctement 12V PSU: OK Tension correcte : entre 11,5 et 13 V NA Erreur : la poursuite s'est arrêtée                                                                          |
| Explication:<br>Solution :<br>MASTER (niv<br>Statut :<br>Message :<br>Explication:<br>Solution :<br>Statut :<br>Message :<br>Explication:<br>Solution :<br>Solution :            | NA<br>NA<br>NA<br>Yeau 3)<br>Erreur : la poursuite s'est arrêtée<br>12V PSU: TOO LOW<br>Voltage too low: < à 11,5 V<br>- Si la tension principale utilisée est correcte,<br>tester la tension basse sur l'alimentation et la<br>carte CPU<br>- Remplacer les éléments défectueux<br>OK : la poursuite fonctionne correctement<br>12V PSU: OK<br>Tension correcte : entre 11,5 et 13 V<br>NA<br>Erreur : la poursuite s'est arrêtée<br>12V PSU: TOO HIGH                             |
| Explication:<br>Solution :<br>MASTER (niv<br>Statut :<br>Message :<br>Explication:<br>Solution :<br>Statut :<br>Message :<br>Explication:<br>Solution :<br>Statut :<br>Message : | NA<br>NA<br>Yeau 3)<br>Erreur : la poursuite s'est arrêtée<br>12V PSU: TOO LOW<br>Voltage too low: < à 11,5 V<br>- Si la tension principale utilisée est correcte,<br>tester la tension basse sur l'alimentation et la<br>carte CPU<br>- Remplacer les éléments défectueux<br>OK : la poursuite fonctionne correctement<br>12V PSU: OK<br>Tension correcte : entre 11,5 et 13 V<br>NA<br>Erreur : la poursuite s'est arrêtée<br>12V PSU: TOO HIGH<br>Tension trop élevée : > à 13 V |

- Remplacer la carte CPU

FR - 35 -

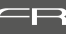

Niveau 3 - ELECTRONIQUE - Exemple de message d'erreur :

| E | LECT | RONIC |         | XX.XV |
|---|------|-------|---------|-------|
| 5 | V    | PSU:  | TOO LOW | J     |

|   | ELEC | TRONIC |     | X X . X V |
|---|------|--------|-----|-----------|
| 1 | 5 V  | PSU:   | 0 K |           |

| ſ | ELEO | CTRONIC |     |      | XX.XV      |
|---|------|---------|-----|------|------------|
|   | 5 V  | PSU:    | ΤΟΟ | HIGH | ۱ <i>(</i> |

| ſ | E | LI | ΕC | T R C | ) N I | С |   |   |   |   |     |   |   | X X . X V | 7 |
|---|---|----|----|-------|-------|---|---|---|---|---|-----|---|---|-----------|---|
|   | A | U  | Х  | 5     | V     | Ρ | S | U | • | ٦ | . ( | 0 | 0 | LOW       | J |

| Niveau 3 - AUXILIAII | RE - Messag | e OK : |           |
|----------------------|-------------|--------|-----------|
| ELECTRON             | C           |        | X X . X V |
| AUX 5V               | PSU         | : 0 K  |           |

| I | Niveau 3 - AUXILIAIRE - Message d'avertissement : |    |    |    |   |   |   |   |   |   |   |   |   |   |           |
|---|---------------------------------------------------|----|----|----|---|---|---|---|---|---|---|---|---|---|-----------|
| ſ | E                                                 | LI | ΕC | ΤR | 0 | N | Ι | С |   |   |   |   |   |   | X X . X V |
|   | A                                                 | U  | Х  | 5  | 5 | V |   | Ρ | S | U | * | Т | 0 | 0 | HIGH      |

| Nivoau 3 - | ORTURATEUR DMY   | - Mossago d'ave  | rticcomont · |
|------------|------------------|------------------|--------------|
| Niveau 5 - | ODI UNATEUR DIMA | - wiessaye u ave | i ussement.  |

|   | D | M) | ( | DIN | 4 M | ΙE | R |   |   |   |   |   |  |
|---|---|----|---|-----|-----|----|---|---|---|---|---|---|--|
| I | Ν | 0  | Т | C   | 0   | Ν  | Ν | Е | С | Т | Е | D |  |

| Niveau 3 - OBTURATEUR DMX - Message OK : |
|------------------------------------------|
|------------------------------------------|

| CONNECTED | J |
|-----------|---|

| ELECTRONIQ                                                                                                    | UE (Niveau 3)                                                                                                    |  |  |  |  |
|----------------------------------------------------------------------------------------------------|----------------------------------------------------------------------------------------------------|--|--|--|--|
| Statut :                                                                                                    | Erreur : la poursuite s'est arrêtée                                                                                                    |  |  |  |  |
| Message :                                                                                                    | 5V PSU: TOO LOW                                                                                                    |  |  |  |  |
| Explication:                                                                                                    | Tension trop basse : < à <b>4,5 V</b>                                                                                                    |  |  |  |  |
| <ul> <li>Si la tension principale utilisée est correct</li> <li>Solution : la tension basse sur l'alimentation et la ca</li> <li>Remplacer les éléments défectueux</li> </ul> |                                                                                                    |  |  |  |  |
|                                                                                                    |                                                                                                    |  |  |  |  |
| Statut :                                                                                                    | OK : la poursuite fonctionne correctement                                                                                                    |  |  |  |  |
| Message :                                                                                                    | 5V PSU: OK                                                                                                    |  |  |  |  |
| Explication:                                                                                                    | Tension correcte : entre 4,5 et 5,5 V                                                                                                    |  |  |  |  |
| Solution :                                                                                                    | NA                                                                                                    |  |  |  |  |
| <b>.</b>                                                                                                    |                                                                                                    |  |  |  |  |
| Statut :                                                                                                    | Erreur : la poursuite s'est arrêtée                                                                                                    |  |  |  |  |
| Message :                                                                                                    | 5V PSU: TOO HIGH                                                                                                    |  |  |  |  |
| Explication:                                                                                                    | Tension trop élevée : > à 5,5 V                                                                                                    |  |  |  |  |
| Solution :                                                                                                    | <ul> <li>Si la tension principale utilisée est correcte,<br/>tester la carte CPU - Remplacer la carte CPU</li> </ul>                                                          |  |  |  |  |
| AUXILIAIRE (                                                                                                    | Niveau 3)                                                                                                    |  |  |  |  |
| Statut :                                                                                                    | Avertissement : la poursuite est encore opérationnelle                                                                                                    |  |  |  |  |
| Message :                                                                                                    | AUX 5V PSU: TOO LOW                                                                                                    |  |  |  |  |
| Explication:                                                                                                    | Tension trop basse : < à <b>4,5 V</b>                                                                                                    |  |  |  |  |
| Solution :                                                                                                    | <ul> <li>Si la tension principale utilisée est correcte, tester<br/>la tension basse sur l'alimentation et la carte CPU</li> <li>Remplacer les éléments défectueux</li> </ul> |  |  |  |  |
| _                                                                                                    |                                                                                                    |  |  |  |  |
| Statut :                                                                                                    | OK : la poursuite fonctionne correctement                                                                                                    |  |  |  |  |
| Message :                                                                                                    | AUX 5V PSU: OK                                                                                                    |  |  |  |  |
| Explication:                                                                                                    | Tension correcte : entre : 4,5 et 5,5 V                                                                                                    |  |  |  |  |
| Solution :                                                                                                    | NA                                                                                                    |  |  |  |  |
| Statut :                                                                                                    | Avertissement : la poursuite est encore                                                                                                    |  |  |  |  |
|                                                                                                    |                                                                                                    |  |  |  |  |
| message :                                                                                                    |                                                                                                    |  |  |  |  |
| Explication:                                                                                                    | Si la tancian principale utilisée est correcte                                                                                                    |  |  |  |  |
| Solution :                                                                                                    | tester la carte CPU - Remplacer la carte CPU                                                                                                    |  |  |  |  |
| OBTURATEU                                                                                                    | R DMX (Niveau 3)                                                                                                    |  |  |  |  |
| Statut :                                                                                                    | Avertissement : la poursuite est encore opérationnelle                                                                                                    |  |  |  |  |
| Message :                                                                                                    | NOT CONNECTED                                                                                                    |  |  |  |  |
| Explication:                                                                                                    | Le câble plat DSUB25 est débranché                                                                                                    |  |  |  |  |
| Solution :                                                                                                    | Reconnecter le câble plat DSUB25                                                                                                    |  |  |  |  |
|                                                                                                    |                                                                                                    |  |  |  |  |
| Statut :                                                                                                    | OK : la poursuite fonctionne correctement                                                                                                    |  |  |  |  |
| Message :                                                                                                    | CONNECTED                                                                                                    |  |  |  |  |
| Explication:                                                                                                    | NA                                                                                                    |  |  |  |  |
| Solution :                                                                                                    | NA                                                                                                    |  |  |  |  |

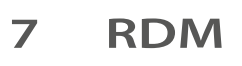

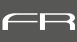

# 7.1 Le RDM – qu'est-ce que c'est ?

**RDM** sont les initiales de '**R**emote **D**evice **M**anagement', signifiant 'Gestion des Périphériques Distants'. Il s'agit d'un protocole de communication bidirectionnel utilisé dans les systèmes DMX 512.

C'est le standard ouvert pour la configuration et la surveillance des systèmes à distance en DMX 512. RDM est un protocole de communication prévu pour une liaison dite ' half-duplex'. La source RDM peut envoyer des messages aux périphériques présents sur le câble, et au besoin, un et un seul de ces périphériques (qui aurait reconnu que c'était à lui que la source RDM s'adressait) répond en envoyant un message sur le câble.

## 7.2 Exigences spécifiques RDM

Le projecteur MERLIN est compatible avec le protocole **RDM** (Remote Device Management). Afin d'utiliser toutes les fonctionnalités **RDM**, votre installation doit être conforme aux normes **ANSI E1.20 – 2010** et si possible **ANSI E1.37 – 1**.

# 7.3 Liste des fonctions RDM :

| FONCTIONS STANDARDS |                                |                      |                |                |              |  |  |  |  |  |  |  |
|---------------------|--------------------------------|----------------------|----------------|----------------|--------------|--|--|--|--|--|--|--|
| PID<br>standard     | Fonction                       | Discovery<br>command | GET<br>command | SET<br>command | Observations |  |  |  |  |  |  |  |
| 00 01               | Discovery Unique Branch        | •                    |                |                |              |  |  |  |  |  |  |  |
| 00 02               | Discovery Mute                 | •                    |                |                |              |  |  |  |  |  |  |  |
| 00 03               | Discovery Unmute               | •                    |                |                |              |  |  |  |  |  |  |  |
| 00 15               | Communication Status           |                      | •              | •              |              |  |  |  |  |  |  |  |
| 00 20               | Queued Message                 |                      | •              |                |              |  |  |  |  |  |  |  |
| 00 30               | Status Messages                |                      | •              |                |              |  |  |  |  |  |  |  |
| 00 31               | Status ID Description          |                      | •              |                |              |  |  |  |  |  |  |  |
| 00 32               | Clear Status ID                |                      |                | •              |              |  |  |  |  |  |  |  |
| 00 50               | Supported Parameters           |                      | •              |                |              |  |  |  |  |  |  |  |
| 00 51               | Parameter Description          |                      | •              |                |              |  |  |  |  |  |  |  |
| 00 60               | Device Info                    |                      | •              |                |              |  |  |  |  |  |  |  |
| 00 70               | Product Detail ID List         |                      | •              |                |              |  |  |  |  |  |  |  |
| 00 80               | Device Model Description       |                      | •              |                |              |  |  |  |  |  |  |  |
| 00 81               | Manufacturer Label             |                      | •              |                |              |  |  |  |  |  |  |  |
| 00 82               | Device Label                   |                      | •              | •              |              |  |  |  |  |  |  |  |
| 00 90               | Factory Defaults               |                      | •              | •              |              |  |  |  |  |  |  |  |
| 00 C0               | Software Version Label         |                      | •              |                |              |  |  |  |  |  |  |  |
| 00 E0               | DMX512 Personality             |                      | •              |                |              |  |  |  |  |  |  |  |
| 00 F0               | DMX512 Personality Description |                      | •              |                |              |  |  |  |  |  |  |  |
| 01 20               | DMX512 Starting Address        |                      | •              | •              |              |  |  |  |  |  |  |  |
| 01 21               | Slot Info                      |                      | •              |                |              |  |  |  |  |  |  |  |
| 01 22               | Slot Description               |                      | •              |                |              |  |  |  |  |  |  |  |

| FONCTIONS STANDARDS |                        |                      |                |                |                             |  |
|---------------------|------------------------|----------------------|----------------|----------------|-----------------------------|--|
| PID<br>standard     | Fonction               | Discovery<br>command | GET<br>command | SET<br>command | Observations                |  |
| 02 00               | Sensor Definition      |                      | •              |                |                             |  |
| 02 01               | Sensor Value           |                      | •              |                |                             |  |
| 04 00               | Device Hours           |                      | •              | •              | Set = Factory locked        |  |
| 04 01               | Lamp Hours             |                      | •              | •              | Authorized reset level (=0) |  |
| 04 03               | Lamp State             |                      | •              | •              |                             |  |
| 04 04               | Lamp On Mode           |                      | •              | •              |                             |  |
| 05 01               | Display Level          |                      | •              | •              |                             |  |
| 06 41               | Lock State             |                      | •              | •              | E1.37-1                     |  |
| 06 42               | Lock State Description |                      | •              |                | E1.37-1                     |  |
| 10 00               | Identify device        |                      | •              |                |                             |  |
| 10 01               | Reset device           |                      | •              |                |                             |  |

| FONCTIONS SPÉCIFIQUES ROBERT JULIAT |                                 |                      |                |                |                      |  |
|-------------------------------------|---------------------------------|----------------------|----------------|----------------|----------------------|--|
| PID<br>standard                     | Fonction                        | Discovery<br>command | GET<br>command | SET<br>command | Observations         |  |
| 85 07                               | Local Value                     |                      | •              |                |                      |  |
| 85 10                               | All Sensors Value               |                      | ٠              |                |                      |  |
| 85 11                               | Niveau Obturateur Manuel Merlin |                      | •              |                | Manual Dimmer        |  |
| 85 14                               | Activation EcoMode Merlin       |                      | •              | •              |                      |  |
| 85 15                               | Timer EcoMode Merlin            |                      | •              | •              |                      |  |
| 85 17                               | Contrast Display Lvl Merlin     |                      | •              | •              |                      |  |
| 85 18                               | Status Dimmer Merlin            |                      | •              |                |                      |  |
| 85 19                               | User Config Merlin              |                      |                | •              |                      |  |
| 85 20                               | Recul Dimmer Merlin             |                      | •              | •              |                      |  |
| 85 22                               | Zero Dimmer Local Merlin        |                      | •              | •              |                      |  |
| 85 23                               | FullDimmerLoca Merlin           |                      | •              | •              |                      |  |
| 85 24                               | DMX Paquet Nbre                 |                      | •              | •              |                      |  |
| 85 25                               | RDM Paquet Nbre                 |                      | ٠              | ٠              |                      |  |
| 85 38                               | Zero Motorized Dimmer Merlin    |                      | •              | •              | Motorized Dimmer     |  |
| 85 44                               | RDM Strict Compliance           |                      | •              | •              |                      |  |
| 85 45                               | Thermal Mode                    |                      | •              | •              | Set = Factory locked |  |

| FONC                          | TION "GET" - LISTE MESSAGES D'ERR | EURS                          |
|-------------------------------|-----------------------------------|-------------------------------|
| "Sensor not found"            | "End of Lamp Life"                | "Ignitor Fan Too Low"         |
| "Sensor over temp"            | "Light Sensor Defaut"             | "Colors Fan Default"          |
| "Sensor under temp"           | "Light Not Detected"              | "Colors Fan Too Low"          |
| "Phase over voltage"          | "Ballast Default"                 | "Fans Fuse Blown"             |
| "Phase under voltage"         | "Output Default"                  | "USB Fuse Blown"              |
| "Sensor out of range"         | "Ballast Temp. Too Low"           | "Dimmer Fuse Blown"           |
| "Sensor always one"           | "Ballast Overheating"             | "12V PSU Too Low"             |
| "Microswitch Open"            | "Ballast Temp. Sensor Default"    | "12V PSU Too High"            |
| "General Overheating"         | "Lamp House Temp. Too Low"        | "5V PSU Too Low"              |
| "Unplugged DSUB 15"           | "Lamp House Overheating"          | "5V PSU Too High"             |
| "Safety Loop Open" (not used) | "Lamp House Temp. Sensor Default" | "AUX 5V PSU Too Low"          |
| "Mains Voltage Too Low"       | "CPU Temp. Too Low"               | "AUX 5V PSU Too High"         |
| "Unstable Mains Voltage"      | "CPU Overheating"                 | Motorised Dimmer Disconnected |
| "Mains Voltage Too High"      | "Main Fan Default"                |                               |
| "Lamp Life Over"              | "Ignitor Fan Default"             |                               |

| FONCTION "SENSOR" - MESSAGES D'INFORMATION |
|--------------------------------------------|
| "Ignitor Fan Speed in RPM"                 |
| "Lamp Flux"                                |
| "Lamp House Temperature"                   |
| "Gel Holder Fan Speed in RPM"              |
| "Mains Voltage"                            |
| "Ballast Temperature"                      |
| "CPU Temperature"                          |
| "12V - PSU"                                |
| "5V PSU"                                   |
| "AUX 5V - PSU"                             |
| "Main Fan Speed in RPM"                    |